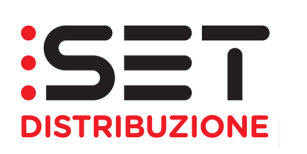

# Portale ART (Accesso Reti Trentino)

# MANUALE OPERATIVO UTENTI DELLA DISTRIBUZIONE

28/11/2022

Manuale – Versione 2.0

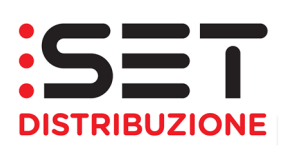

# INDICE

| 1. | INT                | RODUZIONE                                                     | 3    |
|----|--------------------|---------------------------------------------------------------|------|
| 2. | ACO                | CESSO AL PORTALE                                              | 4    |
|    | 2.1                | WEB BROWSER                                                   | 5    |
|    | 2.2                | SBLOCCO UTENZA                                                | 5    |
| _  | 2.3                |                                                               | 6    |
| 3. | PAC                | GINA INIZIALE                                                 | 9    |
| 4. | RIC                | HIESTE DI PRESTAZIONE                                         | 10   |
|    | 4.1                | PRESTAZIONI SOGGETTE A STANDARD DI COMUNICAZIONE              | 10   |
|    | 4.2                | PRESTAZIONI NON SOGGETTE A STANDARD DI COMUNICAZIONE          | 11   |
|    | 4.3                | GESTIONE RICHIESTE                                            | 12   |
|    | 4.3.<br>1211       |                                                               | . 13 |
|    | 4.3.1.1<br>/ 3.1.2 | OREAZIONE SINGOLA                                             | 12   |
|    | 4313               | UPLOAD XNI BICHIESTE                                          | . 10 |
|    | 4.3.1.4            | Download XLs                                                  | 22   |
|    | 4.4                | LISTA RICHIESTE                                               | 23   |
|    | 4.4.               | 1 Controllo/Scarico flussi (XIs, XmI)                         | 25   |
|    | 4.4.               | 2 Download preventivi                                         | . 29 |
|    | 4.5                | GESTIONE CLIENTI DI TIPO "DITTA INDIVIDUALE"                  | 30   |
|    | 4.6                | Messa a disposizione di Dati Tecnici – M01/M02                | 30   |
|    | 4./                |                                                               | 32   |
|    | 4.8<br>10          | PROCESSI DI PREVENTIVAZIONE – PN I/PNI I/PR I                 | 34   |
|    | 4.0.<br>1 8        | Preventivo nuovo implanto – PN1                               | . 54 |
|    | 4.8                | 3 Preventivo di rimozione impianto – PR1                      | 37   |
|    | 4.9                | Esecuzione Lavori – E01                                       | 37   |
|    | 4.10               | ATTIVAZIONE/MODIFICA POTENZA – A01                            | 38   |
|    | 4.11               | ESECUZIONE LAVORI DA PREVENTIVO/ATTIVAZIONE FORNITURA – EA1   | 40   |
|    | 4.12               | VC1 ELE – VARIAZIONE PARAMETRI CONTRATTUALI                   | 42   |
| 5. | GES                | STIONE DOCUMENTALE                                            | 43   |
|    | 5.1.               | DOCUMENTI RICEVUTI                                            | 44   |
|    | 5.2.               | DOCUMENTI INVIATI                                             | 46   |
| 6. | ΙΝΤΙ               | ERROGAZIONI                                                   | 47   |
| 7. | TAE                | 3ELLE                                                         | 57   |
|    | 71                 |                                                               | 57   |
|    | 7.1.<br>72         | TABELLA CON CODICI I LOSSO PER PROCESSI A STANDARD E NON      |      |
|    | 7.3.               | TABELLA CON CODICI PROCESSI A DISPOSIZIONE SUL PORTALE ART    | 58   |
|    | 7.4.               | TABELLA CON CODICI STATO DELLE PRESTAZIONI CARICATE A PORTALE | 59   |
|    | 7.5.               | TABELLA TRANSCODIFICA CODICI ATECO                            | 59   |
|    | 7.6.               | TABELLA TRANSCODIFICA TENSIONE FASE (TENSIONE_FASE)           | 59   |
|    | 7.7.               | TABELLA TRANSCODIFICA TENSIONE FORNITURA (TENS_FORN)          | 60   |
|    | 7.8.               | TABELLA TRANSCODIFICA TIPO CONNESSIONE (TIPO_CONNESSIONE)     | 60   |
|    | 7.9.<br>7.10       |                                                               | 60   |
|    | 1.10.              | TABELLA TRANSCODIFICA TIPO SERVIZIO (TIPO_SERVIZIO)           | 60   |

|--|

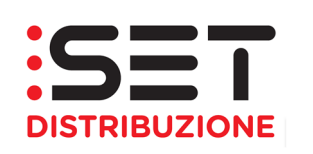

### 1. INTRODUZIONE

Il presente documento a supporto della soluzione rilasciata, si pone la finalità di illustrare le principali funzionalità eseguibili tramite il portale della distribuzione, denominato ART (Accesso Reti Trentino), messo a disposizione degli utenti del servizio di distribuzione; il documento tratterà i processi necessari all'esecuzione di una determinata prestazione relativamente all'intero ciclo di vita della stessa: dal momento dell'inserimento a sistema, al momento della ricezione dell'esito da parte del Distributore. Verrà illustrata la possibilità di scarico del file sia in formato XIs che Xml di tutti i flussi previsti, per le prestazioni normate, dalla Determina 03/2010 e s.m.i. per le richieste in ambito gas.

Lo spazio WEB è messo a disposizione dal Gruppo Dolomiti Energia SpA ai seguenti distributori:

- SET Distribuzione SpA
- Novareti SpA

L'accreditamento all'uso del portale va richiesto attraverso l'apposito modello presente, all'interno dei relativi siti Internet, nella sezione Servizi online. Nella stessa sezione è presente il collegamento ad ART.

#### Indirizzi per informazioni, chiarimenti e richieste:

#### Energia elettrica:

#### Distributore SET Distribuzione SpA

Sede: Via Manzoni, 24 - 38068 Rovereto (TN)

Sito WEB: www.setdistribuzione.it

PEC: vettoriamento.energia@cert.setdistribuzione.it

Numero Pronto Intervento: 800.969.800

#### Gas naturale:

#### Distributore Novareti SpA

Sede: Via Manzoni, 24 - 38068 Rovereto (TN)

Sito WEB: <u>www.novareti.eu</u>

PEC: vettoriamento.gas@cert.novareti.eu

Numero Pronto Intervento: 800.289.423

| 00/11/0000 | Manuala Varaiana 0.0   | Basisar 8 di 60 |
|------------|------------------------|-----------------|
| 28/11/2022 | Manuale – Versione 2.0 | Pagina: 3 di 60 |

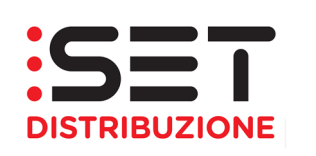

# 2. ACCESSO AL PORTALE

Per accedere alle funzionalità del portale è necessario risultare accreditati presso i distributori del Gruppo Dolomiti Energia SpA e di disporre delle credenziali rilasciate direttamente da questi ultimi.

La coppia ID Utente/Password, rilasciata direttamente dalle Imprese distributrici del Gruppo Dolomiti Energia SpA, consentirà l'accesso ai servizi del portale, la corretta identificazione "uno ad uno" Distributore–Venditore, o altro soggetto. **Gli Utenti della Distribuzione, sia di energia elettrica sia di gas, avranno a disposizione due distinte coppie di codici per l'accesso.** 

Nella maschera di login andranno inseriti il codice utente comunicato dal Distributore e la password iniziale.

| Benvenuto nel portale ART<br>Dev/Test System                                   |
|--------------------------------------------------------------------------------|
| Utente *<br>Password *<br>Eseguire logon<br>Problemi di logon? <u>Supporto</u> |
| Copyright © SAP AG. Tutti i diritti riservati                                  |

È obbligatoriamente richiesto a questo punto il cambio di password; la nuova password potrà essere costituita da lettere maiuscole/minuscole e da numeri e sarà di opportuna lunghezza (5 caratteri minimo). La nuova password non potrà contenere il nome utente e dovrà contenere almeno un carattere alfanumerico.

Nella maschera è presente un link per poter accedere all'area per l'azzeramento della password d'accesso al portale.

Si ricorda che al fine di un corretto funzionamento del portale è necessario impostare il proprio browser per permettere l'apertura delle pop-up e che le versioni di Microsoft Excel superiori a quella del 2003 non sono compatibili con il portale, l'upload/download dei flussi deve essere fatto utilizzato file salvati nella versione 2003 o precedenti.

| 28/11/2022 | Manuale – Versione 2.0 | Pagina: 4 di 60 |
|------------|------------------------|-----------------|

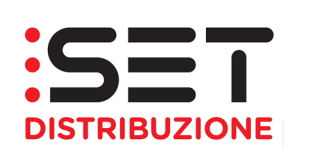

#### 2.1 Web Browser

Con le nuove configurazioni tecnico-informatiche, tutti i principali browser supportano le varie funzionalità a disposizione sul portale ART, pertanto si consiglia l'uso dei seguenti Web Browser:

- Google Chrome
- Microsoft Edge (CHROMIUM)
- Microsoft Edge (HTML)
- Mozilla Firefox
- Internet Explorer

#### 2.2 Sblocco Utenza

In caso di Utenza bloccata è possibile procedere in autonomia allo sblocco e all'azzeramento della password iniziale accedendo all'apposita funzione di "Supporto" a disposizione nella pagina di login.

Qui sarà necessario inserire l'ID Utente bloccato, l'indirizzo mail sulla quale ricevere la notifica con la nuova password iniziale ed effettuare l'invio con l'apposito pulsante. Questa comunicazione verrà fatta tramite la casella <u>no reply@setdistribuzione.it</u>.

Per poter ricevere correttamente la notifica è estremamente necessario che l'indirizzo inserito coincida con quello associato all'Utenza e comunicato all'Impresa distributrice in fase di accreditamento alla rete.

| Benvenuto nel portale ART<br>Dev/Test System  |
|-----------------------------------------------|
| Utente * Password * Eseguire logon            |
| Copyright © SAP AG. Tutti i diritti riservati |

| 28/11/2022 | Manuale – Versione 2.0 | Pagina: 5 di 60 |
|------------|------------------------|-----------------|

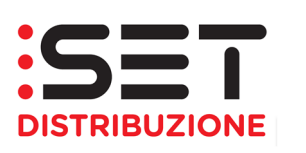

| Help logon                                                                                                    |  |  |  |  |  |  |
|----------------------------------------------------------------------------------------------------|--|--|--|--|--|--|
| Dati personali 🔶 Conferma 🚽                                                                                              |  |  |  |  |  |  |
| Problemi di logon?                                                                                                    |  |  |  |  |  |  |
| Indicare le seguenti informazioni per ottenere una nuova password<br>ID di logon: *<br>E-mail: *<br>Inviare Interrompere |  |  |  |  |  |  |
| Help logon                                                                                                    |  |  |  |  |  |  |
| I⇒ Dati personali → Conferma -                                                                                           |  |  |  |  |  |  |
| Problemi di logon?                                                                                                    |  |  |  |  |  |  |
| Indicare le seguenti informazioni per ottenere una nuova password<br>ID di logon: *<br>F-mail: *<br>Inviare Interrompere |  |  |  |  |  |  |

#### 2.3 Main Page

Appena loggato, un Utente accederà alla Main Page del Portale ART, nella quale potrà visualizzare la ragione sociale della propria azienda e il distributore di riferimento associato alle credenziali in uso.

|                |                            |                    | Cercare: Q - Eseguire logof                            |
|----------------|----------------------------|--------------------|--------------------------------------------------------|
|                |                            |                    | Benvenuto/a: Utente della Distribuzione - Novareti Sp/ |
| Pagina inizial | e Richieste di prestazione | Gestione documenti |                                                        |
| Comunicazion   | i                          |                    |                                                        |
|                |                            |                    |                                                        |
| Comunicazi     | oni                        |                    |                                                        |
|                |                            |                    |                                                        |
| Data           | Titolo                     |                    |                                                        |
| i Non sono     | presenti comunicazioni     |                    |                                                        |
|                |                            |                    |                                                        |

Per l'ambito elettrico, saranno visibili le macroaree del portale, qui di seguito elencate:

 Pagina iniziale: in questa sezione sono presenti le comunicazioni pubblicate dal Gestore del Portale, che possono riferirsi a eventuali manutenzioni/aggiornamenti legate alla piattaforma software o a particolari pubblicazioni all'interno dello stesso portale

| 28/11/2022 | Manuale – Versione 2.0 | Pagina: 6 di 60 |
|------------|------------------------|-----------------|
|------------|------------------------|-----------------|

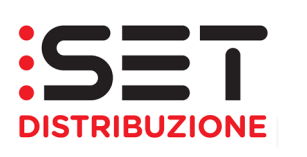

| Pagina iniziale | Richieste di prestazione | Gestione documenti |
|-----------------|--------------------------|--------------------|
| Comunicazioni   |                          |                    |
| Comunicazion    | i                        |                    |
|                 |                          |                    |
| Data Titolo     |                          |                    |
| i Non sono pre  | senti comunicazioni      |                    |
|                 |                          |                    |

Richieste di prestazione: questa sezione consente l'invio di richieste di prestazione, il monitoraggio dello stato d'avanzamento delle richieste e il download degli esiti finali.

| Pagina iniziale              | Richieste di prestazio             | Gestione document       | i                     |                                        |                           |  |  |
|------------------------------|------------------------------------|-------------------------|-----------------------|----------------------------------------|---------------------------|--|--|
| Lista richieste              | Gestione richieste                 |                         |                       |                                        |                           |  |  |
| ▼ Criteri di ri              | icerca                             |                         |                       |                                        |                           |  |  |
|                              | Nr. richiesta:                     |                         |                       |                                        |                           |  |  |
|                              | Codice causale:                    |                         |                       |                                        | •                         |  |  |
|                              | Data decorrenza:                   | <b>6</b> 7              | Stato richie:         | sta:                                   |                           |  |  |
|                              | Doc. rif. distrib.:                |                         | Rif. ester            | no:                                    |                           |  |  |
|                              | POD:                               |                         | Matr. contate         | pre:                                   |                           |  |  |
|                              | Nome:                              |                         | Cogno                 | me:                                    |                           |  |  |
| Richieste V01                | Richieste V01 da confermare costi: |                         |                       |                                        |                           |  |  |
| Selezior                     | Selezione per evento               |                         |                       |                                        |                           |  |  |
|                              | Massimo nr. richieste: 100         |                         |                       |                                        |                           |  |  |
| Cercare                      |                                    |                         |                       |                                        |                           |  |  |
| Lista risultati: 0 Richieste |                                    |                         |                       |                                        |                           |  |  |
| 🗘 Aggiorna                   | 🛛 🔍 Dettagli 📔 🗟 Inoltra           | 📔 💭 Scarica XLS 🛛 📠 Sca | rica XML 📃 💌 Agenda 🛛 | Scarica preventivo 📄 Documentazione A4 | 0   🦓 Annulla prestazione |  |  |
| nr. richiesta                |                                    | Appunt.                 | Cod. causale          | Stato richiesta                        | Data decorr.              |  |  |
| i La tabel                   | a non contiene dati                |                         |                       |                                        |                           |  |  |
|                              |                                    |                         | 1                     |                                        |                           |  |  |

• **Gestione documenti:** consente la ricezione di documenti, quali i flussi di dettaglio delle richieste di Bonus, elenchi di dettaglio delle fatture di trasporto, ...

| Pagina iniziale Richieste di prestazione | Gestione documenti                  |       |  |  |  |  |  |
|------------------------------------------|-------------------------------------|-------|--|--|--|--|--|
| Documenti ricevuti Documenti inviati     | -                                   |       |  |  |  |  |  |
| Documenti ricevuti dal distrib           | Documenti ricevuti dal distributore |       |  |  |  |  |  |
| Tipo documento: Documenti                | ▼ [j] Cercare                       |       |  |  |  |  |  |
|                                          |                                     |       |  |  |  |  |  |
| Documento                                | Tipo documento                      | Testo |  |  |  |  |  |
|                                          |                                     |       |  |  |  |  |  |

| 28/11/2022         Manuale – Versione 2.0         Pagina: 7 di 60 |  |
|-------------------------------------------------------------------|--|
|-------------------------------------------------------------------|--|

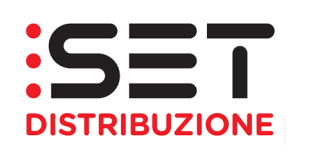

 Interrogazioni: accesso a specifiche informazioni, attualmente limitate alle misure trattate orarie (sezione disponibile solo per il Distributore SET Distribuzione SpA – ambito elettrico).

| Pagina iniziale              | Richieste di prestazione | Gestione documenti | Interrogazion | ni       |          |    |
|------------------------------|--------------------------|--------------------|---------------|----------|----------|----|
| Curve di carico              |                          |                    |               |          |          |    |
| Codice                       | Pdr Indirizzo Clie       | nte finale         |               |          |          |    |
| Def.Punto Con                | t.:                      |                    | ]             |          |          |    |
| Seleziona anche<br>Seleziona | contatti cessati: 🗌      |                    |               |          |          |    |
| Q Dettaglio                  | ]                        |                    |               |          |          |    |
| Def.punto                    | cont.                    | Contratto          | Via           | Località | Frazione | CA |
|                              |                          |                    |               |          |          |    |

Il Gruppo Dolomiti Energia SpA ha introdotto nei propri sistemi il pacchetto di Office 2010 lasciando ad aggiornamento futuro alcune funzionalità del portale ART, in particolare la sezione interna "**Gestione documenti**" e le operazioni di **upload** file, funzionanti ancora con tracciati in formato Excel 2003. L'apertura dei file scaricati deve essere eseguita obbligatoriamente utilizzando il Compatibility Pack della Microsoft che permette la corretta visualizzazione di cartelle di lavoro nei formati di file Open XML, scaricabile cliccando sul seguente link:

http://www.microsoft.com/downloads/it-it/details.aspx?familyid=941B3470-3AE9-4AEE-8F43-C6BB74CD1466&displaylang=it

| 28/11/2022 | Manuale – Versione 2.0 | Pagina: 8 di 60 |
|------------|------------------------|-----------------|
|            |                        |                 |

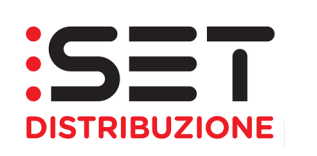

### 3. PAGINA INIZIALE

Come menzionato nel precedente capitolo, nella Pagina Iniziale vengono riportati i messaggi "istituzionali", di particolare importanza per le attività che comportano l'utilizzo dello specifico Canale di Comunicazione, come per esempio l'eventuale blocco del portale web a causa di interventi di manutenzione ordinaria e straordinaria.

Cliccando sull'oggetto del messaggio, sarà possibile visualizzarne l'intero contenuto e, successivamente, premendo il pulsante Indietro, ritornare alla Main Page.

| Pagina iniziale   | Richieste di prestazione | Gestione documenti | Interrogazioni |                 |  |
|-------------------|--------------------------|--------------------|----------------|-----------------|--|
| Comunicazioni     |                          |                    |                |                 |  |
|                   |                          |                    |                |                 |  |
| Comunicazioni     |                          |                    |                |                 |  |
|                   |                          |                    |                |                 |  |
| Data              | Titolo                   |                    |                |                 |  |
| 29.03.2021        | Fermo Portale ART        |                    |                |                 |  |
| _                 |                          |                    |                |                 |  |
|                   |                          |                    |                |                 |  |
|                   |                          |                    |                |                 |  |
| Pagina iniziale   | Richieste di prestazione | Gestione docum     | enti Interrog  | azioni          |  |
| ragina iniziaic   | rucineste ui prestazione | Gesuine docum      | enti interrog  | Jazioni         |  |
| Comunicazioni     |                          |                    |                |                 |  |
|                   |                          |                    |                |                 |  |
| Dettagli comu     | nicazione                |                    |                |                 |  |
| <li>Indietro</li> |                          |                    |                |                 |  |
| Formo Port        |                          |                    |                |                 |  |
| 29.03.2021        | die ART                  |                    |                |                 |  |
|                   |                          |                    |                |                 |  |
| Si segna          | la che il Portale AF     | RT non sarà disp   | onibile dall   | e ore 18:00 del |  |
| giorno 3          | 1/03/2021 alle ore 0     | 1:00 del giorno    | 01/04/2021,    | per intervento  |  |
| di manuf          | tenzione.                |                    |                |                 |  |
|                   |                          |                    |                |                 |  |
|                   |                          |                    |                |                 |  |
|                   |                          |                    |                |                 |  |
|                   |                          |                    |                |                 |  |

I messaggi presenti in questa sezione verranno eliminati in automatico una volta trascorso il periodo di validità della stessa comunicazione.

| 28/11/2022 | Manuale – Versione 2.0 | Pagina: 9 di 60 |
|------------|------------------------|-----------------|

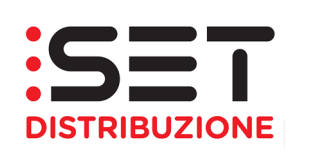

### 4. RICHIESTE DI PRESTAZIONE

La sezione Richieste di Prestazione rappresenta il corpo centrale dello strumento web ed è composto da due aree: Gestione richieste e Lista richieste.

Attraverso questi due ambienti di lavoro è possibile gestire la trasmissione di richieste di prestazione e la visualizzazione delle pratiche inserite, sia per il monitoraggio dello stato d'avanzamento delle stesse sia per il download dei flussi previsti.

Inoltre, è possibile eseguire ulteriori attività, come lo scarico di preventivi in formato pdf o accedere alla sezione Agenda on line per la gestione di appuntamenti; funzionalità che saranno descritte nei prossimi paragrafi.

| Pagina iniziale  | Richieste di prest   | tazione Ge      | estione documenti  |            |                  |                    |                        |                   |
|------------------|----------------------|-----------------|--------------------|------------|------------------|--------------------|------------------------|-------------------|
| Lista richieste  | Gestione richieste   |                 |                    |            |                  |                    |                        |                   |
| ▼ Criteri di ric | erca                 |                 |                    |            |                  |                    |                        |                   |
|                  | Nr. richiesta:       |                 |                    |            |                  |                    |                        |                   |
|                  | Codice causale:      |                 |                    |            |                  |                    |                        | -                 |
|                  | Data decorrenza:     |                 | ]                  |            | Stato richiesta: |                    |                        |                   |
|                  | Doc. rif. distrib.:  |                 | -                  |            | Rif. esterno:    |                    |                        |                   |
|                  | POD:                 |                 |                    |            | Matr. contatore: |                    |                        |                   |
|                  | Nome:                |                 |                    |            | Cognome:         |                    |                        |                   |
| Richieste V01 o  | la confermare costi: |                 |                    |            | Codice esito:    |                    |                        |                   |
| Selezione        | e per evento         |                 |                    |            |                  |                    |                        |                   |
| Cercare          |                      |                 |                    |            |                  | V                  | Massimo nr. richieste: | 100               |
| Lista risultati: | 0 Richieste          |                 |                    |            |                  |                    |                        |                   |
| 🗘 Aggiorna 🛛     | 🔍 Dettagli 📔 🗟 In    | oltra 📔 💭 Scari | ca XLS 🛛 📶 Scarica | XML 🔽      | 🖪 Agenda 🛛 🛃 S   | Scarica preventivo | Documentazione A40     | 🛛 🍇 Annulla prest |
| nr. richiesta    |                      | Appunt.         | Co                 | d. causale |                  | Stato richiesta    |                        | Data decorr.      |
| i La tabella     | non contiene dati    |                 |                    |            |                  |                    |                        |                   |
| •                |                      |                 |                    |            |                  |                    |                        |                   |
|                  |                      |                 |                    |            |                  |                    |                        |                   |

### 4.1 Prestazioni soggette a standard di comunicazione

Con la deliberazione ARG/elt 13/10 in materia di standard di comunicazione tra i soggetti operanti nel settore elettrico, e con la successiva Determina 03/10, l'Autorità ha approvato le Disposizioni in tema di standard di comunicazione e le Istruzioni Operative riportanti la sequenza minima obbligatoria dei messaggi e dei contenuti di ciascun scambio informativo per un determinato set di prestazioni, qui di seguito elencate:

• D01 – Disattivazione della fornitura su richiesta del cliente finale

| 28/11/2022 | Manuale – Versione 2.0 | Pagina: 10 di 60 |
|------------|------------------------|------------------|
|            |                        |                  |

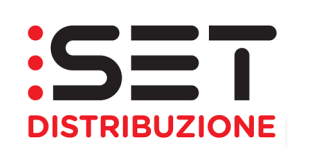

- R01 Riattivazione della fornitura in seguito a sospensione per morosità
- M01 Messa a disposizione di dati tecnici acquisibili con lettura del gruppo di misura
- M02 Messa a disposizione di altri dati tecnici
- V01 Verifica del gruppo di misura su richiesta del cliente finale
- V02 Verifica della tensione di fornitura su richiesta del cliente finale

### 4.2 Prestazioni non soggette a standard di comunicazione

Oltre ai processi soggetti a Standard di Comunicazione tra gli operatori del settore elettrico, il Portale ART offre ulteriori processi tecnico-commerciali a completamento del set di prestazioni che l'Utente può richiedere al Distributore. Qui di seguito l'elenco dei processi messi a disposizione dal Distributore:

- PN1 ELE Preventivo Nuovo Impianto in ambito elettrico
- PM1 ELE Preventivo Modifica Impianto in ambito elettrico
- PR1 ELE Preventivo Rimozione Impianto in ambito elettrico
- E01 ELE Esecuzione Lavori in ambito elettrico
- A01 ELE Attivazione Fornitura in ambito elettrico
- EA1 ELE Posa Nuova/Attivazione Fornitura in ambito elettrico
- VC1 ELE Variazione Parametri Contrattuale in ambito elettrico
- SC1 ELE Siti Contendibili

Per queste prestazioni, in analogia a quanto previsto per i processi soggetti a Standard di Comunicazione, sono stati adottati i medesimi codici flusso e le stesse modalità di gestionali, sia per quanto riguarda le attività di upload/trasmissione di nuove pratiche che le attività di monitoraggio e download di flussi/esiti. Per le attività di upload massivo, il formato supportato è solo xlsx.

| 28/11/2022 | Manuale – Versione 2.0 | Pagina: 11 di 60 |
|------------|------------------------|------------------|

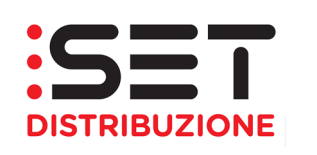

#### 4.3 Gestione Richieste

La sezione Gestione richieste consente l'inserimento di richieste di prestazione. I processi disponibili sono quelli presenti nell'elenco che si può visualizzare esplodendo il menu Richieste di servizio:

| Pagina iniziale  | Richieste di prestazione            | Gestione documenti | Interrogazioni |
|------------------|-------------------------------------|--------------------|----------------|
| Lista richieste  | Gestione richieste                  |                    |                |
| Richieste di ser | vizio                               |                    |                |
| Pagina iniziale  | Richieste di prestazione            | Gestione documenti | Interrogazioni |
| Lista richieste  | Gestione richieste                  |                    |                |
| Richieste di ser | vizio                               | 1                  |                |
| E01 - Esecuzio   | one lavori da preventivo 🔹 🕨        |                    |                |
| PN1 - Preventiv  | vazione nuovo impianto              |                    |                |
| A01 - Attivazio  | one/Modifica potenza                |                    |                |
| PM1 - Preventi   | vazione modifica impianto           |                    |                |
| D01 - Disattiva  | zione fornitura                     |                    |                |
| R01 - Riattivaz  | ione fornitura 🕨 🕨                  |                    |                |
| PR1 - Preventiv  | vazione rimozione impianto          |                    |                |
| SM1 - Sospens    | sione per morosità 🕨 🕨              |                    |                |
| V01 - Verifica   | del gruppo di misura 🕨 🕨            |                    |                |
| V02 - Verifica   | della tensione                      |                    |                |
| M01 - Messa a    | disposizione dati tecnici 🔹 🕨       |                    |                |
| M02 - Messa a    | disposizione altri dati tecnici 🔹 🕨 |                    |                |
| SC1 - Siti Cont  | endibili 🕨 🕨                        |                    |                |
| EA1 - Esecuzio   | one lavori da preventivo/Attivaz. 🕨 |                    |                |
| VC1 - Variazio   | ne parametri contrattuali           |                    |                |

Il Venditore che intende inoltrare la richiesta al Distributore tramite il portale web può farlo in 3 modi:

- Creazione singola: inserimento dei dati sul portale web
- **Upload XIs**: caricamento sul web di un file XLS che contenga i dati necessari per alimentare il processo.
- **Upload Xml**: caricamento sul web di un file XML che contenga i dati necessari per alimentare il processo.

| 28/11/2022 | Manuale – Versione 2.0 | Pagina: 12 di 60 |
|------------|------------------------|------------------|
|            |                        |                  |

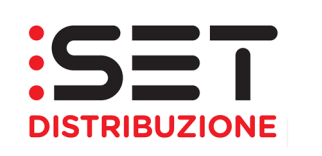

Mentre per scaricare in locale le richieste effettuate, è possibile selezionare la voce:

• **Download XIs**: scaricamento tramite web di un file XLS contenente i dati relativi ad una determinata richiesta.

| Pagina iniziale  | Richieste di prestazione         |   | Gestione documenti     |   | Interrogazioni |  |
|------------------|----------------------------------|---|------------------------|---|----------------|--|
| Lista richieste  | Gestione richieste               |   |                        |   |                |  |
| Diskissis di som |                                  |   |                        |   |                |  |
| Richleste di ser | /1210_                           |   |                        |   |                |  |
| E01 - Esecuzio   | ne lavori da preventivo          | Þ |                        |   |                |  |
| PN1 - Preventiv  | azione nuovo impianto            | ÷ |                        | - |                |  |
| A01 - Attivazio  | ne/Modifica potenza              | • | Creazione singola      |   |                |  |
| PM1 - Preventiv  | azione modifica impianto         | • | 🚇 Upload XIs Richieste |   |                |  |
| D01 - Disattiva: | zione fornitura                  | • | 🚇 Download Xis         |   |                |  |
| RUT - RIALIIVAZI | one tornitura                    | 7 |                        | - |                |  |
| PR1 - Preventiv  | azione rimozione impianto        | ⊁ |                        |   |                |  |
| SM1 - Sospens    | ione per morosità                | ► |                        |   |                |  |
| V01 - Verifica   | del gruppo di misura             | ₽ |                        |   |                |  |
| V02 - Verifica   | della tensione                   | ₽ |                        |   |                |  |
| M01 - Messa a    | disposizione dati tecnici        | ۲ |                        |   |                |  |
| M02 - Messa a    | disposizione altri dati tecnici  | ► |                        |   |                |  |
| SC1 - Siti Conte | endibili                         | ► |                        |   |                |  |
| EA1 - Esecuzio   | ne lavori da preventivo/Attivaz. | • |                        |   |                |  |
| VC1 - Variazio   | ne parametri contrattuali        | ۲ |                        |   |                |  |

#### 4.3.1 Inserimento richieste

L'inserimento delle richieste attraverso il portale può avvenire in tre differenti modalità: singola, tramite formato Xml, massiva tramite file excel.

Una volta effettuato l'accesso alla sezione Gestione richieste è necessario accedere alla lista dei processi premendo il pulsante Richieste di servizio.

| Pagina iniziale  | Richieste di prestazione | Gestione documenti | Interrogazioni |
|------------------|--------------------------|--------------------|----------------|
| Lista richieste  | Gestione richieste       |                    |                |
| Richieste di ser | vizio                    |                    |                |
|                  |                          |                    |                |

| 28/11/2022 | Manuale – Versione 2.0 | Pagina: 13 di 60 |
|------------|------------------------|------------------|
|            |                        |                  |

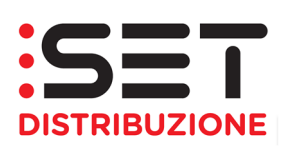

| Pagina iniziale                                                                                                    | Richieste di prestazione                                                                                                    | Gestione documenti | Interrogazioni |
|----------------------------------------------------------------------------------------------------|----------------------------------------------------------------------------------------------------|--------------------|----------------|
| Lista richieste                                                                                                    | Gestione richieste                                                                                                    |                    |                |
| Richieste di servi                                                                                                    | izio                                                                                                    | 1                  |                |
| E01 - Esecuzion<br>PN1 - Preventiva<br>A01 - Attivazion<br>PM1 - Preventiva<br>D01 - Disattivazio<br>PR1 - Riattivazio<br>PR1 - Preventiva<br>SM1 - Sospensi<br>V01 - Verifica d<br>V02 - Verifica d<br>M01 - Messa a o<br>SC1 - Siti Conter<br>EA1 - Esecuzion<br>VC1 - Variazion | e lavori da preventivo<br>azione nuovo impianto<br>e/Modifica potenza<br>azione modifica impianto<br>ione fornitura<br>ne fornitura<br>azione rimozione impianto<br>one per morosità<br>el gruppo di misura<br>ella tensione<br>disposizione dati tecnici<br>disposizione altri dati tecnici<br>hdibili<br>ne lavori da preventivo/Attivaz. |                    |                |

Si apre un menu a tendina che mette a disposizione dell'utente tutte le prestazioni di servizio per cui è possibile inoltrare richiesta.

Posizionando il cursore del mouse sopra il nome della richiesta desiderata, questo si evidenzia e viene visualizzato al lato del menu a tendina principale un altro menu; a sua volta il nuovo menu darà la possibilità di accedere alla lista delle azioni eseguibili per quella determinata richiesta:

- Creazione singola;
- Upload XIs richieste;
- Upload Xml richieste;
- Download Xls.

| 28/11/2022 | Manuale – Versione 2.0 | Pagina: 14 di 60 |
|------------|------------------------|------------------|

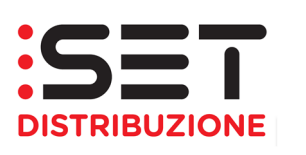

| Pagina iniziale                                                                                                    | Richieste di prestazione                                                                                                    |         | Gestione documenti                                  | Interrogazioni |  |
|----------------------------------------------------------------------------------------------------|----------------------------------------------------------------------------------------------------|---------|-----------------------------------------------------|----------------|--|
| Lista richieste                                                                                                    | Gestione richieste                                                                                                    |         |                                                     |                |  |
| Richieste di servi                                                                                                   | zio_                                                                                                    |         |                                                     |                |  |
| E01 - Esecuzion<br>PN1 - Preventiva                                                                                  | e lavori da preventivo<br>zione nuovo impianto                                                                                   | )<br>}  |                                                     | _              |  |
| A01 - Attivazion<br>PM1 - Preventiva<br>D01 - Disattivazi                                                            | e/Modifica potenza<br>azione modifica impianto<br>one fornitura                                                                  | •<br>•  | Creazione singola Upload XIs Richieste Download XIs |                |  |
| R01 - Riatuvazio<br>PR1 - Preventiva<br>SM1 - Sospensio<br>V01 - Verifica de<br>V02 - Verifica de<br>M01 - Messa a d | ne formura<br>izione rimozione impianto<br>one per morosità<br>el gruppo di misura<br>ella tensione<br>lisposizione dati tecnici |         |                                                     | •              |  |
| M02 - Messa a d<br>SC1 - Siti Conter<br>EA1 - Esecuzion<br>VC1 - Variazion                                           | lisposizione altri dati tecnici<br>ndibili<br>le lavori da preventivo/Attivaz.<br>e parametri contrattuali                       | * * * * |                                                     |                |  |

### 4.3.1.1 Creazione singola

La creazione singola di una richiesta avviene tramite una *dynproweb* messa a disposizione dell'utente; significa che l'inserimento della richiesta viene guidato tramite una "maschera" che suggerisce i dati da inserire e come effettuare l'inserimento.

La *dynpro* è progettata in modo tale da "guidare" l'utente nell'inserimento dei dati; i campi obbligatori, infatti, sono segnalati all'utente con un asterisco rosso accanto all'etichetta, oltre ovviamente al fatto che il portale non consente il salvataggio di una richiesta dove non siano stati inseriti tutti i dati obbligatori, segnalandone al contempo la mancanza tramite un messaggio di warning.

Per favorire la consistenza di alcuni dati, come ad esempio quelli riguardanti l'ubicazione geografica di una fornitura, è stata predisposta la funzionalità dello "stradario", cioè l'inserimento dei dati di un qualunque tipo di indirizzo tramite una serie di menu a tendina dove quello superiore "comanda" la visualizzazione del menu inferiore; esemplificando il concetto, se nel campo "provincia" inserisco la voce "Trento" nel campo "Comune", posizionato subito dopo, potrò inserire solo i comuni relativi alla provincia di Trento.

| 28/11/2022 | Manuale – Versione 2.0 | Pagina: 15 di 60 |
|------------|------------------------|------------------|

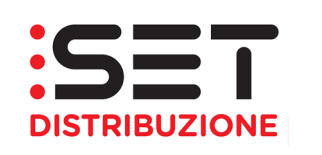

Tenendo presente il fatto che lo stradario viene ereditato direttamente da SAP è stata lasciata la possibilità di inserimenti manuali (quindi non guidati da nessun tipo di menu e non sottoposti a verifica) per il solo dato relativo alla via, considerando eventuali aggiornamenti alla topografia delle strade.

| Richieste di prestazione Gestione documenti                                                                      |
|----------------------------------------------------------------------------------------------------|
| Lista richieste Gestione richieste                                                                               |
| -<br>Creazione richiesta                                                                                         |
| Salva Interrompere   Modifica   Revoca   Aggiornare                                                              |
| Numero richiesta         Causale D01 - Disattivazione fornitura         Doc. rif. distr.         Stato Richiesta |
| Dati richiesta                                                                                                   |
| Dati Principali                                                                                                  |
| Codice Pratica Utente: *                                                                                         |
| Dati Tecnici                                                                                                    |
| Pdr: * Matricola Misuratore: *                                                                                   |
| Non Da Completare Indirizzo dell'immobile     Da Completare Indirizzo dell'immobile                              |
| Dati Identificativi del Cliente Finale                                                                           |
| Persona guridica     Persona fisica                                                                              |
| Ragione sociale del Cliente Finale: *                                                                            |
| Recapito telefonico del Cliente Finale: *                                                                        |
| Annotazioni                                                                                                    |
| Note:                                                                                                    |

Per la compilazione dei dati non obbligatori è stata riservata la possibilità di scelta sulla loro valorizzazione tramite l'utilizzo di un *"flag"* posto sopra la sezione dei dati facoltativi; esempio: i dati che si riferiscono all'ubicazione dell'immobile non sono mai obbligatori, sopra questa sezione è stato apposto un *radio-button* che consente di valorizzare due opzioni:

- "Da compilare indirizzo dell'immobile";
- "Non da compilare indirizzo dell'immobile".

| 28/11/2022 | Manuale – Versione 2.0 | Pagina: 16 di 60 |
|------------|------------------------|------------------|

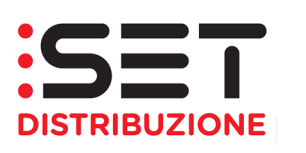

| Richieste di prestazione Gestione      | documenti                             |                  |                 |
|----------------------------------------|---------------------------------------|------------------|-----------------|
| Lista richieste Gestione richieste     |                                       |                  |                 |
| Richieste di servizio                  |                                       |                  |                 |
| Creazione richiesta                    |                                       |                  |                 |
| Salva Interrompere Modifica            | Revoca Aggiornare                     |                  |                 |
| Numero richiesta Causale PN1 -         | Preventivazione nuovo impianto        | Doc. rif. distr. | Stato Richiesta |
| Dati richiesta                         |                                       |                  |                 |
| Dati Principali                        |                                       |                  |                 |
| Codice Pratica Utente: *               |                                       |                  |                 |
| Dati Identificativi del Nuovo Punto di | Fornitura                             |                  |                 |
| Provincia: *                           | <b></b>                               |                  |                 |
| Comune: *                              |                                       |                  |                 |
| Cap: *                                 | <b>•</b>                              |                  |                 |
| Codice Istat: *                        | <b>_</b> _                            |                  |                 |
| Toponimo: *                            | · · · · · · · · · · · · · · · · · · · |                  |                 |
| Via: *                                 |                                       |                  |                 |
| Numero Civico: *                       |                                       |                  |                 |
| Scala:                                 |                                       | ]                |                 |
| Piano:                                 |                                       |                  |                 |
| Interno:                               |                                       |                  |                 |
| Dati Identificativi del Cliente Finale |                                       |                  |                 |

Il *flag* funziona in modo tale che se posizionato su "Da compilare indirizzo dell'immobile" i dati vengono considerati dal portale come obbligatori e si rende necessario compilare l'intera sezione; se si decide di non compilare questo tipo di dato è necessario che il *flag* venga posizionato su "Non da compilare indirizzo dell'immobile", eseguendo quest'operazione l'intera sezione dei dati non sarà più visibile.

Dopo il salvataggio dei dati si può decidere di:

- inoltrare la richiesta al Distributore (cliccando SI),
- salvare i dati, senza inoltrare la richiesta al Distributore, con l'inoltro che avviene in secondo momento (cliccando **NO**).

Se i dati della richiesta non vengono inoltrati, lo Stato Richiesta diventa "non inoltrata".

L'inoltro in un periodo differente dal salvataggio dei dati, occorre richiamare la richiesta ricercandola nella Lista richieste (Richieste di servizio  $\rightarrow$  Lista richieste).

Il mancato invio al Distributore comporta una registrazione della richiesta ma questa non potrà essere visibile al Distributore stesso. La funzione di trasmissione è quindi obbligatoria per consentire la presa in carico ed esecuzione della richiesta di servizio. In tale contesto, la data di inoltro è considerata la data di ricezione della richiesta da parte del Distributore.

| 28/11/2022 | Manuale – Versione 2.0 | Pagina: 17 di 60 |
|------------|------------------------|------------------|
|------------|------------------------|------------------|

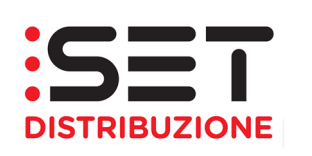

### 4.3.1.2 Upload XIs richieste

Questa funzionalità è stata pensata per l'inserimento delle prestazioni massive; la funzionalità opera tramite fogli di calcolo Excel, è necessario tenere bene a mente che le versioni di Microsoft Excel superiori a quella 1997 – 2003 non sono supportate dal portale.

L'inserimento avviene tramite un file Excel in cui ogni riga rappresenta una prestazione, verranno pertanto inoltrate tante prestazioni quante righe presenti sul file.

Importate è sottolineare il fatto che mentre l'inserimento delle richieste da *dynproweb* è guidato, sul file XIs non viene applicato alcun tipo di controllo a priori e il sistema impedirà il salvataggio di quelle richieste presenti sul file che non soddisfano i requisiti minimi formali (controlli di ammissibilità 001, 002,003,004).

| 0    | ) 🖬 🖻 - (° -       | •                 |                     | V02_p                   | rova mass  | vi (modal  | ità compatibilit | à] - Microso                    | ft Excel                 |                      |           |           |          |                      | _ 0                                    | = x |
|------|--------------------|-------------------|---------------------|-------------------------|------------|------------|------------------|---------------------------------|--------------------------|----------------------|-----------|-----------|----------|----------------------|----------------------------------------|-----|
| C    | Home Inse          | risci Layout di j | pagina Formule D    | ati Revisione Visualiz  | za         |            |                  |                                 |                          |                      |           |           |          |                      |                                        | ⇒ x |
| ľ    | Taglia             | Arial             | * 10 * A * =        | ≡ <b>≡</b> ≫r = Testo a | capo       | Generale   | •                | S                               |                          |                      | +         | -         |          | Σ Somma automatica * | 27 Å                                   |     |
| Inco | lla 🍼 Copia format | G C S             | 🖽 - 🔕 - 🔺 🛛 🔳       | 書書 譯譯 翻 Unisci          | e centra 🝷 | <b>- %</b> | 000 500 500      | Formattazione<br>condizionale * | Formatta<br>come tabella | Stili<br>a * cella * | Inserisci | Elimina F | ormato   | 🖉 Cancella *         | Ordina Trova e<br>e filtra * seleziona | a * |
|      | Appunti            | Gari              | attere 🕞            | Allineamento            | F2         | Num        | neri 🕼           |                                 | Stili                    |                      |           | Celle     |          | Modifi               | a                                      |     |
|      | A                  | В                 | С                   | D                       | E          |            | F                |                                 | G                        | ł                    | ł         |           | 1        | J                    | K                                      |     |
| 1 (  | Codice causale     | Codice Flusso     | Partita IVA vendit. | Partita IVA distrib.    | Cd. Prati  | ca Ut.     | Cogn.Ut.Fina     | le Nome                         | Ut. Finale               | Rag.Soc              | .Ut.Fin   | Telefor   | 10 BP Fi | n Toponimo Immot     | Via immobile                           | N   |
| 2    | V02                | 0050              | 01847020227         | 01405600220             | TEST_M/    | SSIVI_15   | Q                |                                 | Q                        |                      |           | Ĺ         | 1        |                      |                                        |     |
| 3    | V02                |                   | 01847020227         | 01405600220             | TEST_M/    | SSIVI_15   | Q                |                                 | Q                        |                      |           | <u> </u>  | 1        |                      |                                        |     |
| 4    | V02                | 0050              | -                   | 01405600220             | TEST_M/    | SSIVI_15   | Q                |                                 | Q                        |                      |           | [         | 1        |                      |                                        |     |
| 5    | V02                | 0050              | 01847020227         | -                       | TEST_MA    | SSIVI_15   | Q                |                                 | Q                        |                      |           |           | 1        |                      |                                        |     |
| 6    | V02                | 0050              | 01847020227         | 01405600220             |            |            | Q                |                                 | Q                        |                      |           | <u></u>   | 1        |                      |                                        |     |
| 7    | V02                | 0050              | 01847020227         | 01405600220             | TEST_M4    | SSIVI_15   |                  |                                 | Q                        |                      |           |           | 1        |                      |                                        |     |
| 8    | V02                | 0050              | 01847020227         | 01405600220             | TEST_M/    | SSIVI_15   | Q                |                                 |                          |                      |           | ·         | 1        |                      |                                        |     |
| 9    | V02                | 0050              | 01847020227         | 01405600220             | TEST_M/    | SSIVI_15   | Q                |                                 | Q                        |                      |           |           |          |                      |                                        |     |
| 10   | V02                | 0050              | 01847020227         | 01405600220             | TEST MA    | SSIVI 15   | Q                |                                 | Q                        |                      |           |           | 1        |                      |                                        |     |
| 11   | V02                | 0050              | 01847020227         | 01405600220             | TEST MA    | SSIVI 15   | Q                |                                 | Q                        |                      |           | r         | 1        |                      |                                        |     |
| 12   | V02                | 0050              | 01847020227         | 01405600220             | TEST MA    | SSIVI 15   | Q                |                                 | Q                        |                      |           |           | 1        |                      |                                        |     |
| 13   | V02                | 0050              | 01847020227         | 01405600220             | TEST MA    | SSIVE 15   |                  |                                 |                          | wgeo                 | gweg      |           | 1        |                      |                                        |     |
| 14   |                    |                   |                     |                         | _          | _          |                  |                                 |                          |                      |           |           |          |                      |                                        |     |
| 15   |                    |                   |                     |                         |            |            |                  |                                 |                          |                      |           |           |          |                      |                                        | =   |
| 16   |                    |                   |                     |                         |            |            |                  |                                 |                          |                      |           |           |          |                      |                                        |     |
| 17   |                    |                   |                     |                         |            |            |                  |                                 |                          |                      |           |           |          |                      |                                        |     |

Per avere una "guida" nella compilazione dei file Excel per l'inoltro massivo si suggerisce di effettuare il download del flusso 0050 della prestazione che si vuole inoltrare massivamente, in modo tale da vedere almeno l'intestazione delle colonne.

Questo file è accessibile da un'altra funzionalità del menu puntuale delle richieste, la funzionalità di "download XIs" che verrà trattata nel seguito.

Una volta che l'utente ha valorizzato correttamente le celle all'interno del foglio Excel può procedere a <u>caricare</u> le richieste sul portale; il caricamento avviene tramite la funzionalità di upload richieste.

| 28/11/2022 | Manuale – Versione 2.0 | Pagina: 18 di 60 |
|------------|------------------------|------------------|

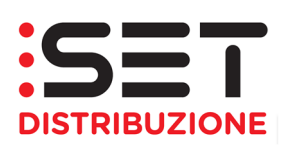

| Pagina iniziale                                | Richieste di prestazione   | í | Gestione documenti   | Interrogazioni |  |
|------------------------------------------------|----------------------------|---|----------------------|----------------|--|
| Lista richieste Ge                             | estione richieste          |   |                      |                |  |
| Richieste di servizio                          |                            |   |                      |                |  |
| E01 - Esecuzione la                            | avori da preventivo 🕨      |   |                      |                |  |
| PN1 - Preventivazio                            | one nuovo impianto 🔹 🕨     |   |                      |                |  |
| A01 - Attivazione/M                            | lodifica potenza 🔹 🎍       |   | Creazione eingola    |                |  |
| PM1 - Preventivazi                             | one modifica impianto 🕨    |   | Upload XIs Richieste |                |  |
| D01 - Disattivazion                            | e fornitura 🗣              | 1 | Download XIS         |                |  |
| R01 - Riattivazione                            | fornitura 🕨                | Ì |                      |                |  |
| PR1 - Preventivazio                            | one rimozione impianto 🔹 🕨 |   |                      |                |  |
| SM1 - Sospensione                              | e per morosità 🔹 🕨         |   |                      |                |  |
| V01 - Verifica del g                           | gruppo di misura 🔹 🕨       |   |                      |                |  |
| V02 - Verifica della                           | a tensione                 |   |                      |                |  |
| M01 - Messa a disposizione dati tecnici        |                            |   |                      |                |  |
| M02 - Messa a disposizione altri dati tecnici  |                            |   |                      |                |  |
| SC1 - Siti Contendibili                        |                            |   |                      |                |  |
| EA1 - Esecuzione lavori da preventivo/Attivaz. |                            |   |                      |                |  |
| VC1 - Variazione p                             | arametri contrattuali      |   |                      |                |  |

Una volta premuto il pulsante si apre la seguente finestra che consente il caricamento del file massivo.

| Upload Excel                                   |
|------------------------------------------------|
| Selezionare il file da caricare Sfoglia Upload |
| Numero righe di testata nel file: 1            |
| Chiudere                                       |

Per il caricamento è necessario cliccare sul *button* "Sfoglia", che consentirà di recuperare il file all'interno della directory del proprio disco fisso.

| 28/11/2022 | Manuale – Versione 2.0 | Pagina: 19 di 60 |
|------------|------------------------|------------------|

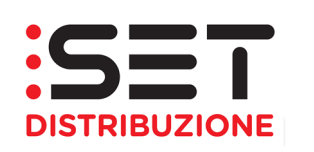

| n Selezionare il file da caricare                                   |                                                          | 🛛 🗡 TI ENERGIA WELF 🗤 Ezio Bosso - Wikipedia 🚺 Le 60 frasi più belle per dir |
|---------------------------------------------------------------------|----------------------------------------------------------|------------------------------------------------------------------------------|
| ← → ∽ ↑ 🖈 > Accesso rapido                                          | ✓ ひ Cerca in Accesso rapido                              | <u>م</u>                                                                     |
| Organizza 🔻                                                         | ta:<br>■                                                 |                                                                              |
| ż ★ Accesso rapido                                                  |                                                          | ^                                                                            |
|                                                                     | Questo PC                                                |                                                                              |
| bocumenti<br>■ Immagini<br>01 - Determina 1  Documenti Questo PC    | Jumagini<br>Questo PC                                    |                                                                              |
| 01 - ZUR<br>Progetto WFM_( 01 - Determina<br>\18 - PROGE            | 18-2016<br>ITO DETER 01 - ZUR<br>Wi\Macro - Pratiche ZUR |                                                                              |
| Questo PC Questo PC/De Desktop                                      | _GAS Vario<br>E:\TrekStor\Archivio                       |                                                                              |
| <ul> <li>Bocumenti</li> <li>Download ✓ File recenti (20)</li> </ul> |                                                          | i file da caricare<br>V Sfoglia Upioad                                       |
| Nome file:                                                          | Tutti i file (*.*)     Apri A                            | Annulla                                                                      |
|                                                                     | _                                                        | Chiudere //                                                                  |

Dopo avere scelto il file corretto, sarà necessario cliccare su "Apri" e poi su "Upload" e verrà eseguito il caricamento delle richieste sul portale.

Le richieste caricate sul portale massivamente saranno visualizzate in una popup che apparirà in automatico, la quale consentirà la visualizzazione di tutti i dati, in precedenza inseriti sul file Excel riguardo le richieste, visualizzando all'inizio di ogni riga un "semaforo" valorizzato in verde quando sarà possibile salvare la pratica, in rosso se non dovesse essere possibile a causa di errori nella compilazione o valorizzazione dei campi sul file; posizionando il cursore sopra il semaforo sarà possibile conoscere il nome del campo che si è omesso di inserire oppure che non è stato valorizzato correttamente.

Il salvataggio delle pratiche si potrà effettuare cliccando sul *button* "conferma" e le pratiche ammissibili (solo per le ammissibilità formali), quelle per cui il semaforo sarà di colore verde, potranno essere salvate e inoltrate al Distributore.

Le pratiche salvate e non inoltrate sono quelle che hanno passato i controlli di ammissibilità formali e possono essere inoltrate per affrontare il secondo giro di ammissibilità, quelle puntuali; il portale dopo il caricamento restituirà un messaggio di log che informerà l'operatore sul numero totale di richieste inserite a sistema e pronte per l'invio.

Le pratiche inoltrabili saranno visualizzate all'interno della lista richieste senza avere valorizzato lo stato richiesta, che sarà reso noto quando il Distributore inoltrerà il flusso di 0100 di ammissibilità definitiva.

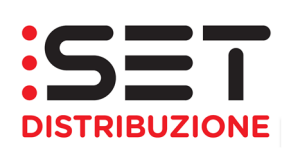

| Rick                                                                                                    | hieste di servizio  | <b>a</b>                  |                 |                    |                |     |                 |                  |         |                      |                      |                    |     |          |           |       |
|----------------------------------------------------------------------------------------------------|---------------------|---------------------------|-----------------|--------------------|----------------|-----|-----------------|------------------|---------|----------------------|----------------------|--------------------|-----|----------|-----------|-------|
|                                                                                                    | Criteri di ricerc   | a                         |                 |                    |                |     |                 |                  |         |                      |                      |                    |     |          |           |       |
| Nr. richiesta:       Cod. Causale:       PN1         Data decorrenza:       25.02.2016       Doc. rif. distrib.:       POD:         POD:       Matr. contatore:       Norme:       Cognome:         Norme:       Cognome:       Cognome:         > Selezione per evento       Cercare |                     |                           |                 |                    |                |     | Stato r<br>Rif. | ichies<br>esterr | ia:     | ssimo nr. richieste: |                      | 100                |     |          |           |       |
| Lis                                                                                                    | sta risultati: 2 Ri | chieste - Aggiornata al 2 | 21.04.2016 17:0 | 8:08               |                |     |                 |                  |         |                      |                      |                    |     |          |           |       |
| E                                                                                                    | Seleziona tutto     | Deseleziona tutto         | 🗘 Aggiorna      | 🛛 🐺 Scarica        |                |     |                 |                  |         |                      |                      |                    |     |          |           |       |
| 5                                                                                                    | Rif. Preventivo     | Stato richiesta           | Data decorr.    | Doc. rif. distrib. | Rif. esterno   | POD | Matr. contatore | Nome             | Cognome | Via                  | Nr. civico ogg. all. | Località ogg. all. | CAP | Frazione | Provincia | Paese |
|                                                                                                    | 13068               | Positiva                  | 25.02.2016      | 30000051352        | VEG_PN1_030    |     |                 |                  |         |                      |                      |                    |     |          |           | п     |
|                                                                                                    | 12994               | Positiva                  | 25.02.2016      | 30000051339        | TEST_PN1_25216 |     |                 |                  |         |                      |                      |                    |     |          |           | п     |

Per la trasmissione della pratica sarà necessario selezionare la riga su cui è presente la pratica da inoltrare e cliccare su "inoltra", è possibile ovviamente inoltrare più pratiche contemporaneamente.

Se i dati della richiesta non sono inoltrati, lo Stato Richiesta diventa "**non inoltrata**". L'invio in un periodo differente dal salvataggio dei dati, occorre richiamare la richiesta ricercandola nella Lista richieste (Richieste di servizio  $\rightarrow$  Lista richieste).

Il mancato invio al Distributore comporta una registrazione della richiesta ma questa non potrà essere visibile al Distributore stesso. La funzione di trasmissione è quindi obbligatoria per consentire la presa in carico ed esecuzione della richiesta di servizio. In tale contesto, la data di inoltro è considerata la data di ricezione della richiesta da parte del Distributore.

### 4.3.1.3 Upload Xml richieste

La terza modalità di upload è quella tramite file in formato Xml; il procedimento di caricamento di un file Xml è del tutto simile a quello descritto per il caricamento dei file in Excel, dopo avere compilato il file infatti è necessario cliccare sul pulsante di upload Xml richieste.

| Pagina iniziale Richieste di prestaz     | ione Gestione documenti       | Interrogazioni           |
|------------------------------------------|-------------------------------|--------------------------|
| Lista richieste Gestione richieste       |                               |                          |
| Richieste di servizio_                   |                               |                          |
| E01 - Esecuzione lavori da preventivo    | •                             |                          |
| PN1 - Preventivazione nuovo impianto     | •                             |                          |
| A01 - Attivazione/Modifica potenza       | •                             |                          |
| PM1 - Preventivazione modifica impianto  | •                             |                          |
| D01 - Disattivazione fornitura           | D01 - Disattivazione fornitui | ra 🕨 🍄 Creazione singola |
| R01 - Riattivazione fornitura            | •                             | Upload XIs Richieste     |
| PR1 - Preventivazione rimozione impianto | •                             | Download Xie             |
| SM1 - Sospensione per morosità           | •                             | Upload Xml Richieste     |
| V01 - Verifica del gruppo di misura      | <b>F</b>                      |                          |
| 28/11/2022                               | Manuale – Versione 2.0        | Pagina: 21 di 60         |

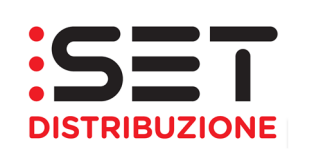

Apparirà anche in questo caso il popup che consente di recuperare il file dal percorso logico del proprio computer.

| Upload Excel                                   |          |
|------------------------------------------------|----------|
| Selezionare il file da caricare Sfoglia Upload |          |
| Numero righe di testata nel file: 1            |          |
|                                                |          |
|                                                |          |
|                                                |          |
|                                                | Chiudere |

Dopo che il file Xml è stato recuperato dal proprio disco fisso e caricato sul portale, il procedimento per l'inoltro delle richieste è identico a quello appena descritto per il caricamento tramite file Excel.

### 4.3.1.4 Download XIs

Questa funzionalità è accessibile sempre tramite la lista delle azioni eseguibili su ogni prestazione e consente di eseguire il download in formato Excel di una richiesta di servizio compilata attraverso la *dynproweb* del portale.

| Pagina iniziale R                                                                                                    | ichieste di prestazione                                                         |                  | Gestione documenti           | Inf  | terrogazioni                                                       |                           |   |
|----------------------------------------------------------------------------------------------------|---------------------------------------------------------------------------------|------------------|------------------------------|------|--------------------------------------------------------------------|---------------------------|---|
| Lista richieste Ges                                                                                                    | tione richieste                                                                 |                  |                              |      |                                                                    |                           |   |
| Richieste di servizio,                                                                                                    |                                                                                 |                  |                              |      |                                                                    |                           |   |
| E01 - Esecuzione lav<br>PN1 - Preventivazion<br>A01 - Attivazione/Mo<br>PM1 - Preventivazion                              | ori da preventivo<br>e nuovo impianto<br>difica potenza<br>e modifica impianto  | )<br>)<br>)      |                              |      |                                                                    |                           |   |
| D01 - Disattivazione t<br>R01 - Riattivazione fo<br>PR1 - Preventivazion<br>SM1 - Sospensione p<br>V01 - Verifica del gru | fornitura<br>ornitura<br>e rimozione impianto<br>per morosità<br>uppo di misura | •<br>•<br>•<br>• | D01 - Disattivazione fornitu | ra ♪ | Creazione sing<br>Upload Xio Dio<br>Download Xis<br>Upload Xml Ric | gola<br>hiosto<br>chieste | ] |

Cliccando sul pulsante di "download XIs" si verrà indirizzati su una lista delle richieste inoltrate a portale tramite *dynpro* dove sarà possibile selezionare la richiesta (le richieste selezionate sono quelle evidenziate in arancione) ed effettuare il download, grazie all'apposito pulsante.

| 28/11/2022         Manuale – Versione 2.0         Pagina: 22 di 60 |
|--------------------------------------------------------------------|
|--------------------------------------------------------------------|

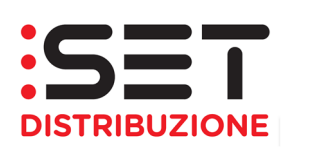

| Pagina iniziale       | Richieste di pres       | stazione     | Gestione docu      | umenti       |               |                |      |         |     |                      |                    |        |               |           |       |
|-----------------------|-------------------------|--------------|--------------------|--------------|---------------|----------------|------|---------|-----|----------------------|--------------------|--------|---------------|-----------|-------|
| Lista richieste G     | estione richieste       |              |                    |              |               |                |      |         |     |                      |                    |        |               |           |       |
|                       |                         |              |                    |              |               |                |      |         |     |                      |                    |        |               |           |       |
| Richieste di servizio | Richieste di servizio 🦼 |              |                    |              |               |                |      |         |     |                      |                    |        |               |           |       |
| ▼ Criteri di rice     | rca                     |              |                    |              |               |                |      |         |     |                      |                    |        |               |           |       |
| Nr. richiesta         |                         | 1            |                    | 6            | d Caucala     | E01            |      |         |     | Stato richie         | eta:               | n      |               |           |       |
| NI. Homosta           |                         | ]            |                    | 00           | u. Causaic    | LUI            |      |         |     | Stato fichie         | -sta.              |        |               |           |       |
| Data decorrenza       | 6                       | 7            |                    | Doc.         | rif. distrib. | :              |      |         |     | Rif. este            | erno:              |        |               |           |       |
| POD                   |                         |              |                    | Matr         | . contatore   |                |      |         |     |                      |                    |        |               |           |       |
| Nome                  |                         |              |                    |              | Cognome       |                |      |         |     |                      |                    |        |               |           |       |
| Selezione             | per evento              |              |                    |              |               |                |      |         |     |                      |                    |        |               |           |       |
|                       |                         |              |                    |              |               |                |      |         |     |                      | 5                  | Massim | no nr. richie | ste:      | 100   |
|                       |                         |              |                    |              |               |                |      |         |     |                      |                    |        |               |           |       |
| Cercare               |                         |              |                    |              |               |                |      |         |     |                      |                    |        |               |           |       |
| Lista risultati: 0    | Richieste               |              |                    |              |               |                |      |         |     |                      |                    |        |               |           |       |
| Seleziona tutt        | o 🕞 Deseleziona         | tutto   🗇    | Aggiorna   💭       | Scarica      |               |                |      |         |     |                      |                    |        |               |           |       |
| Rif. Preventivo       | Stato richiesta         | Data decorr. | Doc. rif. distrib. | Rif. esterno | POD M         | atr. contatore | Nome | Cognome | Via | Nr. civico ogg. all. | Località ogg. all. | CAP    | Frazione      | Provincia | Paese |
| i La tabella n        | on contiene dati        |              |                    |              |               |                |      |         |     |                      |                    |        |               |           |       |
|                       |                         |              |                    |              |               |                |      |         |     |                      |                    |        |               |           |       |

Questo file può essere utilizzato come "guida" nella compilazione l'Excel per l'inoltro massivo delle richieste; infatti le colonne presenti nel download XIs sono le stesse che il sistema si aspetta quando si effettua l'upload massivo, pertanto l'utilizzo di questo piccolo stratagemma faciliterà molto l'utente.

#### 4.4 Lista Richieste

La sezione Lista richieste, cui si accede sempre tramite il menu delle richieste di servizio, consente di ricercare le pratiche caricate sul portale web, col fine di monitorarne lo stato d'avanzamento o di scaricare esiti di ammissibilità o esiti finali del processo.

| Pagina iniziale              | Richieste di prestazio | ne Gestione documenti           |                  |                                        |                       |
|------------------------------|------------------------|---------------------------------|------------------|----------------------------------------|-----------------------|
| Lista richieste              | Gestione richieste     |                                 |                  |                                        |                       |
|                              |                        |                                 |                  |                                        |                       |
| ▼ Criteri di r               | icerca                 |                                 |                  |                                        |                       |
|                              | Nr. richiesta:         |                                 |                  |                                        |                       |
|                              | Codico equesto:        |                                 |                  |                                        |                       |
|                              | Coulce causale.        | <b>B</b>                        | Olate debiedes   |                                        | •                     |
|                              | Data decorrenza:       | <u> </u>                        | Stato richiesta: |                                        |                       |
|                              | Doc. rif. distrib.:    |                                 | Rif. esterno:    |                                        |                       |
|                              | POD:                   |                                 | Matr. contatore: |                                        |                       |
|                              | Nome:                  |                                 | Cognome:         |                                        |                       |
| Richieste V01                | da confermare costi: 📃 |                                 | Codice esito:    |                                        |                       |
| <ul> <li>Selezior</li> </ul> | ne per evento          |                                 |                  |                                        |                       |
|                              |                        |                                 |                  |                                        |                       |
| Evento:                      | Data evendo da:        | la∷                             | <b>E</b> 2       |                                        |                       |
|                              |                        |                                 |                  | ✓ Massimo nr. richieste:               | 100                   |
| Cercare                      |                        |                                 |                  |                                        | 100                   |
| Coroaro                      |                        |                                 |                  |                                        |                       |
| Lista risultati              | : 0 Richieste          |                                 |                  |                                        |                       |
| 🗘 Aggiorna                   | 🔍 Dettagli   🗟 Inoltra | 🛛 💭 Scarica XLS 🛛 📶 Scarica XMI | . 💽 💌 🛛 😹 S      | carica preventivo 📑 Documentazione A40 | 🦓 Annulla prestazione |
| R. richiesta                 | 1                      | Appunt. Cod. c                  | ausale           | Stato richiesta                        | Data decorr. D        |
| i La tabe                    | la non contiene dati   |                                 |                  |                                        |                       |
|                              |                        |                                 |                  |                                        |                       |

| 28/11/2022 | Manuale – Versione 2.0 | Pagina: 23 di 60 |
|------------|------------------------|------------------|
|            | 1                      |                  |

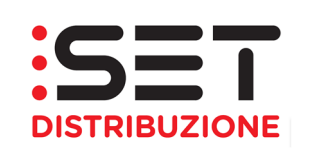

Tramite una serie di opzioni di selezione è possibile effettuare la ricerca di singole o più pratiche, per poter effettuare le attività di invio, di monitoraggio o di download dei flussi di comunicazione.

In particolare, la ricerca può essere effettuata tramite i seguenti elementi informativi:

- Numero richiesta: numero progressivo delle pratiche caricate sul portale
- Codice causale prestazione: tipologia di prestazione richiesta
- Data decorrenza: data di caricamento della pratica
- Stato richiesta: stato d'avanzamento della pratica
- Documento di riferimento distributore: numero pratica assegnato dal distributore
- Riferimento esterno: numero pratica assegnato dalla società di vendita
- POD: punto di riconsegna/prelievo
- Matricola contatore: numero di matricola inserito nella richiesta di prestazione
- Nome: nome cliente finale oggetto della prestazione e inserito nella pratica
- Cognome: cognome cliente finale oggetto della prestazione e inserito nella pratica
- Codice esito: codice della causale di ammissibilità della pratica
- Evento: esito di ammissibilità della richiesta di prestazione

In aggiunta ai parametri di selezione sopra elencati, si può disattivare o modificare il limite di ricerca predefinito (impostato di default a 100 richieste). Questo "limite" serve per estrarre e rendere visibili un numero definito di record.

| Pagina iniziale | Richieste di pre                         | stazione Gestio         | one documenti                      |                   |                        |                       |                             |            |  |  |
|-----------------|------------------------------------------|-------------------------|------------------------------------|-------------------|------------------------|-----------------------|-----------------------------|------------|--|--|
| Lista richieste | Gestione richieste                       |                         |                                    |                   |                        |                       |                             |            |  |  |
| ▼ Criteri di I  | ✓ Criteri di ricerca                     |                         |                                    |                   |                        |                       |                             |            |  |  |
|                 | Nr. richiesta: 187551<br>Codice causale: |                         |                                    |                   |                        |                       |                             |            |  |  |
|                 | Data decorrenza:                         |                         | Stato richies                      | ta: 🗇             |                        |                       |                             |            |  |  |
|                 | Doc. rif. distrib.:                      |                         | Rif. ester                         | 10:               |                        | ]                     |                             |            |  |  |
|                 | POD:                                     |                         | Matr. contato                      | re:               |                        |                       |                             |            |  |  |
|                 | Nome:                                    |                         | Cognor                             | ie:               |                        | ]                     |                             |            |  |  |
| Richieste V0    | da confermare costi:                     |                         | Codice es                          | to: 🗇             |                        |                       |                             |            |  |  |
| Selezic         | ne per evento                            |                         |                                    |                   |                        |                       |                             |            |  |  |
|                 |                                          |                         |                                    | 5                 | Massimo nr. richieste: | 100                   |                             |            |  |  |
| Cercare         | Cercare                                  |                         |                                    |                   |                        |                       |                             |            |  |  |
| Lista risultat  | 1 Richiesta - Aggio                      | rnata al 14.07.2021 10  | :59:28                             |                   |                        |                       |                             |            |  |  |
| 🗢 Aggiorna      | 🛛 🔍 Dettaoli 🗌 🖷                         | noltra \mid 💭 Scarica 🤉 | KLS 📠 Scarica XML 📃 🔻   🖪 Agenda 🛔 | Scarica preventiv | Documentazione A40     | 🗞 Annulla prestazione |                             |            |  |  |
| R Nr. richiest  | 1                                        | Appunt.                 | Cod. causale                       | Stato             | richiesta              | Data decorr.          | Descr. esito                | Esito 0050 |  |  |
| <u>187551</u>   |                                          | 040                     | A01 - Attivazione fornitura        | Positiv           | a                      | 05.07.2021            | 000 - Richiesta ammissibile | <b>V</b>   |  |  |
| -               |                                          |                         |                                    |                   |                        |                       |                             |            |  |  |

| 28/11/2022 | Manuale – Versione 2.0 | Pagina: 24 di 60 |
|------------|------------------------|------------------|
|            |                        | _                |

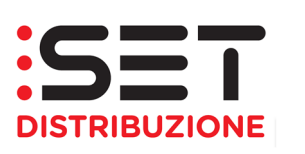

| Pagina iniziale      | Richieste di pre                   | estazione Gestione documenti    |                |                  |                                |            |  |  |  |  |
|----------------------|------------------------------------|---------------------------------|----------------|------------------|--------------------------------|------------|--|--|--|--|
| Lista richieste      | Gestione richieste                 |                                 |                |                  |                                |            |  |  |  |  |
| ✓ Criteri di ricerca |                                    |                                 |                |                  |                                |            |  |  |  |  |
|                      | No sinhianta                       |                                 |                |                  |                                |            |  |  |  |  |
|                      | Codice causale                     | A01 Attivazione fornitura       |                |                  |                                |            |  |  |  |  |
|                      | Cource causale.                    | Aut - Alevazione formara        |                |                  |                                |            |  |  |  |  |
|                      | Data decorrenza:                   |                                 |                | Stato richiesta: |                                |            |  |  |  |  |
|                      | Doc. rif. distrib.:                |                                 |                | Rif. esterno:    |                                |            |  |  |  |  |
|                      | POD                                |                                 | I              | Matr. contatore: |                                |            |  |  |  |  |
|                      | Nome                               |                                 |                | Cognome:         |                                |            |  |  |  |  |
| Richieste V01 d      | Richieste V01 da confermare costi: |                                 |                |                  |                                |            |  |  |  |  |
| Selezione            | e per evento                       |                                 |                |                  |                                |            |  |  |  |  |
| Cercare              |                                    |                                 |                |                  | 🗹 Massimo nr. richieste: 100   |            |  |  |  |  |
| l jeta ricultati- f  | ION Dichieste - An                 | niornata al 14 07 2021 11:08:13 |                |                  |                                |            |  |  |  |  |
| cista ristituti.     | O Dattant   E                      |                                 |                | Annada 📑 Cauria  |                                |            |  |  |  |  |
| Pi Na siabianta      | C Dottage -                        | Cost assessed                   |                | Agenua 💽 Scanc   |                                | 5-9-0050   |  |  |  |  |
| 10 Nr. nchiesta      | Appunt                             | Cod. causale                    | stato neniesta | Data decorr.     |                                | Esito 0050 |  |  |  |  |
| 10/551               | 020                                | Aut Autoria                     | u di data      | 05.07.2021       | 000 - Hochiesta ammessione     | V          |  |  |  |  |
| 18/550               |                                    | A01 - Attivazione fornitura     | iniutata       | 05.07.2021       | UU/ - II CODICE MAR NON ESISTE | ¥          |  |  |  |  |
| 187549               | 040                                | A01 - Attivazione fornitura     | ositiva        | 05.07.2021       | 000 - Richiesta ammissibile    | 4          |  |  |  |  |
| 187412               | <b>)</b> (00)                      | A01 - Attivazione fornitura     | lositiva       | 16.06.2021       | 000 - Richiesta ammissibile    | 1          |  |  |  |  |
| 187408               | <b>)</b>                           | A01 - Attivazione fornitura     | lositiva       | 15.06.2021       | 000 - Richiesta ammissibile    | 1          |  |  |  |  |
| 187130               | 000                                | A01 - Attivazione fornitura     | lositiva       | 03.05.2021       | 000 - Richiesta ammissibile    | 1          |  |  |  |  |
| 187123               | 000                                | A01 - Attivazione fornitura     | ositiva        | 03.05.2021       | 000 - Richiesta ammissibile    | *          |  |  |  |  |
| 187116               | 000                                | Aut - Allwazione fornitura      | rositiva       | 03.05.2021       | 000 - Richiesta ammissibile    | 1          |  |  |  |  |
|                      |                                    |                                 |                |                  |                                |            |  |  |  |  |

### 4.4.1 Controllo/Scarico flussi (XIs, Xml)

Questa funzionalità del portale consente all'utente dell'impresa di vendita di eseguire il download dei diversi flussi di comunicazione ricevuti dal Distributore ed è lo strumento che consente al venditore di monitorare gli esiti riguardanti le proprie pratiche.

Si accede a Lista richieste e si esegue la ricerca della/e pratica/che tramite i parametri di selezione a disposizione, come descritto nel precedente paragrafo.

È importante tenere bene a mente che il download di flussi da Lista richieste deve avvenire sempre a parità di processo/causale per evitare che il portale vada in errore; la lista richiesta non è stata progettata infatti per gestire contemporaneamente lo scarico di flussi di prestazioni diverse in quanto presentano tracciati differenti.

Nel momento in cui una richiesta viene inoltrata dal portale, appare sulla lista delle richieste; se la pratica in questione ha passato i controlli di ammissibilità senza problemi viene subito visualizzato, nella colonna riservata allo stato richiesta, lo stato "Positiva" con la descrizione dell'esito di ammissibilità valorizzato a 000 - richiesta ammissibile.

Se la richiesta in questione non dovesse passare i controlli di ammissibilità, lo stato richiesta e la descrizione testuale dell'inammissibilità saranno valorizzati rispettivamente con la voce "Rifiutata" e la descrizione della causale di inammissibilità scattata durante i controlli (Es. 008 – l'utente non è accreditato presso il distributore).

Si precisa che questi due campi definiscono solo lo stato di ammissibilità della singola pratica, ma non l'esito finale della prestazione richiesta.

| 28/11/2022 | Manuale – Versione 2.0 | Pagina: 25 di 60 |
|------------|------------------------|------------------|

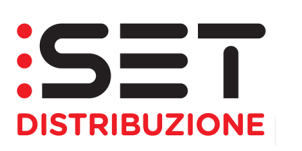

| Nr. richiesta:                                                                                                    |                |
|----------------------------------------------------------------------------------------------------|----------------|
| Could classial       Avr A Nuklabeli formatia         Data decorrenza                                                                                                    |                |
| Doc. rif. distrib.:     Rif. esterno:       POD:     Matr. contatore:       Nome:     Cognome:       Richieste V01 da confermare costi:     Codice esito:                            |                |
| POD:     Matr. contatore:       Nome:     Cognome:       Richieste V01 da confermare costi:     Codice esito:                                                                        |                |
| Nome:     Cognome:       Richieste V01 da confermare costi:     Codice esto:                                                                                                    |                |
| Richieste V01 da confermare costi: Codice esito:                                                                                                    |                |
|                                                                                                    |                |
| Selezione per evento                                                                                                    |                |
| ☑ Massimo nr. richieste: 100                                                                                                    |                |
| Cercare                                                                                                    |                |
| Lista risultati: 100 Richieste - Aggiornata al 14.07.2021 16:10:42                                                                                                    |                |
| 🕹 Aggiorna   🔍 Dettagii   🗐 Inolita   🚚 Scarica XLS 🔤 Scarica Poet 🔄 📩 Agenda 🔛 Scarica Poet Control Toto Control Resolution File ( 🖓 Scarica Poet Control Resolution File)          |                |
| PD Nr. richiesta Appunt. Cod. causale Stato richiesta Data decorr. Descr. esito                                                                                                    |                |
| 187116         OO         A01 - Attivazione fornitura         Positiva         03.05.2021         000 - Richiesta ammissibile                                                        |                |
| 187114 COD A01 - Attivazione fornitura Positiva 03.05.2021 000 - Richiesta ammissibile                                                                                               |                |
| 187113 XXX A01 - Attivazione fornitura Positiva 03.05.2021 000 - Richiesta ammissibile                                                                                               |                |
| 187106 🐼 A01 - Attivazione fornitura Riflutata 30.04.2021 020 - la richiesta non è compatibile da un punto di vista tecnico con le caratteristiche della rete di distribuzione e/o g | ippo di misura |
| 187104 OOO A01 - Attivazione fornitura Positiva 30.04.2021 000 - Richiesta ammissibile                                                                                               |                |
| 187103 XXX A01 - Attivazione fornitura Positiva 30.04.2021 000 - Richiesta ammissibile                                                                                               |                |
| 157101 👾 🗘 A01 - Attivazione fornitura Rifiutata 30.04.2021 008 - Futente non è accreditato presso il distributore                                                                   |                |

Spostandosi con la barra di scorrimento orizzontale verso destra, si incontrano le colonne che riportano in testata i codici flusso relativi ai flussi di comunicazione tra Distribuzione e Vendita (**E**100, **E**150, etc.); queste colonne indicano lo stato di avanzamento della pratica e vengono valorizzate con apposito *flag* all'esecuzione dello specifico evento. Detta valorizzazione conferma la pubblicazione del flusso presente nella testata della colonna, che può essere scaricato: solo attraverso il download del flusso è possibile conoscere le informazioni contenute in esso, come per esempio il flusso di esito della prestazione stessa, flusso **E**150.

Il download dei flussi sarà possibile solo nel momento in cui si vedrà la colonna del relativo flusso valorizzata con l'apposito *flag* (X): solo allora sarà possibile eseguire il download del file sia in formato Excel che Xml.

Per eseguire il download di un flusso è necessario selezionare una o più richieste, relativamente al medesimo processo commerciale, in modo tale da evidenziarla/e:

|                                                                                                    | Cercare                                                            |         |                             |                           |              |                                                                         |  |  |  |  |  |  |
|----------------------------------------------------------------------------------------------------|--------------------------------------------------------------------|---------|-----------------------------|---------------------------|--------------|-------------------------------------------------------------------------|--|--|--|--|--|--|
| L                                                                                                    | Lista risultati: 100 Richieste - Aggiornata al 28.07.2021 16:09:46 |         |                             |                           |              |                                                                         |  |  |  |  |  |  |
| 🗢 Aggiorna   🔾 Dettagli   🧐 Inotira   💭 Scarica XJL 🔄 Scarica XML 🔍   🖳 Agenda 🔝 Scarica preventivo 🗋 Documentazione A40   🍇 Annulla prestazione |                                                                    |         |                             |                           |              |                                                                         |  |  |  |  |  |  |
| 6                                                                                                    | Nr. richiesta                                                      | Appunt. | Cod. causale                | Stato richiesta           | Data decorr. | Descr. esito                                                            |  |  |  |  |  |  |
|                                                                                                    | 237862                                                             | 000     | A01 - Attivazione fornitura | Rifiutata definitivamente | 20.07.2021   | 113 - Incompatibilità potenza richiesta e potenza disponibile           |  |  |  |  |  |  |
|                                                                                                    | 237861                                                             | 000     | A01 - Attivazione fornitura | Rifiutata definitivamente | 20.07.2021   | 105 - Modifica di potenza o fase non consentita con A01. Necessaria PM1 |  |  |  |  |  |  |
|                                                                                                    | <u>237826</u>                                                      | 000     | A01 - Attivazione fornitura | Positiva                  | 19.07.2021   | 000 - Richiesta ammissibile                                             |  |  |  |  |  |  |
|                                                                                                    | 237659                                                             |         | AUT - Attivazione tornitura | Positiva                  | 15.07.2021   | UUU - KICNIESTA AMMISSIDIE                                              |  |  |  |  |  |  |
|                                                                                                    | 237658                                                             | 000     | A01 - Attivazione fornitura | Positiva                  | 15.07.2021   | 000 - Richiesta ammissibile                                             |  |  |  |  |  |  |
|                                                                                                    |                                                                    |         |                             |                           |              |                                                                         |  |  |  |  |  |  |

Verificare la presenza del *flag* sulla colonna del flusso da scaricare:

| Cercare                                                                                                    |            |                     |                    |            |               |            |  |  |  |  |  |  |  |
|----------------------------------------------------------------------------------------------------|------------|---------------------|--------------------|------------|---------------|------------|--|--|--|--|--|--|--|
| Liata risultati: 100 Richieste - Aggiornata al 28.07.2021 16:09:46                                                                         |            |                     |                    |            |               |            |  |  |  |  |  |  |  |
| 🗘 Aggiorna   🔍 Dettagii   🕲 Inoltra   💹 Scarica XLS 🔤 Scarica XUIL 📉 🚽 🛛 🐯 Scarica preventivo 📄 Documentazione A40   🍇 Annulla prestazione |            |                     |                    |            |               |            |  |  |  |  |  |  |  |
| The Nr. richiesta                                                                                                    | Esito E050 | Esito E100          | Esito E130         | Esito E149 | Esito E150    | Esito 0550 |  |  |  |  |  |  |  |
| 237862                                                                                                    | ✓          | ✓                   |                    |            |               |            |  |  |  |  |  |  |  |
| 237861                                                                                                    | ✓          | <ul><li>✓</li></ul> |                    |            |               |            |  |  |  |  |  |  |  |
| 237826                                                                                                    | ✓          |                     |                    |            | ✓             |            |  |  |  |  |  |  |  |
| 237659                                                                                                    | ✓          | ✓                   |                    |            | ✓             |            |  |  |  |  |  |  |  |
| 237658                                                                                                    | ✓          | ✓                   |                    |            | ✓             |            |  |  |  |  |  |  |  |
|                                                                                                    |            |                     | 4                  |            |               |            |  |  |  |  |  |  |  |
|                                                                                                    |            |                     |                    |            |               |            |  |  |  |  |  |  |  |
|                                                                                                    |            |                     |                    |            |               |            |  |  |  |  |  |  |  |
| 28/11/2022                                                                                                    |            |                     | Manuale – Versione | 2.0        | Pagina: 26 di | 60         |  |  |  |  |  |  |  |

Caraara

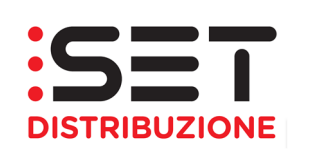

Tramite il menu a tendina relativo ai flussi si deve selezionare il flusso di cui si vuole eseguire il download e infine cliccare sul pulsante di download; ovviamente essendo presenti due pulsanti "Download XIs" e "Download Xml" il primo darà l'avvio allo scarico del file in formato Excel, il secondo allo scarico del file in formato Xml.

| [ | Cercare                                                            |              |             |               |           |    |      |   |      |        |         |                               |                             |            |
|---|--------------------------------------------------------------------|--------------|-------------|---------------|-----------|----|------|---|------|--------|---------|-------------------------------|-----------------------------|------------|
| L | Lista risultati: 100 Richieste - Aggiornata al 28.07.2021 16:09:46 |              |             |               |           |    |      |   |      |        |         |                               |                             |            |
|   | 🗘 Aggiorna   🔍                                                     | Dettagli   0 | 🖏 Inoltra 🛛 | 🚇 Scarica XLS | 🔊 Scarica | ML |      | - | 23   | Agenda | 🛃 Scari | ica preventivo Documentazione | A40   🍇 Annulla prestazione |            |
| 5 | Nr. richiesta                                                      |              |             | Esito I       | E050      |    | 0303 | ~ | site | E100   |         | Esito E130                    | Esito E149                  | Esito E150 |
|   | 237862                                                             |              |             | ✓             | ]         |    | 0400 |   |      | 7      |         |                               |                             |            |
|   | <u>237861</u>                                                      |              |             | $\checkmark$  | ]         |    | 0650 |   |      | /      |         |                               |                             |            |
|   | <u>237826</u>                                                      |              |             | V             |           |    | 0700 |   | -    | Z      |         |                               |                             |            |
|   | 237659                                                             |              |             | V             | ]         |    | E050 |   |      | /      |         |                               |                             | V          |
|   | 237658                                                             |              |             | V             | ]         |    | E100 |   |      | 7      |         |                               |                             | V          |
| 4 |                                                                    |              |             |               |           |    | E130 |   |      |        |         |                               |                             |            |
|   |                                                                    |              |             |               |           |    | E149 | ~ |      |        |         |                               |                             |            |
|   |                                                                    |              |             |               |           |    | 2150 | _ |      |        |         |                               |                             |            |

|   | ocicaic                                                            |                               |                           |                                  |                            |                       |  |  |  |  |  |  |  |
|---|--------------------------------------------------------------------|-------------------------------|---------------------------|----------------------------------|----------------------------|-----------------------|--|--|--|--|--|--|--|
| L | Lista risultati: 100 Richieste - Aggiornata al 28.07 2021 16:09:46 |                               |                           |                                  |                            |                       |  |  |  |  |  |  |  |
|   | 🌣 Aggiorna \mid 🔍 Dettagli \mid 🖷 Inoltra                          | 🕼 Scarica XLS 🛛 🔝 Scarica XML | E150 💌   🖪 Agenda 🚯 Scari | ca preventivo 📄 Documentazione A | 40 🛛 🍇 Annulla prestazione |                       |  |  |  |  |  |  |  |
| Ē | Nr. richiesta                                                      | Esito E050                    | Esito E100                | Esito E130                       | Esito E149                 | Esito E150            |  |  |  |  |  |  |  |
|   | 237862                                                             | $\checkmark$                  | $\checkmark$              |                                  |                            |                       |  |  |  |  |  |  |  |
|   | 237861                                                             | $\checkmark$                  | $\checkmark$              |                                  |                            |                       |  |  |  |  |  |  |  |
|   | 237826                                                             | <ul><li>✓</li></ul>           | ✓                         |                                  |                            | <ul> <li>✓</li> </ul> |  |  |  |  |  |  |  |
|   | 237659                                                             | $\checkmark$                  | $\checkmark$              |                                  |                            | $\checkmark$          |  |  |  |  |  |  |  |
|   | 237658                                                             | $\checkmark$                  | $\checkmark$              |                                  |                            | $\checkmark$          |  |  |  |  |  |  |  |
|   |                                                                    |                               |                           |                                  |                            |                       |  |  |  |  |  |  |  |

Dopo avere cliccato su uno dei pulsanti di Download si aprirà un popup con l'indicazione del processo di riferimento ed il link del flusso da scaricare: cliccando il collegamento ipertestuale si aprirà la finestra di dialogo che consentirà la scelta tra la sola apertura/visualizzazione del file e il suo salvataggio in un percorso logico.

| I | Cercare                               |                                            |                           |                                       |                             |                     |            |           |  |  |  |
|---|---------------------------------------|--------------------------------------------|---------------------------|---------------------------------------|-----------------------------|---------------------|------------|-----------|--|--|--|
| L | ista risultati: 100 Richieste - Aggio | rnata a <mark>l 25 11 2022 09:21:01</mark> |                           |                                       |                             |                     |            |           |  |  |  |
| 1 | 🗘 Aggiorna \mid 🔍 Dettagli 📋 🖏 li     | noltra 🛛 💭 Scarica XLS 🚮 S                 | carica XML (E150 💌   🖪 Ag | genda 📓 Scarica preventivo            | 📄 Documentazione A40 \mid 🍇 | Annulla prestazione |            |           |  |  |  |
| 5 | Nr. richiesta                         | Esito E050                                 | Esito E100                | Esito E130                            | Esito E149                  | Esito E150          | Esito 0550 | Esito 060 |  |  |  |
|   | 264248                                | 1                                          | <b>v</b>                  |                                       |                             |                     |            |           |  |  |  |
|   | 264050                                |                                            | ✓                         |                                       |                             | V                   |            |           |  |  |  |
|   | 263988                                | <b>V</b>                                   | <b>V</b>                  | L ista file                           |                             |                     |            |           |  |  |  |
|   | 263985                                | <b>v</b>                                   | <b>v</b>                  |                                       |                             |                     |            |           |  |  |  |
|   | 263983                                |                                            |                           | Lista file                            |                             |                     |            |           |  |  |  |
|   |                                       |                                            |                           | Scarica file                          | Carica file                 |                     |            |           |  |  |  |
|   |                                       |                                            |                           | Causale File                          | Causale File Testo mess.    |                     |            |           |  |  |  |
|   |                                       |                                            |                           | A01 <u>A01 2</u>                      | 0221125-092452.xlsx         |                     |            |           |  |  |  |
|   |                                       |                                            |                           |                                       |                             |                     |            |           |  |  |  |
|   |                                       |                                            |                           | · · · · · · · · · · · · · · · · · · · |                             |                     |            |           |  |  |  |
|   |                                       |                                            |                           |                                       |                             |                     |            | -         |  |  |  |
|   |                                       |                                            |                           |                                       |                             |                     |            | Chiudere  |  |  |  |

| 28/11/2022 | Manuale – Versione 2.0 | Pagina: 27 di 60 |
|------------|------------------------|------------------|

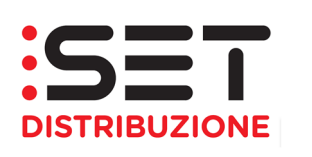

| ( | Cercare                               |                              |                            |                             |                       |                       |            |            |
|---|---------------------------------------|------------------------------|----------------------------|-----------------------------|-----------------------|-----------------------|------------|------------|
| L | sta risultati: 100 Richieste - Aggior | rnata al 25.11.2022 09:21:01 |                            |                             |                       |                       |            |            |
| 1 | 🗘 Aggiorna \mid 🔍 Dettagli 🛛 🖏 Ir     | noltra   💭 Scarica XL 🕯 🚠 S  | carica XML 🛛 E150 💌 🕴 🔜 Ag | genda 🛛 🔝 Scarica preventiv | o Documentazione A40  | 🦓 Annulla prestazione |            |            |
| 5 | Nr. richiesta                         | Esito E050                   | Esito E100                 | Esito E130                  | Esito E149            | Esito E150            | Esito 0550 | Esito 0600 |
|   | <u>264248</u>                         | V                            | <b>v</b>                   |                             |                       |                       |            |            |
|   | 264050                                | ✓                            |                            |                             |                       | V                     |            |            |
|   | <u>263988</u>                         | V                            | V                          | Lista file                  |                       |                       |            |            |
|   | <u>263985</u>                         | 4                            | 4                          | Labor Die                   |                       |                       |            |            |
|   | <u>263983</u>                         |                              |                            |                             |                       |                       |            |            |
|   |                                       |                              |                            | en Scarica f                | lie                   |                       |            |            |
|   |                                       |                              |                            | Causale                     | File                  | Testor                | ness.      |            |
|   |                                       |                              |                            | A01                         | A01 XML E150 XSD-2022 | 21125092257.xml       |            |            |
|   |                                       |                              |                            | · · · · ·                   |                       |                       |            |            |
|   |                                       |                              |                            |                             |                       |                       |            |            |
|   |                                       |                              |                            |                             |                       |                       |            | <b>V</b>   |
|   |                                       |                              |                            |                             |                       |                       |            | Chiudara   |
|   |                                       |                              |                            |                             |                       |                       |            | Criludere  |

Cliccando sul link sarà possibile procedere con l'apertura del file direttamente nel browser: per i tracciati in formato Xml, il file si aprirà in formato testo ma non sarà possibile effettuarne il salvataggio a causa delle impostazioni di sicurezza del browser stesso.

Cliccando sul pulsante Scarica file, invece, sarà possibile salvare in locale una cartella compressa, in formato zip, contenente il file da scaricare, nel formato desiderato.

|                                     |                                  |                             |                   |        | 🧿 Salva con nome                      |                               |                 |
|-------------------------------------|----------------------------------|-----------------------------|-------------------|--------|---------------------------------------|-------------------------------|-----------------|
|                                     |                                  |                             |                   |        | ← → ~ ↑ ↓ > Que                       | sto PC > Download             |                 |
| Nr. richiesta:                      |                                  |                             |                   |        | Organizza 🔻 Nuova car                 | tella                         |                 |
| Codice causale:                     | A01 - Attivazione fornitura      |                             |                   | _      |                                       | N (2003)                      |                 |
| Data decorrenza:                    |                                  | Stato                       | richiesta:        |        | Questo PC                             | Nome                          | Ultima modifica |
| Doc. rif. distrib.:                 |                                  | Rif.                        | esterno:          |        | Desktop                               | > Mese scorso (1)             |                 |
| POD:                                |                                  | Matr. c                     | ontatore:         |        | 😫 Documenti                           | All'inizio dell'anno (4) -    |                 |
| Nome:                               |                                  | c                           | ognome:           |        | 🕹 Download                            |                               |                 |
| Richieste V01 da confermare costi:  |                                  | Cod                         | ice esito:        | 7      | 📰 Immagini                            |                               |                 |
| Selezione ner evento                |                                  |                             |                   |        | h Musica                              |                               |                 |
| y selezione per evento              |                                  |                             |                   |        | Oggetti 3D                            |                               |                 |
|                                     |                                  |                             |                   |        | Video                                 |                               |                 |
| Cercare                             |                                  |                             |                   |        | Vicedawa (Co)                         |                               |                 |
| Lista risultatii 100 Dishisata Aggi | ornata al 35 44 3033 00:34:04    |                             |                   |        | Windows (C:)                          |                               |                 |
| Lista fisuitati. Too Richeste - Agg |                                  |                             |                   |        | Disco Dati (D:)                       |                               |                 |
| 🗘 Aggiorna   🔾 Dettagli   🦉         | Inoltra   July Scarica XLS int S | carica XML E150 💌 🛛 🔡 Agend | da 🔚 Scarica prev | entivo | 🛫 fegatella.gianluc                   |                               |                 |
| The Nr. richiesta                   | Esito E050                       | Esito E100                  | Esito E130        |        | 🛫 Condivisioni (K:) 🗸                 |                               |                 |
| 264248                              | $\checkmark$                     | <b>v</b>                    | Lista file        |        | Nome file F150-20                     | 0221125-003722 zin            |                 |
| 264050                              |                                  | ✓                           | Liota mo          |        | Nome me. croo_co                      | 1/: 055722.21p                |                 |
| 263988                              | 4                                | <b>v</b>                    | Lista file        |        | Salva come: Compre                    | essed (zipped) Folder (^.zip) |                 |
| 263985                              | V                                | V                           | Scarica fi        | е      |                                       |                               |                 |
| 263983                              |                                  |                             | Causale           | File   | <ul> <li>Nascondi cartelle</li> </ul> |                               |                 |
|                                     |                                  |                             | A01               | A01 2  | 0221125-092452.xlsx                   |                               |                 |
|                                     |                                  |                             |                   |        |                                       |                               |                 |
|                                     |                                  |                             |                   |        |                                       |                               |                 |

È possibile selezionare le richieste attraverso la data in cui si è verificato un evento che ne ha aggiornato lo stato. A titolo esemplificativo è possibile ricercare le richieste in cui si è aggiornato l'esito del controllo della richiesta. L'elenco degli eventi a disposizione è consultabile interrogando il match code collegato al medesimo campo "Evento".

| 28/11/2022 | Manuale – Versione 2.0 | Pagina: 28 di 60 |
|------------|------------------------|------------------|
|            | ·                      |                  |

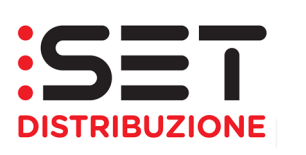

| <ul> <li>Criteri di ricerca</li> </ul>   |             |                  |                          |     |
|------------------------------------------|-------------|------------------|--------------------------|-----|
|                                          |             |                  |                          |     |
| Nr. richiesta:                           |             |                  |                          |     |
| Codice causale:                          |             |                  |                          | •   |
| Data decorrenza:                         |             | Stato richiesta: |                          |     |
| Doc. rif. distrib.:                      |             | Rif. esterno:    |                          | ]   |
| POD:                                     |             | Matr. contatore: |                          |     |
| Nome:                                    |             | Cognome:         |                          | ]   |
| Richieste V01 da confermare costi:       |             | Codice esito:    |                          |     |
| <ul> <li>Selezione per evento</li> </ul> |             |                  |                          |     |
| Evento: 🗍 Data evendo da                 | a: [] a: [] |                  |                          |     |
|                                          |             |                  | ✓ Massimo nr. richieste: | 100 |

### 4.4.2 Download preventivi

Un'altra funzionalità messa a disposizione dalla Lista richieste è quella di scarico dei preventivi in formato pdf; azione che è possibile eseguire qualora la prestazione abbia avuto esito positivo (informazione presente nel flusso **E**150).

Questa funzionalità è attivabile tramite un *button* visualizzabile esclusivamente per le richieste di preventivo (pertanto per le sole prestazioni PN1, PM1 e PR1) all'interno della lista delle richieste.

| Nr. richiesta:                           |                    | 1                                                                                                    |                    |            |                                  |                                        |                                                                                           |
|------------------------------------------|--------------------|----------------------------------------------------------------------------------------------------|--------------------|------------|----------------------------------|----------------------------------------|-------------------------------------------------------------------------------------------|
| Codice causale:                          | PN1 - Preventiva   | zione nuovo impianto                                                                                                    |                    |            | •                                |                                        |                                                                                           |
| Data decorrenza:                         | [                  | 5                                                                                                    | Stato richiesta:   | r"         |                                  |                                        |                                                                                           |
| Doc. rif. distrib.:                      |                    | 1                                                                                                    | Rif. esterno:      |            |                                  |                                        |                                                                                           |
| POD:                                     |                    | _                                                                                                    | Matr. contatore:   |            |                                  |                                        |                                                                                           |
| Nome:                                    |                    |                                                                                                    | Cognome:           |            |                                  |                                        |                                                                                           |
| Richieste V01 da confermare costi:       | <b>v</b>           |                                                                                                    | Codice esito:      | 0          |                                  |                                        |                                                                                           |
| <ul> <li>Selezione per evento</li> </ul> |                    |                                                                                                    |                    |            |                                  |                                        |                                                                                           |
|                                          |                    |                                                                                                    |                    |            |                                  |                                        |                                                                                           |
| Evento: Data evendo                      | da:                | 😨 a: 👘                                                                                                    |                    |            |                                  |                                        |                                                                                           |
|                                          |                    |                                                                                                    |                    | <b>√</b> M | assimo nr. richieste: 100        |                                        |                                                                                           |
| Cercare                                  |                    |                                                                                                    |                    |            |                                  |                                        |                                                                                           |
|                                          |                    |                                                                                                    |                    |            |                                  |                                        |                                                                                           |
| Lista risultati: 100 Richieste - Agg     | giornata al 16.07. | 2021 09:33:36                                                                                                    |                    |            |                                  |                                        |                                                                                           |
| 🗘 Aggiorna   🔍 Dettagli   🖓 I            | Inoltra   📮 Sca    | rica XLS 🛛 Scarica XML 📃 💌                                                                                                    | 🔣 Agenda 😸 Scarica | preventivo | Documentazione A40   🍇 A         | nnulla prestazione                     |                                                                                           |
| Nr. richiesta Ap                         | opunt.             | Cod. causale                                                                                                    |                    |            | Stato richiesta                  | Data decorr.                           | Descr. esito                                                                              |
| 187457                                   | 00                 | PN1 - Preventivazione nuovo impianto                                                                                               |                    |            | Positiva                         | 23.06.2021                             | 000 - Richiesta ammissibile                                                               |
| 187456                                   | 00                 | PN1 - Preventivazione nuovo impianto                                                                                               |                    |            | Positiva                         | 23.06.2021                             | 000 - Richiesta ammissibile                                                               |
| 187092                                   | 00                 | PN1 - Preventivazione nuovo impianto                                                                                               |                    |            | Positiva                         | 30.04.2021                             | 000 - Richiesta ammissibile                                                               |
| 187091                                   |                    |                                                                                                    |                    |            | D                                |                                        |                                                                                           |
|                                          | 00                 | PN1 - Preventivazione nuovo impianto                                                                                               |                    |            | Positiva                         | 30.04.2021                             | 000 - Richiesta ammissibile                                                               |
| 187090                                   | 00<br>00           | PN1 - Preventivazione nuovo impianto<br>PN1 - Preventivazione nuovo impianto                                                       |                    |            | Positiva<br>Positiva             | 30.04.2021<br>30.04.2021               | 000 - Richiesta ammissibile<br>000 - Richiesta ammissibile                                |
| 186921                                   | 00<br>00<br>00     | PN1 - Preventivazione nuovo impianto           PN1 - Preventivazione nuovo impianto           PN1 - Preventivazione nuovo impianto |                    |            | Positiva<br>Positiva<br>Positiva | 30.04.2021<br>30.04.2021<br>13.04.2021 | 000 - Richiesta ammissibile<br>000 - Richiesta ammissibile<br>000 - Richiesta ammissibile |

Cliccando sul pulsante "Scarica Preventivo", si apre la pop-up che permette all'Utente di aprire o salvare il preventivo direttamente sulla propria postazione Pc.

|                                                                                 |   |      |       |   |         | 1- | 4 |
|---------------------------------------------------------------------------------|---|------|-------|---|---------|----|---|
| Aprire o salvare <b>preventivo.pdf</b> (70,1 KB) da <b>gtsr3ppr.gts.local</b> ? | 4 | Apri | Salva | - | Annulla | ×  |   |
|                                                                                 |   |      |       |   |         |    |   |

| 28/11/2022 | Manuale – Versione 2.0 | Pagina: 29 di 60 |
|------------|------------------------|------------------|

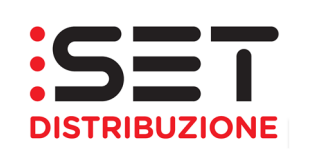

### 4.5 Gestione clienti di tipo "Ditta individuale"

Nel caso si volesse creare una richiesta di E01, A01, EA1 o VC1 per un cliente di tipo "Ditta individuale", nella sezione "Dati identificativi del Cliente Finale" occorre selezionare l'opzione "Persona fisica / Ditta Individuale" e compilare anche il campo facoltativo "Partita IVA", oltre agli altri dati obbligatori.

| Creazione richiesta                                                                                 |                          |                             |  |
|----------------------------------------------------------------------------------------------------|--------------------------|-----------------------------|--|
| Salva   Interrompere   Modifica   Revoca   Aggiornare                                               | 6                        |                             |  |
| Numero richiesta Causale A01 - Attivazione fornitura                                                | Doc. rif. distr.         | Stato Richiesta             |  |
| Dati richiesta Log eventi                                                                           |                          |                             |  |
| Dati Principali                                                                                     |                          |                             |  |
| Codice Pratica Utente: * Data Ricezione:                                                            |                          |                             |  |
| Dati Identificativi del Cliente Finale                                                              |                          |                             |  |
| Persona fisica / Ditta Individuale     Persona giuridica                                            | 8                        |                             |  |
| In presenza di cliente Ditta Individuale compilare i campi Nome e Co<br>ed entrambi i dati fiscali. | ognome del cliente final | le titolare della fornitura |  |
| Cognome Cliente Finale: *                                                                           |                          |                             |  |
| Nome Cliente Finale: *                                                                              |                          |                             |  |
| Codice Fiscale: *                                                                                   |                          |                             |  |
| Partita IVA:                                                                                        |                          |                             |  |
| codice fiscale straniero                                                                            |                          |                             |  |
| Recapito telefonico: *                                                                              |                          |                             |  |

### 4.6 Messa a disposizione di Dati Tecnici – M01/M02

L'attuale Standard di Comunicazione prevede due processi di messa a disposizione di dati tecnici:

- Messa a disposizione di dati tecnici acquisibili con lettura di un gruppo di misura.
- Messa a disposizione di altri dati tecnici.

Rispetto alla precedente normativa, per queste tipologie di prestazione è stata introdotta la possibilità di caricare documentazione relativa al reclamo del cliente finale, per meglio contestualizzare la richiesta.

| 28/11/2022 | Manuale – Versione 2.0 | Pagina: 30 di 60 |
|------------|------------------------|------------------|
|            |                        |                  |

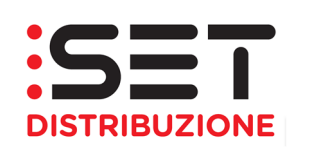

V Tutti i file (\*)

5 Annulla

Per effettuare l'upload della documentazione, è possibile, tramite caricamento singolo, accedere al foglio "Documentazione" e procedere con la ricerca, selezione e caricamento del materiale aggiuntivo direttamente sulla pratica:

| Salva   Interrompere   Modifica                                                                                                    | Revoca Inoltra Aggiornare                                               |                                                                                                    |                                              |                                      |                   |
|----------------------------------------------------------------------------------------------------|-------------------------------------------------------------------------|----------------------------------------------------------------------------------------------------|----------------------------------------------|--------------------------------------|-------------------|
| Numero richiesta Causale M0<br>134291                                                                                                    | 1 - Messa a disposizione di dati tecnici                                | Doc. rif. distr.                                                                                                    | Stato Richiesta                              | Non inoltra                          | ta                |
| Dati richiesta Documentazi                                                                                                    | one                                                                     |                                                                                                    |                                              |                                      |                   |
| Dati Principali                                                                                                    |                                                                         |                                                                                                    |                                              |                                      |                   |
| Codice Pratica Utente: *                                                                                                    | M01_10001                                                               |                                                                                                    |                                              |                                      |                   |
| Codice Contratto Dispacciamento:                                                                                                    | 1                                                                       |                                                                                                    |                                              |                                      |                   |
| Modifica richiesta                                                                                                    |                                                                         |                                                                                                    |                                              |                                      |                   |
| Salva         Interrompere         Modifica         Revoca         Inoltra         Ag           Numero richiesta         Causale M01 - Messa a disposizione di di         134291         Causale M01 - Messa a disposizione di di | giornare<br>lati tecnici Doc. rif. distr. Stato Richiesta Non inoltrata | 1                                                                                                    |                                              |                                      |                   |
| Dati richiesta Documentazione                                                                                                    | Carica file                                                             |                                                                                                    |                                              |                                      |                   |
| Lista allegati                                                                                                    | Tipo documento: * Altra Documentazione 🔽 2                              | Apri                                                                                                    | tur (b) (c)                                  | in Dealthan                          | ×                 |
| Tipo documento Origine Nome file                                                                                                    | File: * C:Users/LOKI-U0006/De Stoglia 3                                 | Organizza • Nuova cartella                                                                                                    |                                              | a m Desktop<br>⊯ ▼                   | • •               |
|                                                                                                    |                                                                         | Accesso rapido                                                                                                    | ~<br>                                        | Ultima modifica                      | Tipo              |
|                                                                                                    |                                                                         | Desktop 🖈 📴 Determin                                                                                                    | na 18_16_Distribuzione (002).pptx<br>0.pdf 4 | 29/08/2017 19:15<br>15/11/2017 15:46 | Present<br>Adobe  |
|                                                                                                    | OK Interrompere                                                         | Download * Manuale                                                                                                    | _Operativo_ART_02.pdf                        | 16/11/2017 10:35                     | Adobe             |
|                                                                                                    | 0                                                                       | Documenti 🖈 🎉 ProduKe                                                                                                    | voro T&M Fiore_2017-11 - ALL<br>y.exe        | 09/11/2017 17:29<br>22/06/2016 10:35 | Foglio<br>Applica |
|                                                                                                    |                                                                         | The second state of the second state of the se |                                              |                                      | ~                 |

Una volta inserito l'allegato, l'utente della vendita può decidere se eliminare il file (in caso di errore) e rieseguire nuovamente l'operazione di caricamento di un altro file o procedere al salvataggio e all'inoltro della pratica secondo le modalità operative descritte in precedenza.

Nome file: ESEMPIO.pdf

| Dati richiesta Documentazione |           |             |   |  |  |  |
|-------------------------------|-----------|-------------|---|--|--|--|
| Lista allegati                | _         |             | 1 |  |  |  |
| 🔮 Nuovo 🕴 🞁 Elimina           |           |             | 1 |  |  |  |
| Tipo documento                | Origine   | Nome file   | 1 |  |  |  |
| Altra Documentazione          | e Vendita | ESEMPIO.pdf |   |  |  |  |
|                               |           |             |   |  |  |  |
|                               |           |             |   |  |  |  |

In caso di caricamento massivo tramite upload di un file la procedura risulta essere identica a quella sopra descritta, richiamando le pratiche da Lista richieste, accedendo al dettaglio delle stesse ed associando gli allegati alle singole pratiche o trasmettendo l'allegato elettronico, direttamente nel campo del tracciato standard, transcodificato in formato binario.

|  | 28/11/2022 | Manuale – Versione 2.0 | Pagina: 31 di 60 |
|--|------------|------------------------|------------------|
|--|------------|------------------------|------------------|

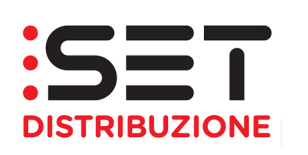

Preme ricordare la limitazione del numero di caratteri di una cella di un file excel, che pertanto non può contenere (in corrispondenza del contenuto del file) un'informazione più lunga di una certa soglia (https://support.office.com/en-us/article/Excel-specifications-and-limits-1672b34d-7043-467e-8e27-269d656771c3).

# È bene ricordare che il caricamento di allegati può essere effettuato solo ed esclusivamente prima della trasmissione della pratica al distributore.

Il mancato invio al Distributore comporta una registrazione della richiesta ma questa non potrà essere visibile al Distributore stesso. La funzione di trasmissione è quindi obbligatoria per consentire di prendere in carico ed eseguire la richiesta. In tale contesto, la data di inoltro è considerata la data di ricezione della richiesta da parte del Distributore.

### 4.7 SC1 – Siti Contendibili

La prestazione permette di avere evidenza di dati tecnici di un punto di riconsegna non associato ad alcun UDD. Viene richiesto di indicare il codice pratica Venditore ed il POD di interesse.

Se il POD per il quale si richiedono i dati risulta contendibile, i dati sono esposti in tempo reale e scaricabili massivamente in formato XLS tramite il flusso di esito E150.

Il Venditore che intende inoltrare la richiesta al Distributore tramite il portale web può farlo in 2 modi:

- Creazione singola: inserimento dei dati sul portale web
- **Upload XIs**: caricamento sul web di un file XLS che contenga i dati necessari per alimentare il processo.

Mentre per scaricare in locale le richieste effettuate, è possibile selezionare la voce:

• **Download XIs**: scaricamento tramite web di un file XLS contenente i dati relativi ad una determinata richiesta.

| 28/11/2022 | Manuale – Versione 2.0 | Pagina: 32 di 60 |
|------------|------------------------|------------------|

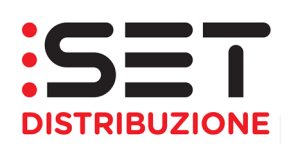

| Creazione richiesta           |                                                                               |  |  |
|-------------------------------|-------------------------------------------------------------------------------|--|--|
| Salva Interrompere   Modifica | Revoca Aggiornare                                                             |  |  |
| Numero richiesta Causale S    | C1 - Siti Contendibili Doc. rif. distr. Stato Richiesta                       |  |  |
| Dati richiesta                |                                                                               |  |  |
| Dati Identificativi           |                                                                               |  |  |
| Codice Pratica Utente:        | PROVA_2807                                                                    |  |  |
| Indirizzo Punto di Fornitura  |                                                                               |  |  |
| Provincia:                    |                                                                               |  |  |
| Comune:                       |                                                                               |  |  |
| Codice ISTAT:                 |                                                                               |  |  |
| Via:                          |                                                                               |  |  |
| Civico:                       |                                                                               |  |  |
| POD                           |                                                                               |  |  |
| Punto di Prelievo: *          | IT221E00696633                                                                |  |  |
|                               |                                                                               |  |  |
| Numero richiesta<br>238262    | C1 - Siti Contendibili Doc. rif. distr. 200001042101 Stato Richiesta Positiva |  |  |
| Dati richiesta                |                                                                               |  |  |
| Dati Identificativi           |                                                                               |  |  |
| Codice Pratica Utente:        | PROVA_2807                                                                    |  |  |
| Indirizzo Punto di Fornitura  |                                                                               |  |  |
| Provincia:                    | Trento                                                                        |  |  |
| Comune:                       | PELLIZZANO                                                                    |  |  |
| Codice ISTAT:                 | 022137                                                                        |  |  |
| Via:                          | STRADA PER PONTESANA                                                          |  |  |
| Civico:                       | 1X                                                                            |  |  |
| POD                           |                                                                               |  |  |
| Punto di Prelievo: *          | IT221E00696633                                                                |  |  |
| Dati Tecnici                  |                                                                               |  |  |
| Livello di Tensione:          | BT                                                                            |  |  |
| Fase:                         | TRJ                                                                           |  |  |
| Potenza in Franghigia:        | 27,500                                                                        |  |  |
| POD Telegestito:              | SI                                                                            |  |  |
| Matr Misurat ATTIVA:          | 09T4E5B2416160799                                                             |  |  |
| Matr Misurat REATTIV:         | 09T4E5B2416160799                                                             |  |  |
| Matr Misurat POTENZA:         | 09T4E5B2416160799                                                             |  |  |
| <u></u>                       |                                                                               |  |  |

Il flusso E100 è previsto in caso di inammissibilità. Sono previsti i seguenti codici di inammissibilità:

 009 – POD/PdR non di competenza del Distributore, nel caso in cui il POD/PdR non sia relativo al Distributore verso cui è stata effettuata la richiesta;

| 28/11/2022 | Manuale – Versione 2.0 | Pagina: 33 di 60 |
|------------|------------------------|------------------|
|            |                        |                  |

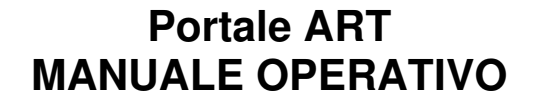

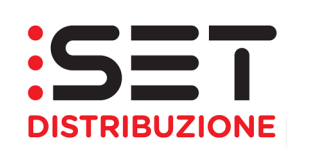

• 015 – La richiesta non è eseguibile, nel caso in cui il punto sia contrattualizzato.

| ▼ Criteri di                                                     | ricerca                      |                       |                                 |                      |                              |                                     |
|------------------------------------------------------------------|------------------------------|-----------------------|---------------------------------|----------------------|------------------------------|-------------------------------------|
|                                                                  | No Indianatori               |                       |                                 |                      |                              |                                     |
|                                                                  | Nr. richiesta:               |                       |                                 |                      |                              |                                     |
|                                                                  | Codice causale:              |                       |                                 |                      | •                            |                                     |
|                                                                  | Data decorrenza:             | <b>E</b> 77           | Stato richi                     | esta:                |                              |                                     |
|                                                                  | Doc. rif. distrib.:          | 200001042150          | Rif. este                       | erno:                |                              |                                     |
|                                                                  | POD:                         |                       | Matr. conta                     | tore:                |                              |                                     |
|                                                                  | Nome:                        |                       | Cogn                            | ome:                 |                              |                                     |
| Richieste V0                                                     | 1 da confermare costi:       |                       | Codice e                        | esito: 🗇             |                              |                                     |
| Selezio                                                          | Selezione per evento         |                       |                                 |                      |                              |                                     |
|                                                                  | I Massimo nr. richieste: 100 |                       |                                 |                      |                              |                                     |
| Cercare                                                          | Cercare                      |                       |                                 |                      |                              |                                     |
|                                                                  |                              |                       |                                 |                      |                              |                                     |
| Lista risultati: 1 Richiesta - Aggiornata al 28.07.2021 10:23:48 |                              |                       |                                 |                      |                              |                                     |
| 🗘 Aggiorna                                                       | 🔍 Dettagli   🖷               | Inoltra 📋 💭 Scarica X | LS 📲 Scarica XML 📃 💌   🖪 Agenda | 🔆 Scarica preventivo | 🗈 Documentazione A40 🛛 🍇 Ann | nulla prestazione                   |
| Nr. richiest                                                     | a                            | Appunt.               | Cod. causale                    | Stato richiesta      | Data decorr.                 | Descr. esito                        |
| 238264                                                           |                              | 000                   | SC1 - Siti Contendibili         | Rifiutata            | 28.07.2021                   | 015 - la richiesta non è eseguibile |
| l i                                                              |                              |                       |                                 |                      |                              |                                     |

#### 4.8 Processi di preventivazione – PN1/PM1/PR1

L'operazione di preventivazione descrive la richiesta, al distributore, da parte del venditore di un'offerta contenente i possibili costi per un nuovo allacciamento elettrico in un determinato luogo, per la modifica di un impianto o per la rimozione. Lo scambio di dati tra venditore e distributore (inoltro, ammissibilità e esito) non risulta normato secondo gli standard di comunicazione determinati dall'Autorità. Dopo l'inoltro della richiesta il distributore risponde con un esito di ammissibilità (positivo o negativo). In caso di ammissibilità negativa la pratica si chiude e il distributore non effettuerà ulteriori azioni.

In caso di ammissibilità positiva viene processata la pratica e il processo si conclude con l'invio da parte del distributore dell'esito, **E**150, contenente il riferimento del preventivo scaricabile in formato pdf, come indicato nel paragrafo 4.4.2.

#### 4.8.1 Preventivi nuovo impianto – PN1

L'operazione di preventivo nuovo impianto descrive la richiesta da parte del venditore di un'offerta da parte del distributore contenente i possibili costi per un nuovo allacciamento elettrico in un determinato luogo.

In caso di richiesta di preventivo nuovo impianto su singola connessione o su connessioni plurime, le informazioni richieste sono le seguenti:

• Tipologia di Connessione (Permanente/Temporanea)

| 28/11/2022 | Manuale – Versione 2.0 | Pagina: 34 di 60 |
|------------|------------------------|------------------|
|------------|------------------------|------------------|

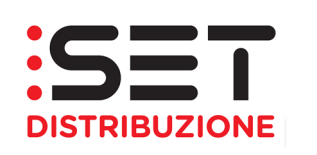

- Tensione Fornitura e Fase (BT/MT Monofase/Trifase)
- Tipo Utenza
- Sollevamento Persone (SI/NO)
- Fuori Orario (SI/NO)
- Fabbisogno Potenza Disponibile in Media Tensione (Potenza Disponibile esatta e plausibile richiesta, con il punto come separatore dei decimali – da valorizzare con 0 qualora non si chiedano punti in Media Tensione)
- Fabbisogno **Potenza Disponibile** in Bassa Tensione (Potenza Disponibile esatta e plausibile richiesta, con il punto come separatore dei decimali da valorizzare con 0 qualora non si chiedano punti in Bassa Tensione)
- Numero POD richiesti in Media Tensione (da valorizzare con 0 qualora non si chiedano punti in Media Tensione)
- Numero POD richiesti in Bassa Tensione (da valorizzare con 0 qualora non si chiedano punti in Media Tensione)
- Limitato (SI/NO) per indicare se la connessione avrà o meno il limitatore di potenza

Preme segnalare che i livelli di potenza contrattualmente impegnata resi disponibili sono i seguenti:

- fino a 6 kW (con potenze modulabili in aumento o riduzione di 0,5 kW in 0,5 kW) con limitatore di potenza
- oltre 6 kW e fino a 10 kW (con potenze modulabili in aumento o riduzione di 1 kW) con limitatore di potenza
- oltre 10 kW e fino a 30 kW (con potenze modulabili in aumento o riduzione di 5 kW) con limitatore di potenza
- oltre 17 kW (con potenze modulabili in aumento o riduzione di 1 kW) senza limitatore di potenza

Inoltre, alcuni campi Note consentiranno all'Utente di trasferire ulteriori informazioni relative alla prestazione richiesta o a riferimenti del cliente finale per eventuali contatti.

| 28/11/2022 | Manuale – Versione 2.0 | Pagina: 35 di 60 |
|------------|------------------------|------------------|
|------------|------------------------|------------------|

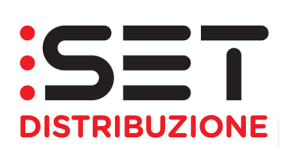

#### <u>Esempio</u>

- Se l'Utente chiede una nuova utenza con potenza contrattuale pari a 4,5 kW limitata, dovrà indicare come Fabbisogno di Potenza Disponibile il valore 4.95 kW ed il campo Limitato valorizzato con SI. Il valore della Potenza Disponibile è pari al 10% in più della potenza contrattualmente impegnata.
- Se l'Utente chiede una nuova connessione con potenza contrattuale pari a 17 kW, dovrà indicare come Fabbisogno di Potenza Disponibile il valore 17.0 kW ed il campo Limitato valorizzato con NO.

Non è possibile l'inoltro della richiesta con differenti caratteristiche di tensione fornitura (bassa tensione e media tensione, contestualmente), pertanto le richieste aventi valori diversi da zero sia nel campo Numero POD Bassa Tensione sia nel campo Numero POD Media Tensione verranno considerate inammissibili.

In caso di ulteriore documentazione riguardante la richiesta di preventivo è necessario inviare i relativi file alla casella pec: <u>preventivi@cert.setdistribuzione.it</u> (specificando nell'oggetto della mail il numero della richiesta individuabile dal valore presente nel campo Doc.rif.distr valorizzato dopo l'inoltro al distributore).

### 4.8.2 Preventivo di modifica impianto – PM1

L'operazione di preventivo modifica impianto descrive la richiesta da parte del venditore di un'offerta da parte del distributore contenente i possibili costi per un intervento di modifica su un determinato POD. Le principali tipologie di modifica che l'Utente può chiedere riguardano la modifica della potenza, se non compresa nelle casistiche rientranti in quelle gestibili tramite processo A01 (Attivazione Fornitura/Modifica Potenza), la modifica della fase, la modifica della tensione, lo spostamento del contatore.

Per quanto riguarda la gestione delle pratiche/flussi, in modalità singola o massiva, si rimanda a quanto descritto nei precedenti paragrafi.

In caso di ulteriore documentazione riguardante la richiesta di preventivo è necessario inviare i relativi file alla casella pec: <u>preventivi@cert.setdistribuzione.it</u> (specificando nell'oggetto della mail il numero della richiesta individuabile dal valore presente nel campo Doc.rif.distr valorizzato dopo l'inoltro al distributore).

| 28/11/2022 | Manuale – Versione 2.0 | Pagina: 36 di 60 |
|------------|------------------------|------------------|
|            |                        |                  |

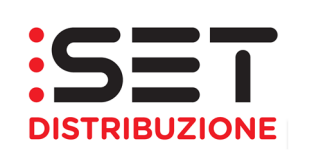

### 4.8.3 Preventivo di rimozione impianto – PR1

L'operazione di preventivo rimozione impianto descrive la richiesta da parte del venditore di un'offerta da parte del distributore contenente i possibili costi per un intervento di rimozione di un contatore associato ad un determinato POD.

Un possibile scenario di utilizzo della prestazione PR1 ELE potrebbe essere il seguente:

- un cliente richiede la cessazione della fornitura al proprio venditore con due opzioni (Rimozione Contatore oppure Senza Rimozione del Contatore).
- Se richiede la cessazione della fornitura senza rimozione del contatore il venditore richiederà una semplice D01 e il processo prosegue come la gestione attuale.
- Se richiede la cessazione della fornitura con rimozione del contatore il venditore dovrà richiedere un preventivo di rimozione impianto (PR1 ELE) e contestualmente subito dopo una (D01 ELE). Per agevolare la gestione del distributore è possibile in questo caso riportare nel campo note il numero della richiesta relativa alla PR1 ELE.
- La D01 provvederà alla cessazione del contratto entro i giorni stabiliti dall'autorità e avrà tra i dati di esito le letture di cessazione come la gestione attuale.
- A seguito dell'accettazione del preventivo di rimozione da parte del cliente il venditore inoltrerà una richiesta di esecuzione lavoro (E01).

La richiesta di rimozione della presa comporta l'azzeramento della potenza disponibile; non sarà quindi possibile effettuare subentri sul POD per il quale è stata richiesta la rimozione. Eventuali attivazioni di nuovi punti di consegna saranno soggette ai disposti delle delibere dell'Autorità per l'energia elettrica, il gas e il sistema idrico.

### 4.9 Esecuzione Lavori – E01

L'operazione di esecuzione lavori descrive la notifica da parte del venditore al distributore di inizio lavori a seguito dell'accettazione di un preventivo da parte di un cliente. Dopo l'inoltro della richiesta il distributore risponde con un esito di ammissibilità (positivo o negativo). In caso di ammissibilità negativa la pratica si chiude e il distributore non effettuerà ulteriori azioni.

| 28/11/2022 | Manuale – Versione 2.0 | Pagina: 37 di 60 |
|------------|------------------------|------------------|

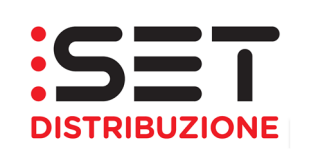

Preme segnalare che il campo Codice Preventivo va valorizzato con il codice presente sul preventivo, in formato pdf, e presente anche sul flusso di esito della richiesta di preventivazione, **E**150. Detto codice è facilmente identificabile, in quanto inizia con il valore 5\*.

Se il campo Codice Preventivo viene valorizzato con un qualsiasi altro valore, come per esempio il codice pratica distributore associato alla richiesta di preventivazione, la pratica di esecuzione lavori risulterà inammissibile.

La richiesta di esecuzione lavori trasmessa come accettazione di una richiesta di preventivo per una nuova connessione, PN1, non eseguirà l'attivazione del contatore e del contratto nella titolarità del cliente finale richiedente, ma servirà solo a completare le opere per la posa del contatore. L'attivazione del contratto dovrà esser fatta attraverso una richiesta di attivazione fornitura, con codice causale A01.

In alternativa alle attività sopra descritte, l'Utente potrà trasmettere una richiesta di Esecuzione lavori con attivazione contestuale, EA1, tramite la quale il distributore completerà le fasi di posa e allaccio del contatore e, contestualmente, attiverà la fornitura. A seguire il paragrafo dedicato al processo EA1.

### 4.10 Attivazione/Modifica potenza – A01

Il processo di attivazione, A01, rappresenta l'energizzazione di un nuovo punto di prelievo o di uno precedentemente disattivato, un aumento o una diminuzione di potenza su punto attivo, eseguibile attraverso intervento limitato al gruppo di misura. Come definito, con detto processo è possibile procedere con l'attivazione della fornitura o con la modifica della potenza, previsti dalla Tabella 12 del TIQE in bassa tensione, BT, o energizzazioni/modifiche potenza per utenze in media tensione, MT, purché gli interventi siano limitati al gruppo di misura. Sempre attraverso questo processo, vanno gestite le energizzazioni di punti di prelievo relativi a forniture di cantiere/temporanee.

Tra le informazioni tecniche, necessarie per poter dare corso alla richiesta di Attivazione/Modifica potenza, si pone maggior attenzione sulle seguenti:

- Tensione Fornitura e Fase (BT/MT Monofase/Trifase)
- Potenza contrattualmente impegnata (Potenza Contrattuale esatta e plausibile richiesta, con il punto come separatore dei decimali – la Potenza Disponibile si valorizzerà in automatico sulla base delle informazioni salvate)
- Mandato di Connessione (SI/NO)

| 28/11/2022 | Manuale – Versione 2.0 | Pagina: 38 di 60 |
|------------|------------------------|------------------|
|------------|------------------------|------------------|

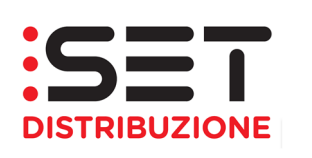

- Tipo Utenza
- Disalimentabile (SI/NO)
- Limitato (SI/NO) per indicare se la connessione avrà o meno il limitatore di potenza
- Tipo Processo (Attivazione/Modifica Potenza)
- Codice ATECO
- Sollevamento Persone (SI/NO)
- Fuori Orario (SI/NO)
- Tipologia di Connessione (Permanente/Temporanea)
- Data fine connessione temporanea (campo obbligatorio per tipologia connessione Temporanea, sia per manifestazione che per uso cantiere)

Si segnala che l'indicazione della presenza di una connessione temporanea e la valorizzazione della relativa data di termine non comportano la gestione automatica della cessazione della fornitura da parte del Distributore, alla data indicata. La richiesta di cessazione della fornitura rimane in capo agli Utenti, attraverso l'invio di una richiesta di disattivazione con causale D01.

Preme segnalare che i livelli di potenza contrattualmente impegnata resi disponibili sono i seguenti:

- fino a 6 kW (con potenze modulabili in aumento o riduzione di 0,5 kW in 0,5 kW) con limitatore di potenza
- oltre 6 kW e fino a 10 kW (con potenze modulabili in aumento o riduzione di 1 kW) con limitatore di potenza
- oltre 10 kW e fino a 30 kW (con potenze modulabili in aumento o riduzione di 5 kW) con limitatore di potenza
- oltre 17 kW (con potenze modulabili in aumento o riduzione di 1 kW) senza limitatore di potenza

Qualora la coppia di valori Potenza Contrattuale/Limitato non dovesse risultare coerente, come da indicazioni sopra riportate, la pratica risulterà inammissibile.

| 28/11/2022 | Manuale – Versione 2.0 | Pagina: 39 di 60 |
|------------|------------------------|------------------|
|------------|------------------------|------------------|

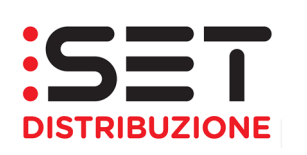

#### <u>Esempio</u>

- Se l'Utente chiede una nuova utenza con potenza contrattuale pari a 4,5 kW limitata, dovrà indicare come Fabbisogno di Potenza Contrattuale impegnata il valore 4.5 kW ed il campo Limitato valorizzato con SI.
- Se l'Utente chiede una nuova connessione con potenza contrattuale pari a 17 kW, dovrà indicare come Fabbisogno di Potenza Contrattuale impegnata il valore 17.0 kW ed il campo Limitato valorizzato con NO.

### 4.11 Esecuzione Lavori da preventivo/Attivazione Fornitura – EA1

L'operazione di esecuzione lavori con attivazione contestuale rappresenta il processo tramite il quale l'Utente può richiedere al distributore l'esecuzione del lavoro di posa contatore quale accettazione del preventivo per nuova connessione e, contestualmente, anche l'attivazione della fornitura e, pertanto, del contratto.

Alla luce di quanto sopra, quindi, questo processo consente in un unico step di notificare l'accettazione del preventivo PN1 e attivare la fornitura nella titolarità del cliente finale richiedente.

Tra le informazioni tecniche, necessarie per poter dare corso alla richiesta di Esecuzione lavori da preventivo/Attivazione Fornitura, si pone maggior attenzione sulle seguenti:

- Tensione Fornitura e Fase (BT/MT Monofase/Trifase)
- Potenza contrattualmente impegnata (Potenza Contrattuale esatta e plausibile richiesta, con il punto come separatore dei decimali – la Potenza Disponibile si valorizzerà in automatico sulla base delle informazioni salvate)
- Mandato di Connessione (SI/NO)
- Tipo Utenza
- Disalimentabile (SI/NO)
- Limitato (SI/NO) per indicare se la connessione avrà o meno il limitatore di potenza
- Tipo Processo (Attivazione/Modifica Potenza)
- Sollevamento Persone (SI/NO)
- Codice ATECO

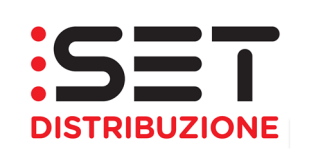

- Tipologia di Connessione (Permanente/Temporanea)
- Data fine connessione temporanea (campo obbligatorio per tipologia connessione Temporanea, sia per manifestazione che per uso cantiere)
- Codice Preventivo

Si segnala che l'indicazione della presenza di una connessione temporanea e la valorizzazione della relativa data di termine non comportano la gestione automatica della cessazione della fornitura da parte del Distributore, alla data indicata. La richiesta di cessazione della fornitura rimane in capo agli Utenti, attraverso l'invio di una richiesta di disattivazione con causale D01.

Preme segnalare che il campo Codice Preventivo va valorizzato con il codice presente sul preventivo, in formato pdf, e presente anche sul flusso di esito della richiesta di preventivazione, **E**150. Detto codice è facilmente identificabile, in quanto inizia con il valore 5\*.

Se il campo Codice Preventivo viene valorizzato con un qualsiasi altro valore, come per esempio il codice pratica distributore associato alla richiesta di preventivazione, la pratica di esecuzione lavori risulterà inammissibile.

È importante ricordare che i livelli di potenza contrattualmente impegnata resi disponibili sono i seguenti:

- fino a 6 kW (con potenze modulabili in aumento o riduzione di 0,5 kW in 0,5 kW) con limitatore di potenza
- oltre 6 kW e fino a 10 kW (con potenze modulabili in aumento o riduzione di 1 kW) con limitatore di potenza
- oltre 10 kW e fino a 30 kW (con potenze modulabili in aumento o riduzione di 5 kW) con limitatore di potenza
- oltre 17 kW (con potenze modulabili in aumento o riduzione di 1 kW) senza limitatore di potenza

Qualora la coppia di valori Potenza Contrattuale/Limitato non dovesse risultare coerente, come da indicazioni sopra riportate, la pratica risulterà inammissibile.

| 28/11/2022         Manuale – Versione 2.0         Pagina: 41 di 60 |  |
|--------------------------------------------------------------------|--|
|--------------------------------------------------------------------|--|

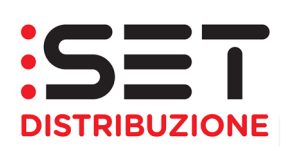

#### <u>Esempio</u>

- Se l'Utente chiede una nuova utenza con potenza contrattuale pari a 4,5 kW limitata, dovrà indicare come Fabbisogno di Potenza Contrattuale impegnata il valore 4.5 kW ed il campo Limitato valorizzato con SI.
- Se l'Utente chiede una nuova connessione con potenza contrattuale pari a 17 kW, dovrà indicare come Fabbisogno di Potenza Contrattuale impegnata il valore 17.0 kW ed il campo Limitato valorizzato con NO.

### 4.12 VC1 ELE – Variazione parametri contrattuali

L'operazione di variazione parametri contrattuali descrive la notifica da parte del venditore al distributore di un cambiamento della tipologia di utenza da parte del cliente finale (ad esempio in caso di passaggio da Domestico a Altri Usi o viceversa). Il processo può essere utilizzato solo in presenza di un contratto attivo sul punto di prelievo.

L'eventuale modifica della residenza, da residente a non residente o viceversa, la notifica non va fatta tramite questo processo, ma attraverso il processo di Aggiornamento On Condition AE1, sul Sistema Informativo Integrato, SII.

Tra le informazioni tecniche, necessarie per poter dare corso alla richiesta di Esecuzione lavori da preventivo/Attivazione Fornitura, si pone maggior attenzione sulle seguenti:

- Tipo Utenza
- Tipo Servizio (unica opzione: Modifica parametri contrattuali)
- Codice ATECO

| 28/11/2022 | Manuale – Versione 2.0 | Pagina: 42 di 60 |
|------------|------------------------|------------------|

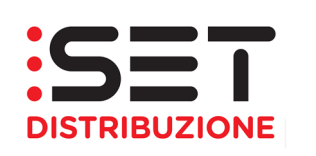

### 5. Gestione documentale

La sezione Gestione documenti consente lo scambio d'informazioni tra Venditore e Distributore; in particolare, l'utente della vendita potrà scaricare tutte le comunicazioni previste nelle operazioni di switching, le fatture di trasporto e relativi allegati e tutti i flussi che possono essere richiesti da particolari disposizioni dell'Autorità. Rimangono alla consultazione anche flussi e documenti non più previsti dalla normativa vigente.

La sezione prevede, inoltre, la possibilità di caricare e trasmettere all'impresa distributrice eventuali flussi e documenti, per soddisfare future esigenze normative. Al momento la funzione non risulta configurata per esser utilizzata.

| Pagina iniziale                     | Richieste di prestazione             | Gestione doo | cumenti        |  |  |
|-------------------------------------|--------------------------------------|--------------|----------------|--|--|
| Documenti ricevo                    | uti Documenti inviati                |              |                |  |  |
| Document                            | i ricevuti dal distrib               | butore       |                |  |  |
| Tipo documento:                     |                                      |              | Cercare        |  |  |
| Documenti                           |                                      |              |                |  |  |
| Documento                           | Documento Tipo documento             |              |                |  |  |
|                                     |                                      |              |                |  |  |
|                                     |                                      |              |                |  |  |
| Pagina iniziale                     | Richieste di prestazione             | Gestione do  | cumenti        |  |  |
| Documenti ricev                     | Documenti ricevuti Documenti inviati |              |                |  |  |
|                                     |                                      |              |                |  |  |
| Documenti ricevuti dal distributore |                                      |              |                |  |  |
| Tipo documento:                     |                                      |              |                |  |  |
| Documenti                           |                                      |              |                |  |  |
|                                     |                                      |              |                |  |  |
| Documento                           |                                      |              | lipo documento |  |  |

| 28/11/2022 | Manuale – Versione 2.0 | Pagina: 43 di 60 |
|------------|------------------------|------------------|
|------------|------------------------|------------------|

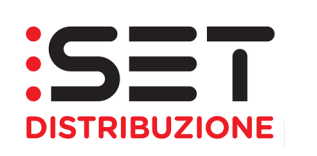

#### 5.1. Documenti ricevuti

Accedendo alla sezione Documenti ricevuti è possibile entrare in un archivio dei file che il Distributore rende disponibili agli Utenti del Dispacciamento tramite il portale web.

| Pagina iniziale | Richieste di prestazione Gestione de                                                                                                    | ocumer | iti   | Interrogazioni |  |
|-----------------|----------------------------------------------------------------------------------------------------|--------|-------|----------------|--|
| )ocumenti ricev | uti Documenti inviati                                                                                                    |        |       |                |  |
| Document        | i ricevuti dal distributore                                                                                                    |        |       |                |  |
| Tipo documento: |                                                                                                    |        | -     | Cercare        |  |
| Documenti       | -<br>- Curve di carico EE - pubblicazione periodica<br>Misure discrete EE - pubblicazione periodica                                              | ^      |       |                |  |
| Documento       | Serie storiche Flussi SNS/SOS<br>Rettifiche Curve Orarie EE 65/12<br>Rettifiche misure Non Orarie 65/12<br>Ammessi compensazione Bonus ELETTRICO | d      | ocume | ento           |  |
|                 | Fattura vettoriamento energia<br>Flussi VNO Letture di voltura EE non orarie<br>Flussi RNV Rettifiche letture di voltura EE                      | ~      |       |                |  |

Tutti i file pubblicati hanno un periodo di validità, terminato il quale non saranno più visibili e saranno sostituiti da altri con data di pubblicazione più recente.

I file generati dal Distributore saranno in formato XIsx (Office 2010), pertanto per poterli visualizzare sarà necessario aprirli con appositi tool di conversione del formato o utilizzando una versione compatibile di Office. In alternativa è possibile procedere con il salvataggio dei file sulla propria piattaforma informatica e modificare l'estensione dei medesimi, riducendola a XIs.

Una volta selezionato la tipologia di flusso/documento e premuto il pulsante di ricerca, apparirà a video l'elenco dei documenti pubblicati:

| Pagina iniziale Richieste di prestazione | e Gestione documenti Interrogazioni |                         |            |                   |              |
|------------------------------------------|-------------------------------------|-------------------------|------------|-------------------|--------------|
| Ocumenti ricevuti Documenti inviati      |                                     |                         |            |                   |              |
| Documenti ricevuti dal distr             | ributore                            |                         |            |                   |              |
| Tipo documento: Allegati preventivi EE   | ▼ ( <sup>M</sup> ) Cercare          |                         |            |                   |              |
| Documenti                                |                                     |                         |            |                   |              |
|                                          |                                     |                         |            |                   |              |
| Documento                                | npo aocamento                       | resio                   | Data cr.   | Data scad.        | Stato doc. a |
| 587273                                   | Allegati preventivi EE              | 200000797516            | 24.02.2021 | 31.12.9999        | Rilasciato   |
| 307274                                   | Allegali preventivi CC              | 200000797510            | 24.02.2021 | 31.12.9999        | Rilasciato   |
| 587275                                   | Allegati preventivi EE              | 200000797516            | 24.02.2021 | 31.12.9999        | Rilasciato   |
| 620425                                   | Allegati preventivi EE              | 20000975577             | 22.07.2021 | 31.12.9999        | Rilasciato   |
|                                          |                                     |                         |            |                   |              |
| A 11 - mati                              |                                     |                         |            |                   |              |
| Allegati                                 |                                     |                         |            |                   |              |
| Scanca File                              |                                     |                         |            |                   |              |
| Apri Allegato                            |                                     |                         |            |                   |              |
| N° allegato                              | Orig.                               |                         | Tipo file  | Dim. Kb           | Letto        |
| 0001                                     | ALLEGATI TECNIC.pdf                 |                         | 1          | 484               |              |
|                                          |                                     |                         |            |                   |              |
|                                          |                                     |                         |            |                   |              |
|                                          |                                     |                         |            |                   |              |
| 28/11/2022                               |                                     | Manuala Varsiona (      | 2.0        | Pagina: 11 di 60  |              |
| 0/11/2022                                |                                     | ivialiuale – versione a | 2.0        | F ayina. 44 01 00 |              |

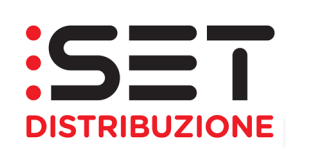

A video appariranno alcuni elementi identificativi, quali il numero del documento, la tipologia dello stesso, un eventuale testo descrittivo, la data di creazione e la data di fine validità del documento.

Selezionando uno dei record di pubblicazione sarà possibile visualizzarne il contenuto e l'indicazione se lo stesso record sia stato o meno già consultato.

|  |           |        |   |       |              | 1 |
|--|-----------|--------|---|-------|--------------|---|
|  |           |        |   |       |              |   |
|  | Tipo file | Dim. K | o | Letto | Data lettura |   |
|  | <b>2</b>  | 484    | 4 |       |              |   |
|  |           |        |   |       |              |   |
|  |           | L      |   |       |              |   |
|  |           |        |   |       |              |   |
|  |           |        | - |       |              | - |

Attraverso i pulsanti "Scarica File" e "Apri Allegato" è possibile eseguire il download o semplicemente aprire il documento.

| o documento: Allegati preventivi                                                                                                    | i EE 🔹 🔹 🦷 🖉                                                                                                    |                                                                                                    |                                                                                |                                                                            |
|----------------------------------------------------------------------------------------------------|----------------------------------------------------------------------------------------------------|----------------------------------------------------------------------------------------------------|--------------------------------------------------------------------------------|----------------------------------------------------------------------------|
| cumenti                                                                                                    |                                                                                                    |                                                                                                    |                                                                                |                                                                            |
|                                                                                                    |                                                                                                    |                                                                                                    |                                                                                |                                                                            |
| Documento                                                                                                    | Tipo documento                                                                                                    | Testo                                                                                                    | Data cr.                                                                       | Data scad.                                                                 |
| 587273                                                                                                    | Allegati preventivi EE                                                                                                    | 200000797516                                                                                                    | 24.02.2021                                                                     | 31.12.9999                                                                 |
| 587274                                                                                                    | Allegati preventivi EE                                                                                                    | 200000797516                                                                                                    | 24.02.2021                                                                     | 31.12.9999                                                                 |
| 587275                                                                                                    | Allegati preventivi EE                                                                                                    | 200000797516                                                                                                    | 24.02.2021                                                                     | 31.12.9999                                                                 |
| 620425                                                                                                    | Allegati preventivi EE                                                                                                    | 20000975577                                                                                                    | 22.07.2021                                                                     | 31.12.9999                                                                 |
|                                                                                                    |                                                                                                    |                                                                                                    |                                                                                |                                                                            |
| anati                                                                                                    |                                                                                                    |                                                                                                    |                                                                                |                                                                            |
| Searing File                                                                                                    |                                                                                                    |                                                                                                    |                                                                                |                                                                            |
| Scanca File                                                                                                    |                                                                                                    |                                                                                                    |                                                                                |                                                                            |
| i Allegato                                                                                                    |                                                                                                    |                                                                                                    |                                                                                |                                                                            |
| N° allegato                                                                                                    | Orig.                                                                                                    |                                                                                                    | Tipo file                                                                      |                                                                            |
| 0001                                                                                                    | ALLEGATI TECNIC.pdf                                                                                                    |                                                                                                    | 肉                                                                              |                                                                            |
|                                                                                                    |                                                                                                    |                                                                                                    |                                                                                |                                                                            |
| cumenti ricevuti da                                                                                                    | al distributora                                                                                                    |                                                                                                    |                                                                                |                                                                            |
| ocumenti ricevuti da                                                                                                    | al distributore                                                                                                    |                                                                                                    |                                                                                |                                                                            |
| ocumenti ricevuti da<br>documento: Allegati preventiv                                                                                                    | al distributore                                                                                                    |                                                                                                    |                                                                                |                                                                            |
| ocumenti ricevuti da<br>documento: Allegati preventiv<br>cumenti                                                                                                    | al distributore                                                                                                    |                                                                                                    |                                                                                |                                                                            |
| documenti ricevuti da<br>documento: Allegati preventiv<br>cumenti                                                                                                    | al distributore<br>#EE ♥ [M] Cercare                                                                                                    | Tesh                                                                                                    | Datas                                                                          | Dataset                                                                    |
| documenti ricevuti da<br>documento: Allegati preventiv<br>cumenti<br>Documento                                                                                                    | al distributore<br>vi EE v [/// Cercare]<br>Tipo documento<br>Abouti remando E                                                                                                    | Testo<br>20000727516                                                                                                    | Data cr.<br>24 02 2021                                                         | Data scad                                                                  |
| documenti ricevuti da<br>documento: Allegati preventiv<br>cumenti<br>Documento<br>587274                                                                                           | Al distributore                                                                                                    | Testo<br>20000797516<br>20000787516                                                                                                    | Data cr.<br>24.02.2021<br>29.02.2021                                           | Data scad<br>31 (2.999                                                     |
| ocumenti ricevuti da<br>documento: Allegali preventiv<br>cumenti<br>567273<br>567274                                                                                               | Al distributore                                                                                                    | Testo<br>20000797516<br>20000797516                                                                                                    | Data cr.<br>24.02.2021<br>24.02.2021<br>24.02.2021                             | Data scad<br>31,12,999<br>31,12,999<br>31,12,999<br>31,12,999              |
| cumenti ricevuti da<br>documento: Allegali preventiv<br>cumenti<br>587273<br>587274<br>587275<br>587275                                                                            | Al distributore<br>Al EE  Tipo documento Allegali preventivi EE Allegali preventivi EE Allegali preventivi EE Allegali preventivi EE Allegali preventivi EE Allegali preventivi EE Allegali preventivi EE | Testo<br>20000797516<br>200000797516<br>200000797516<br>200000975577                                                                          | Data cr.<br>24.02.2021<br>24.02.2021<br>24.02.2021<br>24.02.2021<br>22.07.2021 | Data scad<br>31.12.999<br>31.12.999<br>31.12.999<br>31.12.999              |
| documenti ricevuti da<br>documento: Allegali preventiv<br>cumenti<br>587273<br>587274<br>587275<br>620425                                                                          | Al distributore<br>Alega v Alegat preventivi EE<br>Alegati preventivi EE<br>Alegati preventivi EE<br>Alegati preventivi EE                                                                                | Testo           20000797516           20000797516           200000797516           20000097517                                                | Data or.<br>24.02.2021<br>24.02.2021<br>24.02.2021<br>24.02.2021<br>22.07.2021 | Data scat<br>31.12.999<br>31.12.999<br>31.12.999<br>31.12.999              |
| documenti ricevuti da<br>documento: Allegati preventiv<br>cumenti<br>Bocumento<br>587273<br>587274<br>587275<br>620425                                                             | Al distributore                                                                                                    | Testo           20000797516           20000797516           200000797516           20000097516           20000097517                          | Data cr.<br>24.02.2021<br>24.02.2021<br>24.02.2021<br>24.02.2021<br>22.07.2021 | Data scad<br>31.12.999<br>31.12.999<br>31.12.999<br>31.12.999              |
| cumenti ricevuti da<br>documento: Alegati preventiv<br>cumenti<br>Documento<br>587273<br>587274<br>587275<br>620425<br>620425                                                      | Al distributore                                                                                                    | Testo           20000797516           200000797516           200000797516           200000797516           200000797517                       | Data cr.<br>24.02.2021<br>24.02.2021<br>24.02.2021<br>24.02.2021<br>22.07.2021 | Data scad<br>31.12.999<br>31.12.999<br>31.12.999<br>31.12.999              |
| egati                                                                                                    | Al distributore                                                                                                    | Testo           20000797516           20000797516           200000797516           200000797516           200000797517                        | Data cr.<br>24.02.2021<br>24.02.2021<br>24.02.2021<br>22.07.2021               | Data scad<br>31 12.999<br>31 12.999<br>31 12.999<br>31 12.999              |
| cumenti ricevuti da<br>documento: Allegali preventiv<br>cumenti<br>Documento<br>587273<br>587274<br>587274<br>587275<br>620425<br>620425<br>egati<br>c) Scarica File<br>fi Alegato | Al distributore                                                                                                    | Testo           20000797516           20000797516           200000797516           200000797516           200000797516           200000975577 | Data cr.<br>24.02.2021<br>24.02.2021<br>24.02.2021<br>22.07.2021               | Data scad<br>31.12.999<br>31.12.999<br>31.12.999<br>31.12.999              |
| cumenti ricevuti da<br>documenti Allegali preventiv<br>cumenti<br>Documento<br>587273<br>587274<br>587275<br>60425<br>egati<br>) Scarica File<br>fi Allegato<br>N° allegato        | Al distributore<br>MEE                                                                                                    | Testo           200000797516           200000797516           200000797516           200000797516           200000975577                      | Data cr.<br>24.02.2021<br>24.02.2021<br>24.02.2021<br>22.07.2021<br>22.07.2021 | Data scad<br>31,12,999<br>31,12,999<br>31,12,999<br>31,12,999<br>31,12,999 |

|  | 28/11/2022 | Manuale – Versione 2.0 | Pagina: 45 di 60 |
|--|------------|------------------------|------------------|
|--|------------|------------------------|------------------|

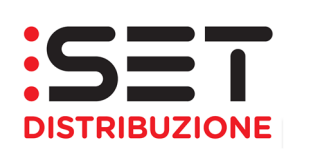

#### 5.2. Documenti inviati

Accedendo alla sezione Documenti inviati è possibile entrare in un'area che consente lo scambio di informazioni tra esercente la vendita ed impresa distributrice. Attualmente la sezione non risulta configurata per alcuna tipologia di processo/documento.

| Pagina iniziale Richieste di prestazione G | estione documenti Interrogazioni |       |
|--------------------------------------------|----------------------------------|-------|
| Documenti ricevuti Documenti inviati       |                                  |       |
| Documenti inviati dal distributore         | 2                                |       |
| Nessun tipo documento trovato              |                                  |       |
| Tipo documento:                            |                                  |       |
| Documenti                                  |                                  |       |
| 🍄 Nuovo 🥖 Modifica 🗂 Cancella   🎤 Rilas    | scia                             |       |
| Documento                                  | Tipo documento                   | Testo |
|                                            |                                  |       |
|                                            |                                  |       |
|                                            |                                  |       |
|                                            |                                  |       |
|                                            |                                  |       |
|                                            |                                  |       |

Tutti i file pubblicati hanno un periodo di validità, terminato il quale non saranno più visibili e sostituiti da altri con data di pubblicazione più recente.

Inoltre, per i file in formato XIsx, generati dai sistemi del Distributore che ha adottato Office 2010, sarà necessario procedere con il salvataggio sulla propria piattaforma informatica ed aprirli con programmi adatti o modificando l'estensione del file medesimo, riducendola a XIs.

| 28/11/2022 | Manuale – Versione 2.0 | Pagina: 46 di 60 |
|------------|------------------------|------------------|
|            |                        |                  |

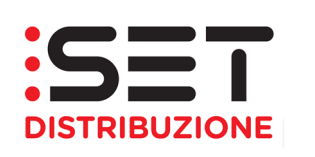

### 6. Interrogazioni

La sezione Interrogazioni consente la consultazione dei dati di misura dei POD con trattamento orario, come stabilito dalle attuali disposizioni normative.

Le misure/letture sono rese disponibili:

- ai Venditori (Utenti del dispacciamento/trasporto) sul mercato libero, all'Esercente la Maggior Tutela e all'Esercente la Salvaguardia;
- ai singoli Clienti finali con punto di prelievo (POD) dotato di misuratore trattato orario (impianti in media tensione o impianti in bassa tensione, con potenza disponibile maggior o uguale a 55 kW);
- 3. ai Produttori dotati di misuratore orario, come da punto 2;
- 4. ai Distributori interconnessi, in relazione ai punti di scambio e di interconnessione con le reti dei distributori sopra indicati (misuratore orario), come da punto 2.

Attraverso il menù Interrogazioni è possibile accedere all'opzione "Curve di carico".

| Pagina iniziale              | Richieste di prestazione  | Gestione documenti | Interrogazio | ni       |          |    |
|------------------------------|---------------------------|--------------------|--------------|----------|----------|----|
| Curve di carico              |                           |                    | _            |          |          |    |
| Codice<br>Def.Punto Cor      | Pdr Indirizzo Cli<br>nt.: | iente finale       |              |          |          |    |
| Seleziona anche<br>Seleziona | e contatti cessati: 📃     |                    |              |          |          |    |
| Q Dettaglio                  |                           |                    |              |          |          |    |
| Def.punto                    | cont.                     | Contratto          | Via          | Località | Frazione | CA |
|                              |                           |                    |              |          |          |    |
|                              |                           |                    |              |          |          |    |
|                              |                           |                    |              |          |          |    |
|                              |                           |                    |              | 1        |          |    |

La ricerca viene impostata di default su tutti i punti di prelievo, con trattamento orario, attivi alla data di interrogazione del sistema.

È presente un *checkbox* che permette la selezione dei contratti cessati. Quando questo viene selezionato l'applicazione estrae, oltre ai contratti attivi alla data odierna, anche i contratti cessati negli ultimi 12 mesi. In questo caso la lista dei POD potrà contenere più inserimenti per ciascuno di essi (un inserimento per ogni contratto). Premendo il pulsante "Seleziona" l'applicazione esegue la selezione dei POD di competenza dell'utente e mostra i risultati nella lista sottostante.

| 28/11/2022 | Manuale – Versione 2.0 | Pagina: 47 di 60 |
|------------|------------------------|------------------|
|------------|------------------------|------------------|

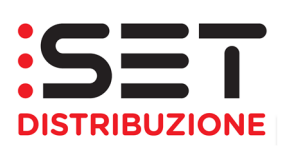

|      | Codice Pdr Indirizzo Clier      | nte finale |     |          |     |
|------|---------------------------------|------------|-----|----------|-----|
| D    | ef.Punto Cont.:                 |            |     |          |     |
| Sele | ziona anche contatti cessati: 🗌 |            |     |          |     |
| Se   | Q Dettaglio                     |            |     |          |     |
|      | Def.punto cont.                 | Contratto  | Via | Località | Fra |
|      |                                 |            |     |          |     |

È possibile eseguire la ricerca secondo i seguenti criteri alternativi, premendo poi il pulsante Seleziona per avviare la ricerca dei dati:

Codice POD (PdR): occorre specificare l'identificativo del punto di prelievo alla data corrente

| Pagina iniziale              | Richieste di prestazione            | Gestione documenti | Interrogazion | 1        |          |    |  |  |  |
|------------------------------|-------------------------------------|--------------------|---------------|----------|----------|----|--|--|--|
| Curve di carico              |                                     |                    |               |          |          |    |  |  |  |
| Codice                       | Codice Pdr Indirizzo Cliente finale |                    |               |          |          |    |  |  |  |
| Def.Punto Con                | it.:                                |                    |               |          |          |    |  |  |  |
| Seleziona anche<br>Seleziona | e contatti cessati: 🔲               |                    |               |          |          |    |  |  |  |
| Q Dettaglio                  | ]                                   |                    |               |          |          |    |  |  |  |
| Def.punto                    | cont.                               | Contratto          | Via           | Località | Frazione | CA |  |  |  |
|                              |                                     |                    |               |          |          |    |  |  |  |

Indirizzo: si deve specificare l'indirizzo del POD secondo i campi indicati

| Pagina iniziale        | Richieste di prestazione | Gestione documenti | Interrogazior | ıi       |          |     |               |
|------------------------|--------------------------|--------------------|---------------|----------|----------|-----|---------------|
| Curve di carico        |                          |                    |               |          |          |     |               |
| Codice P               | dr Indirizzo Cli         | ente finale        |               |          |          |     |               |
| Località:<br>Frazione: |                          | 0                  |               |          |          |     |               |
| Via:                   |                          |                    | đ             |          |          |     |               |
| Seleziona anche        | contatti cessati:        |                    |               |          |          |     |               |
| Seleziona              |                          |                    |               |          |          |     |               |
| Q Dettaglio            |                          |                    |               |          |          | I   |               |
| Def.punto o            | ont.                     | Contratto          | Via           | Località | Frazione | CAP | Numero civico |
|                        |                          |                    |               |          |          |     |               |

|--|

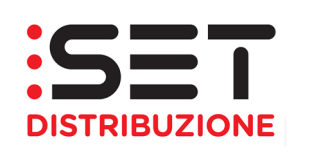

 Cliente finale: occorre specificare il numero identificativo del cliente finale (codifica del Distributore) oppure il nominativo

| Pagina iniziale                 | Richieste di prestazione | Gestione documenti | Interrogazior | ii       |          |     |
|---------------------------------|--------------------------|--------------------|---------------|----------|----------|-----|
| Curve di carico                 |                          |                    |               |          |          |     |
| Codice                          | Pdr Indirizzo Clie       | ente finale        |               |          |          |     |
| Bus.Par<br>Nome/Rag.soc<br>Cogn | tner:                    |                    |               |          |          |     |
| Seleziona anche<br>Seleziona    | e contatti cessati: 🔲    |                    |               |          |          |     |
| Q Dettaglio                     | ]                        |                    |               |          |          |     |
| Def.punto                       | cont.                    | Contratto          | Via           | Località | Frazione | CAF |
|                                 |                          |                    |               |          |          | _   |
|                                 |                          |                    |               |          |          |     |

Effettuando la ricerca, per esempio, tramite codice POD, si compila l'apposito campo e si avvia la ricerca. Nella lista vengono riportati i dati più significativi per ciascun POD come l'identificativo, l'indirizzo ed il nominativo del cliente finale intestatario del contratto. Selezionando un record e premendo il pulsante "Dettaglio" si accede al dettaglio informativo del POD.

| Def.Punto Con ::       IT221E00599948         Seleziona anche contatti cessati:                                                                                                    |                                                                                                    |                       | iente finale           |                        |                           |        |
|----------------------------------------------------------------------------------------------------|----------------------------------------------------------------------------------------------------|-----------------------|------------------------|------------------------|---------------------------|--------|
| Seleziona         Q Dettaglio         Def, punto cont.         Codice Pdr         Indirizzo         Ciente finale         Def.Punto Cont:         Indirizzo         Ciente finale         Seleziona anche contatti cessati:                                                                                                    | Def.Punto Con.: IT221E00                                                                                                    | )599948               |                        |                        |                           |        |
| Opertaglio       Def. punto cont.       Contratto       Via       Località       Frazi         Codice Pdr       Indirizzo       Cliente finale       Indirizzo       Indirizzo       Seleziona anche contatti cessati:       Indirizzo         Seleziona       Seleziona       Seleziona       Indirizzo       Seleziona                                                                                                    | Seleziona anche contatti ces<br>Seleziona                                                                                         | sati:                 |                        |                        |                           |        |
| Def.punto cont.       Contratto       Via       Località       Frazilitation         Codice Pdr       Indirizzo       Cliente finale       Indirizzo       Indirizzo       Indirizo       Indirizzo       Indirizzo <td>Q Dettaglio</td> <td></td> <td></td> <td></td> <td></td> <td></td> | Q Dettaglio                                                                                                    |                       |                        |                        |                           |        |
| Codice Pdr     Indirizzo     Cliente finale       Def.Punto Cont.:     IT221E00599948       Seleziona anche contatti cessati:                                                                                                    | Def.punto cont.                                                                                                    |                       | Contratto              | Via                    | Località                  | Frazio |
| Codice Pdr     Indirizzo     Cliente finale       Def.Punto Cont.:     IT221E00599948       Seleziona anche contatti cessati:                                                                                                    |                                                                                                    |                       |                        |                        |                           |        |
| Codice Pdr     Indirizzo     Cliente finale       Def.Punto Cont.:     IT221E00599948       Seleziona anche contatti cessati:                                                                                                    |                                                                                                    |                       |                        |                        |                           |        |
| Def.Punto Cont.: IT221E00599948                                                                                                    | Codice Pdr Indirizzo                                                                                                    | Cliente finale        |                        |                        |                           |        |
| Seleziona anche contatti cessati:                                                                                                    |                                                                                                    |                       |                        |                        |                           |        |
|                                                                                                    | Def.Punto Cont.: IT221E00599948                                                                                                   |                       |                        |                        |                           |        |
| Q Dettaglio                                                                                                    | Def.Punto Cont.: IT221E00599948 Seleziona anche contatti cessati:                                                                 |                       |                        |                        |                           |        |
| IT221E00599948 14915379 LOCALITA' MOSEE BRENTONICO SAN VALENTINO                                                                                                    | Def.Punto Cont.: [T221E00599948<br>Seleziona anche contatti cessati:<br>Seleziona ]                                               | Contratto             | Via                    | Loophà                 | Frazione                  |        |
|                                                                                                    | Def.Punto Cont.: TT221E00599948<br>Seleziona anche contatti cessati: Seleziona<br>C Dettaglio<br>Def punto cont<br>TT221E00599948 | Contratto<br>14915379 | Via<br>LOCALITA` MOSEE | Località<br>BRENTONICO | Frazione<br>SAN VALENTINO |        |

|  | 28/11/2022 | Manuale – Versione 2.0 | Pagina: 49 di 60 |
|--|------------|------------------------|------------------|
|--|------------|------------------------|------------------|

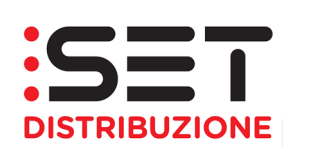

Il dettaglio del POD è suddiviso in 3 cartelle:

- Dati commerciali: contiene i dati relativi al contratto ed al cliente finale
- Dati tecnici: contiene i dati relativi all'installazione, alle apparecchiature ed ai profili ad esse associati.
- Misure: contiene i dati relativi alle misure rilevate.

La cartella <u>Dati commerciali</u> contiene le informazioni relative al cliente finale titolare del contratto di fornitura sul punto di prelievo indicato nella ricerca dati.

| Chiudi IT221E00599<br>Dati Comme | 948<br>rciali Dati tecnici Misure |                       |  |
|----------------------------------|-----------------------------------|-----------------------|--|
| .N.Contr.Distr:                  | 14915379                          |                       |  |
| Data attivazione:                | 01.06.2019                        |                       |  |
| Data cessazione:                 | 31.12.9999                        |                       |  |
| Bus.Partner:                     | 2307474                           |                       |  |
| Nome/Rag.Sociale:                |                                   | ]                     |  |
| Cognome:                         |                                   | ]                     |  |
| Cod.Fiscale:                     | 0                                 |                       |  |
| Partita IVA:                     | 0                                 |                       |  |
| .Conto Contr:                    | 6379570                           |                       |  |
| .Def.Conto Contr:                |                                   |                       |  |
| .Impianto Distr:                 | 599948                            |                       |  |
| .Impr. Distrib:                  | E1D05I                            | SET DISTRIBUZIONE SPA |  |
| Impr.Vendita:                    |                                   |                       |  |
| L                                |                                   |                       |  |

Nella cartella <u>Dati tecnici</u> vengono riportati i dati principali relativi all'installazione e tutte le apparecchiature installate nel periodo di validità del contratto. Selezionando la singola apparecchiatura vengono visualizzati i relativi registri nella tabella sottostante e le informazioni relative al profilo assegnato.

| Chiudi IT221E0059994<br>Dati Commerci | 8<br>ali Dati tecnici Mis | ure           |              |                 |           |                        |
|---------------------------------------|---------------------------|---------------|--------------|-----------------|-----------|------------------------|
| Dati impianto                         |                           |               |              |                 |           |                        |
| .Impianto Distr:                      | 599948                    |               |              |                 |           |                        |
| Via:                                  | LOCALITA' MOSEE           |               |              |                 |           |                        |
| Num.Civico:                           | 78                        | [             |              |                 |           |                        |
| CAP:                                  | 38060                     |               |              |                 |           |                        |
| Località:                             | BRENTONICO                |               |              |                 |           |                        |
| Frazione:                             | SAN VALENTINO             |               |              |                 |           |                        |
| Regione:                              | TN                        |               |              |                 |           |                        |
| Nazione:                              | Π                         |               |              |                 |           |                        |
| .Caus.Garanz.Forn:                    |                           |               |              |                 |           |                        |
| .Dep.Caus.Forn:                       |                           |               |              |                 |           |                        |
| Liv:tensione:                         | 20                        | [             | MT - 20.000V |                 |           |                        |
| Dati Apparecchia                      | ture                      |               |              |                 |           |                        |
| Numero di serie                       |                           | Fine validità |              | Inizio validità | Materiale | Descrizione breve mate |
| 53677441                              |                           | 31.12.9999    |              | 20.08.2019      | 7271      | CONT. 3F GME SET       |
|                                       |                           |               |              |                 | 1         |                        |

| 28/11/2022   Manuale – Versione 2.0   Pagina: 50 di 60 | 28/11/2022 | Manuale – Versione 2.0 | Pagina: 50 di 60 |
|--------------------------------------------------------|------------|------------------------|------------------|
|--------------------------------------------------------|------------|------------------------|------------------|

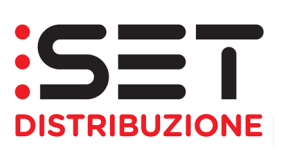

| Dati Apparecchi     | ature                    |                |                 |                 |                         |
|---------------------|--------------------------|----------------|-----------------|-----------------|-------------------------|
| Numero di seri      | e                        | Fine validità  | Inizio validità | Materiale       | Descrizione breve mater |
| 53677441            |                          | 31.12.9999     | 20.08.2019      | 7271            | CONT. 3F GME SET        |
|                     |                          |                |                 |                 |                         |
|                     |                          |                |                 |                 |                         |
|                     |                          |                |                 |                 |                         |
|                     |                          |                |                 |                 |                         |
| Dati registri       |                          |                |                 |                 |                         |
| Numeratore          |                          | N ident numer  | 1               | Inizio validità |                         |
| 001                 |                          | EN.ATTIVA_PRE  |                 | 19.11.2010      |                         |
| 002                 |                          | EN.REATTIVA_Q1 | -               | 19.11.2010      |                         |
| 003                 |                          | EN.REATTIVA_Q4 |                 | 19.11.2010      |                         |
|                     |                          |                |                 |                 |                         |
|                     |                          |                |                 |                 |                         |
| Dati Profilo        |                          |                |                 |                 |                         |
| Profilo:            | 0000000000006598         |                |                 |                 |                         |
| .Ruolo attr.pr:     | ZE01                     |                |                 |                 |                         |
| .Def.Ruolo Attr.Pr: | Energia Attiva Prelevata |                |                 |                 |                         |
| Tipo profilo:       | 01                       |                |                 |                 |                         |
| Def.Tipo Profilo:   | Profilo storico          |                |                 |                 |                         |
| .Lung.Interv:       | 0015                     |                |                 |                 |                         |
| .Tp. lungh. int:    | Minuti                   |                |                 |                 |                         |
| Testo UM:           | kW.h                     |                |                 |                 |                         |
|                     |                          |                |                 |                 |                         |

Nella cartella <u>Misure</u> vengono riportati i profili. Per default vengono proposte le misure rilevate nell'ultimo mese terminato. Un simbolo grafico ed un messaggio descrittivo accanto al mese selezionato permetteranno di verificare se i dati pubblicati sono stati validati o meno dall'Impresa distributrice (Curve del Pod Validate/non Validate e Tipo Dato Effettivo). È possibile successivamente selezionare il mese di proprio interesse, ricercandolo nel menu a tendina, che permette la ricerca degli ultimi 12 mesi di fornitura.

| Profilo<br>0000000 |              | Ruolo    | Definizione r | uolo di un'attr. profilo | Da gior | -    | Animum     | Links di minung |           |                |
|--------------------|--------------|----------|---------------|--------------------------|---------|------|------------|-----------------|-----------|----------------|
| 0000000            |              |          |               |                          | 3.0     | no   | A giorno   | Unita di Misura | Tipo Dato | Valido         |
|                    | 0000006598   | ZE01     | Energia Attiv | va Prelevata             | 01.06.2 | 2021 | 30.06.2021 | kW.h            | Effettivo | Profilo Valido |
| 0000000            | 0000006760   | ZE03     | Energia Rea   | ttiva Q1                 | 01.06.2 | 2021 | 30.06.2021 | kvar.h          | Effettivo | Profilo Valido |
| 0000000            | 0000006976   | ZE06     | Energia Rea   | ttiva Q4                 | 01.06.2 | 2021 | 30.06.2021 | kvar.h          | Effettivo | Profilo Valido |
|                    |              |          |               |                          |         |      |            |                 |           |                |
|                    |              |          |               |                          |         |      |            |                 |           |                |
| Gra                | ico Valori p | er fasce | Export        |                          |         |      |            |                 |           |                |
| Da giorn           | Da ora       | A giorr  | 10 A ora      | Valo                     | ore     |      |            |                 |           |                |
| 01.06.20           | 21 00:00:00  | 01.06.2  | 2021 00:15:   | 00 2,00000000000         | 00 🔳    |      |            |                 |           |                |
| 01.06.20           | 21 00:15:00  | 01.06.2  | 2021 00:30:   | 00 2,00000000000         | 00 🔲    |      |            |                 |           |                |
| 01.00.20           |              |          |               |                          |         | -    |            |                 |           |                |

|  | 28/11/2022 | Manuale – Versione 2.0 | Pagina: 51 di 60 |
|--|------------|------------------------|------------------|
|--|------------|------------------------|------------------|

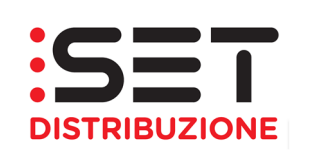

Selezionando ciascun profilo è possibile scegliere una tra le seguenti opzioni:

- Valori: visualizza la lista completa dei valori rilevati nel mese
- Grafico: visualizza la rappresentazione grafica dei valori rilevati nel mese
- Valori per fasce: visualizza la somma dei valori del mese raggruppati secondo le fasce definite dall'Autorità per l'Energia elettrica e il Gas (solo se profilo validato)
- Export: permette l'esportazione dei valori rilevati nel mese (solo se il profilo è validato).

La lista Valori contiene tutti i valori rilevati nel mese.

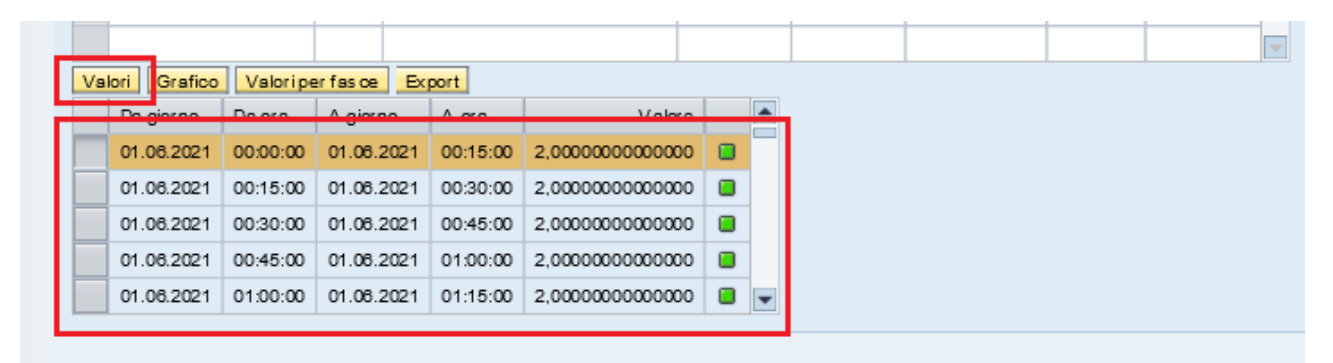

Il <u>Grafico</u> è la rappresentazione in forma grafica dei dati riportati nella lista valori. Posizionandosi su un punto qualsiasi della curva è possibile avere il dettaglio del valore in quel punto.

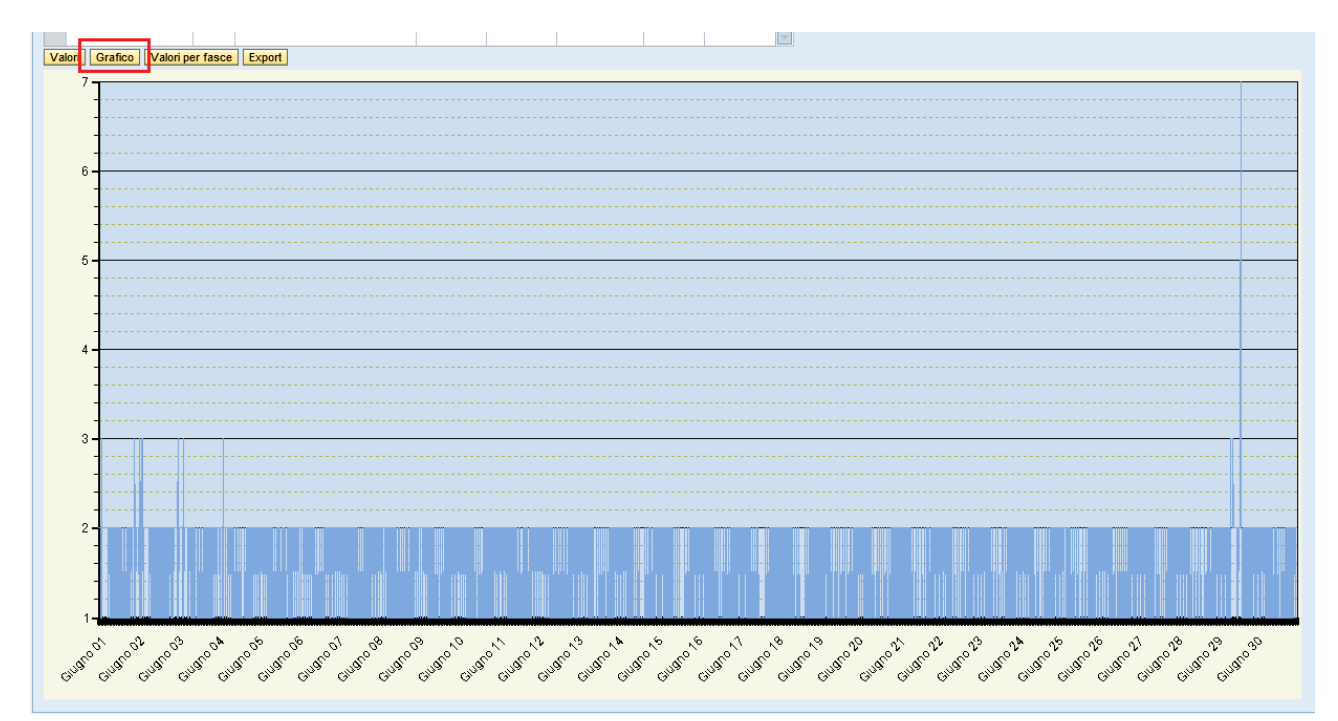

| 28/11/2022 | Manuale – Versione 2.0 | Pagina: 52 di 60 |
|------------|------------------------|------------------|
|            |                        |                  |

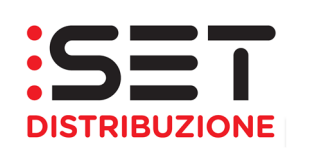

I <u>Valori per fascia</u> sono la somma dei valori di profilo suddivisi per fasce orarie e giornaliere secondo quanto disposto dall'AEEG.

| ΞU | 2021 🔻 🕻    | Curve del F | Pod V alic | iste e | Tipo Dato Eff   | fettivo        |       |              |       |        |                  |           |                     |
|----|-------------|-------------|------------|--------|-----------------|----------------|-------|--------------|-------|--------|------------------|-----------|---------------------|
|    | Profilo     |             | Ruolo      | Defi   | nizione ruolo   | di unlattr. pr | ofilo | Da giorno    | A gio | rno    | Unità dimisura   | Tipo Dato | Valido              |
| P  |             |             |            |        |                 |                |       |              |       |        |                  |           |                     |
|    | 000000000   | 000006598   | ZE01       | Ener   | rgia Attiva Pre | elevata        |       | 01.08.2021   | 30.06 | 3.2021 | kW.h             | Effettivo | Profilo Valido      |
|    | 000000000   | 000006760   | ZE03       | Ener   | rgia Reattiva ( | Q1             |       | 01.06.2021   | 30.06 | 3.2021 | kvar.h           | Effettivo | Profilo Valido      |
|    | 000000000   | 000006976   | ZE06       | Ener   | rgia Reattiva ( | Q4             |       | 01.06.2021   | 30.06 | 3.2021 | kvar.h           | Effettivo | Profilo Valido      |
|    |             |             |            |        |                 |                |       |              |       |        |                  |           |                     |
|    |             | -           |            |        |                 |                |       |              |       |        |                  |           | *                   |
| Va | lori Grafic | Valoripe    | r fas ce   | Ex     | port            |                |       |              |       |        |                  |           |                     |
| _  | Nirisulteto | De giorno   | Deor       | •      | A giarno        | A ore          |       | V            | ahre  | Codice | l Inità di misur | Def per   | ric                 |
|    | 001         | 01.06.2021  | 00:00      | :00    | 30.08.2021      | 23:59:59       | 1.19  | 8,000000000  | 0000  | х      |                  | Energia   | Attiva Prelevata F1 |
|    | 002         | 01.06.2021  | 00:00      | :00:   | 30.06.2021      | 23:59:59       | 1.00  | 7,000000000  | 0000  | х      |                  | Energia   | Attiva Prelevata F2 |
|    | 003         | 01.08.2021  | 00:00      | :00:   | 30.08.2021      | 23:59:59       | 2.10  | 1,0000000000 | 0000  | х      |                  | Energia   | Attiva Prelevata F3 |

Il pulsante <u>Export</u> consente l'esportazione dei dati di consumo validati relativi al mese selezionato. Il file contiene i dati relativi a tutti i profili associati al singolo punto di riconsegna e previsti dalla configurazione tecnica. L'esportazione può esser effettuata scegliendo uno dei due formati messi a disposizione, xls e xml, semplicemente selezionando il relativo pulsante e cliccando poi sul link che si presenterà sotto la voce File da scaricare.

| NU. | 2021 🔻 🕻     | Curve del P | od Valid | late e | Tipo Dato Ef    | fettivo        |       |              |            |        |                 |            |                    |
|-----|--------------|-------------|----------|--------|-----------------|----------------|-------|--------------|------------|--------|-----------------|------------|--------------------|
|     | Profib       |             | Ruolo    | Defi   | nizione ruolo   | di un'attr. pr | ofilo | Da giorno    | A gio      | rno    | Un tà dimisura  | Tipo Dato  | Valido             |
| P   |              |             |          |        |                 |                |       |              |            |        |                 |            |                    |
|     | 000000000    | 000006598   | ZE01     | Ener   | rgia Attiva Pre | elevata        |       | 01.06.2021   | 30.06      | 3.2021 | kW.h            | Effettivo  | Profilo Valido     |
|     | 000000000    | 000006760   | ZE03     | Ener   | rgia Reattiva   | Q1             |       | 01.06.2021   | 30.06.2021 |        | kvar.h          | Effettivo  | Profilo Valido     |
|     | 000000000    | 000006976   | ZE06     | Ener   | rgia Reattiva   | Q4             |       | 01.06.2021   | 30.06      | 3.2021 | kvar.h          | Effettivo  | Profilo Valido     |
|     |              |             |          |        |                 |                |       |              |            |        |                 |            |                    |
|     |              |             |          |        | _               |                |       |              |            |        |                 |            |                    |
| /al | ori Grafico  | Valoripe    | r fas œ  | Ex     | port            |                |       |              |            |        |                 |            |                    |
|     | N.ris ultato | Da giorno   | Daor     | 8      | A giorno        | A ora          |       | v            | abre       | Codice | unità di misura | a Def. par | ris.               |
|     | 001          | 01.08.2021  | 00:00    | :00    | 30.08.2021      | 23:59:59       | 1.19  | 6,0000000000 | 0000       | х      |                 | Energia    | Attiva Prelevata F |
|     | 002          | 01.08.2021  | 00:00    | :00:   | 30.08.2021      | 23:59:59       | 1.00  | 7,000000000  | 0000       | х      |                 | Energia    | Attiva Prelevata F |
|     | 003          | 01.06.2021  | 00:00    | :00:   | 30.08.2021      | 23:59:59       | 2.10  | 1,000000000  | 0000       | х      |                 | Energia    | Attiva Prelevata F |

| 28/11/2022 | Manuale – Versione 2.0 | Pagina: 53 di 60 |
|------------|------------------------|------------------|

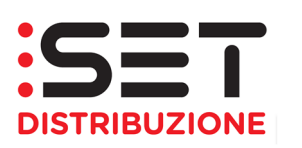

| Chiu | di IT221E00599948<br>Dati Commerciali | Dati t    | eonici Misure                         |            |            |                 |           |                |   |
|------|---------------------------------------|-----------|---------------------------------------|------------|------------|-----------------|-----------|----------------|---|
| GIL  | 2021 🔻 🔂 Curve del I                  | Pod Valio | date e Tipo Dato Effettivo            |            |            |                 |           |                |   |
|      | Profib                                | Ruolo     | Definizione ruolo di un'attr. profilo | Da giorno  | A giarno   | Un ità dimisura | Tipo Dato | Valido         | - |
| F    |                                       |           |                                       |            |            |                 |           |                |   |
|      | 0000000000008598                      | ZE01      | Energia Attiva Prelevata              | 01.06.2021 | 30.06.2021 | kW.h            | Effettivo | Profilo Valido |   |
|      | 0000000000008760                      | ZE03      | Energia Reattiva Q1                   | 01.06.2021 | 30.06.2021 | kvar.h          | Effettivo | Profilo Valido |   |
|      | 00000000000008976                     | ZE06      | Energia Reattiva Q4                   | 01.06.2021 | 30.06.2021 | kvar.h          | Effettivo | Profilo Valido |   |
|      |                                       |           |                                       |            |            |                 |           |                |   |
|      |                                       |           |                                       |            |            |                 |           |                | - |
| Vs   | lori Grafico Valoripe                 | er fas œ  | Export                                |            |            |                 |           |                |   |
| Do   | w nload Excel Dow nloa                | d XML     |                                       |            |            |                 |           |                |   |
| Fie  | da s caricare:                        |           | -                                     |            |            |                 |           |                |   |

|     | Profib               | Ruolo    | Definizione ruolo di un'attr. profilo | Da giorno  | A giarno   | Unità dimisura | Tipo Dato | Valido         |
|-----|----------------------|----------|---------------------------------------|------------|------------|----------------|-----------|----------------|
| F   |                      |          |                                       |            |            |                |           |                |
| ٦   | 00000000000006598    | ZE01     | Energia Attiva Prelevata              | 01.06.2021 | 30.06.2021 | kW.h           | Effettivo | Profilo Valido |
|     | 0000000000008780     | ZE03     | Energia Reattiva Q1                   | 01.06.2021 | 30.06.2021 | kvar.h         | Effettivo | Profilo Valido |
|     | 00000000000008978    | ZE06     | Energia Reattiva Q4                   | 01.06.2021 | 30.06.2021 | kvar.h         | Effettivo | Profilo Valido |
|     |                      |          |                                       |            |            |                |           |                |
|     |                      |          |                                       |            |            |                |           |                |
| /ak | ori Grafico Valoripe | er fas œ | Export                                |            |            |                |           |                |

| GIU        | I T221E00599948<br>Dati Commerciali<br>2021 ▼ Curve del I                             | Datit<br>Pod Valik     | eonici Misure                         |            |            |                |           |                |
|------------|---------------------------------------------------------------------------------------|------------------------|---------------------------------------|------------|------------|----------------|-----------|----------------|
|            | Profib                                                                                | Ruolo                  | Definizione ruolo di un'attr. profilo | Da giorno  | A giarno   | Un tà dimisura | Tipo Dato | Valido         |
| P          |                                                                                       |                        |                                       |            |            |                |           |                |
|            | 00000000000006598                                                                     | ZE01                   | Energia Attiva Prelevata              | 01.06.2021 | 30.06.2021 | kW.h           | Effettivo | Profilo Valido |
|            | 0000000000008780                                                                      | ZE03                   | Energia Reattiva Q1                   | 01.06.2021 | 30.06.2021 | kvar.h         | Effettivo | Profilo Valido |
|            | 0000000000008978                                                                      | ZE06                   | Energia Reattiva Q4                   | 01.06.2021 | 30.06.2021 | kvar.h         | Effettivo | Profilo Valido |
|            |                                                                                       |                        |                                       |            |            |                |           |                |
|            |                                                                                       |                        |                                       |            |            |                |           |                |
| Val<br>Dov | ori Grafico Valori pe<br>w nload Excel Do<br>File da scaricare<br>1ED0599948.xml.z ip | er fas ce<br>winload > | Export                                |            |            |                |           |                |

Una volta cliccato sul collegamento ipertestuale della curva oggetto di esportazione, si potrà eseguire l'apertura o il salvataggio del file, tramite apposita popup:

| 28/11/2022         Manuale – Versione 2.0         Pagina: 54 di 60 |  |
|--------------------------------------------------------------------|--|
|--------------------------------------------------------------------|--|

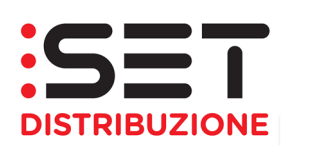

| Internet Explorer                                          | $\times$ |
|------------------------------------------------------------|----------|
| Come si intende utilizzare IT221E00599948.xls.zip?         |          |
| Dimensione: 37,8 KB<br>Da: etngui.gruppodolomitienergia.it |          |
| → Apri<br>Il file non verrà salvato automaticamente.       |          |
| $\rightarrow$ Salva                                        |          |
| ightarrow Salva con nome                                   |          |
| Annuli                                                     | а        |

| Chiudi T221E00599948                                      |                                                |                                       |                                         |                                   |           |
|-----------------------------------------------------------|------------------------------------------------|---------------------------------------|-----------------------------------------|-----------------------------------|-----------|
| Dati Commerciali Dati tecnici Misure                      | File Home Inserisci Layout di pag              | na Formule Dati Revisione             | Visualizza Guida Po                     | ower Pivot 👂 Cosa vuoi fare?      |           |
| GIU 2021 👻 🔲 Curve del Pod Validate e Tipo Dato Effettivo |                                                |                                       |                                         |                                   |           |
| Profilo Ruolo Definizione ruolo di un'attr.               | Arial - 10 - A^ A                              | * = = = 🗞 - 🚯 🛛 🚫                     | Generale 👻                              |                                   | Inserisci |
| 8                                                         |                                                | Sensibilità                           | m 0/ m 60 00                            | Formattazione Formatta come Stili | 🗮 Elimina |
| 00000000000006598 ZE01 Energia Attiva Prelevata           |                                                |                                       | <u>108</u> - % 000 ,65 -35              | condizionale • tabella • cella •  | Formato   |
| 00000000000006760 ZE03 Energia Reattiva Q1                | Appunti 🕫 Carattere                            | 🖫 Allineamento 🗔 Sensibilità          | Numeri G                                | Stili                             | Celle     |
| 000000000000006976 ZE06 Energia Reattiva Q4               |                                                |                                       |                                         |                                   |           |
|                                                           | A1 $\checkmark$ $\land$ $f_x$ POD              |                                       |                                         |                                   |           |
|                                                           | Δ                                              | BC                                    | D                                       | E F G                             | н         |
| Valori Grafico Valori per fasce Export                    | POD RUOLO                                      | Unita' di misura                      |                                         |                                   |           |
| Download Event                                            | 1 IT221E00599948 Energia Attiva                | Prelevata kW.h                        |                                         |                                   |           |
| File da scaricare:                                        | 1 Giorno Da ora                                | A ora                                 | Valore                                  |                                   |           |
| IT221E00599948 x/s zin                                    | 4 2021/00/01 00.00.00<br>5 2021/00/01 00.15.00 | 00.15.00                              | 2,0000000000000                         |                                   |           |
| 1122120000010/00/20g                                      | 5 2021/06/01 00.15.00<br>6 2021/06/01 00.20.00 | 00.30.00                              | 2,00000000000000                        |                                   |           |
|                                                           | 7 2021/06/01 00:45:00                          | 01:00:00                              | 2,0000000000000000000000000000000000000 |                                   |           |
|                                                           |                                                | 01.15.00                              | E                                       |                                   |           |
|                                                           | 1 -Energia Attiva Prelevata                    | 2 -Energia Reattiva Q1 3 -Energia Rea | attiva Q4 🛛 🕂                           |                                   |           |

Qualora la curva di consumo non fosse ancora stata validata, in fase di esportazione dati un messaggio segnalerà la presenza di dati non validati. Questo consentirà all'Utente di discriminare i mesi con dati validati da quelli che ancora non hanno ottenuto la validazione dal Distributore.

| .UG  | 2021 💌 🥘    | Curve del l | Pod non \ | Validat | e e Curva    | non es is tente       |     |       |     |            |                |               |                    |   |
|------|-------------|-------------|-----------|---------|--------------|-----------------------|-----|-------|-----|------------|----------------|---------------|--------------------|---|
|      | Profilo     |             | Ruolo     | Defin   | izione ruok  | o di un'attr. profilo | Da  | giorr | по  | A giorno   | Unità dimisura | Tipo Dato     | Valido             | - |
| F    |             |             |           |         |              |                       |     |       |     |            |                |               |                    |   |
|      | 0000000000  | 00006598    | ZE01      | Energ   | gia Attiva P | relevata              | 01. | 07.2  | 021 | 31.07.2021 | kW.h           | Non Esistente | Profilo Non Valido |   |
|      | 0000000000  | 00006760    | ZE03      | Energ   | gia Reattiva | a Q1                  | 01. | 07.2  | 021 | 31.07.2021 | kvar.h         | Non Esistente | Profilo Non Valido |   |
|      | 0000000000  | 00006976    | ZE06      | Energ   | gia Reattiva | Q4                    | 01. | 07.2  | 021 | 31.07.2021 | kvar.h         | Non Esistente | Profilo Non Valido |   |
|      |             |             |           |         |              |                       |     |       |     |            |                |               |                    |   |
|      |             |             |           |         |              |                       |     |       |     |            |                |               |                    | - |
| Valo | ori Grafico | Valoripe    | er fas ce | Exp     | ort          |                       |     |       |     | 1          |                |               |                    |   |
|      | Da giorno   | Daora       | A giorn   | 10      | A ora        | Valo                  | e   |       | •   |            |                |               |                    |   |
|      | 01.07.2021  | 00:00:00    | 01.07.2   | 2021    | 00:15:00     | 1,00000000000         | 0   | X     |     |            |                |               |                    |   |
|      | 01.07.2021  | 00:15:00    | 01.07.2   | 2021    | 00:30:00     | 2,00000000000         | 10  | Ø     |     |            |                |               |                    |   |
|      | 01.07.2021  | 00:30:00    | 01.07.2   | 2021    | 00:45:00     | 2,00000000000         | 0   | Ø     |     |            |                |               |                    |   |
|      | 01.07.2021  | 00:45:00    | 01.07.2   | 2021    | 01:00:00     | 2,00000000000         | 10  | Ø     |     |            |                |               |                    |   |
|      | 01.07.2021  | 01:00:00    | 01.07.2   | 021     | 01:15:00     | 2.000000000000        | 0   | ă     | -   |            |                |               |                    |   |

|  | 28/11/2022 | Manuale – Versione 2.0 | Pagina: 55 di 60 |
|--|------------|------------------------|------------------|
|--|------------|------------------------|------------------|

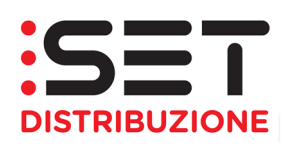

|     | Dati Comme | erciali     | Dati te |       | Mis          | ure                                    | _    | _     | _  |          |                 |                  |                    |
|-----|------------|-------------|---------|-------|--------------|----------------------------------------|------|-------|----|----------|-----------------|------------------|--------------------|
| .00 | Rofib      | Curve del I | Ruolo   | Defin | izione ruok  | non esistente<br>o di un'attr. profilo | Dag  | iorno | A  | giorno   | Unità dimisura  | Tipo Dato        | Valido             |
| B   |            |             |         |       |              |                                        |      |       |    |          |                 |                  |                    |
|     | 000000000  | 00006598    | ZE01    | Energ | gia Attiva P | relevata                               | 01.0 | 7.202 | 31 | .07.2021 | kW.h            | Non Esistente    | Profilo Non Valido |
|     | 0000000000 | 00008780    | ZE03    | Energ | gia Reattiva | a Q1                                   | 01.0 | 7.202 | 31 | .07.2021 | kvar.h          | Non Esistente    | Profilo Non Valido |
|     | 000000000  | 00008978    | ZE06    | Energ | gia Reattiva | a Q4                                   | 01.0 | 7.202 | 31 | .07.2021 | kvar.h          | Non Esistente    | Profilo Non Valido |
| Vak | vi Grafica | Valoring    | the co  | Eve   | vort         |                                        |      |       |    | Mess     | saggiodiAvvert  | im ento          | ×                  |
| Val | Da giorno  | Daora       | Agiorn  | 10    | A ora        | Valo                                   | re   |       | 2  | alfattiv | /ità di Export? | sono valdati Pro | ocedere            |
|     | 01.07.2021 | 00:00:00    | 01.07.2 | 2021  | 00:15:00     | 1,00000000000                          | 00 ) | X     |    |          |                 |                  |                    |
|     | 01.07.2021 | 00:15:00    | 01.07.2 | 2021  | 00:30:00     | 2,00000000000                          | 00 ) | X     |    |          |                 |                  |                    |
|     | 01.07.2021 | 00:30:00    | 01.07.2 | 2021  | 00:45:00     | 2,00000000000                          | 00 ) | X     |    |          |                 |                  |                    |
|     | 01.07.2021 | 00:45:00    | 01.07.2 | 2021  | 01:00:00     | 2,00000000000                          | 00 ) | X     |    |          |                 |                  |                    |
|     | 01.07.2021 | 01:00:00    | 01.07.2 | 2021  | 01:15:00     | 2,000000000000                         | 00 ) |       |    |          |                 |                  | Sì No              |

| 28/11/2022 | Manuale – Versione 2.0 | Pagina: 56 di 60 |
|------------|------------------------|------------------|
|            | A.                     |                  |

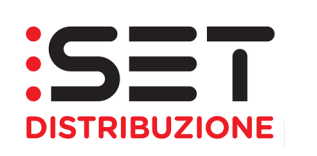

### 7. Tabelle

In questa sezione si rendono disponibili alcune tabelle (tra parentesi il campo corrispondente nel tracciato) che possono aiutare l'utente a comprendere meglio i flussi gestionali delle singole prestazioni messe a disposizione.

### 7.1. Tabella con codici flusso per processi a standard e non

| Descrizione                                                                    | Codice flusso |
|--------------------------------------------------------------------------------|---------------|
| Richiesta da parte del venditore                                               | E050          |
| Esito di ammissibilità                                                         | E100          |
| Trasmissione dell'informazione relativa alla riclassificazione della richiesta | E130          |
| Esito abbassamento potenza a seguito di sospensione per morosità               | E149          |
| Esito richiesta                                                                | E150          |

### 7.2. Tabella con codici inammissibilità prestazioni

| Descrizione                                                                                                    | Codice flusso |
|----------------------------------------------------------------------------------------------------|---------------|
| Richiesta Ammissibile                                                                                                    | 000           |
| il template (formato file e/o tracciato) utilizzato non è congruo                                                                                                | 001           |
| il tipo dato non è corrispondente al formato definito                                                                                                    | 002           |
| il codice univoco della prestazione non è previsto                                                                                                    | 003           |
| i campi obbligatori non sono stati compilati o non sono stati correttamente compilati                                                                            | 004           |
| la richiesta (identificata dal codice pratica utente) è già pervenuta                                                                                            | 005           |
| la tipologia di richiesta non è coerente con lo stato del POD                                                                                                    | 006           |
| il codice POD non esiste                                                                                                    | 007           |
| l'utente non è accreditato presso il Distributore                                                                                                    | 008           |
| POD non di competenza del Distributore                                                                                                    | 009           |
| POD non nella titolarità dell'utente richiedente                                                                                                    | 010           |
| la coppia codice PdR – codice fiscale/P. IVA non è congruente                                                                                                    | 011           |
| il codice PdR è posizionato in altra ubicazione - comune o provincia                                                                                             | 012           |
| l'indirizzo non è individuabile perché la denominazione riportata non è contemplata<br>nello stradario del Distributore e non è comunque possibile identificarla | 013           |
| l'indirizzo non è individuabile perché non c'è corrispondenza tra comune e provincia                                                                             | 014           |
| la richiesta non è eseguibile                                                                                                    | 015           |
| il codice pratica preventivo (assegnato dal Distributore), a fronte del quale si richiede<br>l'esecuzione del lavoro, non esiste                                 | 016           |
| il codice pratica preventivo (assegnato dal Distributore) è riferito ad un preventivo scaduto                                                                    | 017           |
| mancato rispetto delle modalità di accettazione del preventivo dichiarate dal Distributore                                                                       | 018           |
| POD abbinato ad un cliente finale diverso da quello dichiarato nella richiesta                                                                                   | 019           |

| 28/11/2022 | Manuale – Versione 2.0 | Pagina: 57 di 60 |
|------------|------------------------|------------------|

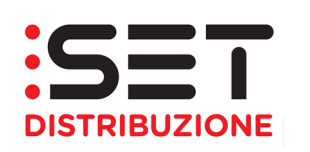

| la richiesta non è compatibile da un punto di vista tecnico con le caratteristiche della<br>rete di distribuzione e/o del gruppo di misura                                                         | 020 |
|----------------------------------------------------------------------------------------------------|-----|
| PdR già attivo con l'utente richiedente                                                                                                    | 021 |
| il distributore non dispone ancora del Codice fiscale o della Partita IVA del titolare del punto e, pertanto, non è in condizione di verificare la correttezza dell'abbinamento PdR/Cliente finale | 025 |
| i dati integrativi del titolare del punto comunicati dall'utente non corrispondono a quelli in possesso del distributore                                                                           | 026 |
| la richiesta è pervenuta oltre il termine ultimo di presentazione previsto dalla regolazione in vigore                                                                                             | 027 |
| nessuno dei due campi inerenti ai dati fiscali del titolare del punto è coerente                                                                                                    | 029 |
| incongruenza tra data di accesso all'impianto e data di decorrenza dell'accesso per sostituzione                                                                                                   | 030 |
| la rettifica degli errori materiali o il completamento dei dati è pervenuto oltre il<br>termine previsto dalla regolazione                                                                         | 031 |
| la richiesta di esecuzione dell'interruzione è non ricevibile in quanto l'intervento è non fattibile tecn. e/o econ.                                                                               | 039 |
| revoca accettata                                                                                                    | 041 |
| la richiesta contiene errori materiali che devono essere rettificati                                                                                                    | 042 |
| Errore tecnico - Contratto già cessato                                                                                                    | 100 |
| Errore tecnico - Troppe Integrazioni!                                                                                                    | 101 |
| Richiesta doppia per il medesimo Utente                                                                                                    | 102 |
| Richiesta già inserita da altro Utente                                                                                                    | 103 |
| Modifica di potenza o fase non consentita con A01. Necessaria PM1                                                                                                    | 105 |
| Potenza richiesta già presente sull'impianto                                                                                                    | 107 |
| Contratto attivo con un altro BP                                                                                                    | 108 |
| A sistema è già presente un BP con la partita iva presente nella richiesta, ma codice fiscale differente                                                                                           | 110 |
| Incompatibilità fase e potenza richiesta                                                                                                    | 112 |
| Incompatibilità potenza richiesta e potenza disponibile                                                                                                    | 113 |
| Tipo utenza non compatibile con impianto                                                                                                    | 114 |
| Presenza di una richiesta ancora in corso                                                                                                    | 117 |
| UDD entrante inadempiente nei confronti del distributore                                                                                                    | 929 |

# 7.3. Tabella con codici processi a disposizione sul portale ART

| Descrizione                                                                         |                        | Codice flusso |     |
|-------------------------------------------------------------------------------------|------------------------|---------------|-----|
| Preventivo nuovo impianto                                                           |                        |               | PN1 |
| Preventivo modifica impiant                                                         | 0                      |               | PM1 |
| Preventivo rimozione impia                                                          | nto                    |               | PR1 |
| Esecuzione lavori da preven                                                         | tivo                   |               | E01 |
| Attivazione della fornitura/Mo                                                      | difica potenza         |               | A01 |
| Disattivazione della fornitura su richiesta del cliente finale                      |                        | D01           |     |
| Sospensione della fornitura per morosità del cliente finale                         |                        | SM1           |     |
| Riattivazione della fornitura a seguito di sospensione per morosità                 |                        | R01           |     |
| Messa a disposizione di dati tecnici acquisibili con lettura di un gruppo di misura |                        | M01           |     |
| 28/11/2022                                                                          | Manuale – Versione 2.0 | Pagina: 58 di | 60  |

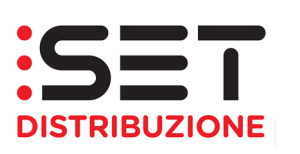

| Messa a disposizione di altri dati tecnici                    | M02 |
|---------------------------------------------------------------|-----|
| Verifica del gruppo di misura su richiesta del cliente finale | V01 |
| Verifica della tensione su richiesta del cliente finale       | V02 |
| Siti Contendibili ELE                                         | SC1 |
| Esecuzione lavori da preventivo/Attivazione                   | EA1 |
| Variazione parametri contrattuali                             | VC1 |

### 7.4. Tabella con codici stato delle prestazioni caricate a portale

| Descrizione                          | Codice stato |
|--------------------------------------|--------------|
| Non inoltrata                        | INSE         |
| Inviata                              | SPED         |
| Ricevuta da controllare              | RICE         |
| Da integrare                         | DAIN         |
| Inserita integrazione                | INTS         |
| Integrazione inviata                 | SPIN         |
| Integrazione ricevuta da controllare | INTE         |
| Rifiutata                            | RIFI         |
| Rifiutata per mancanza integrazione  | NOIN         |
| Positiva                             | OK           |
| Annullata                            | ANNU         |
| Rifiutata definitivamente            | RIDE         |

### 7.5. Tabella transcodifica Codici ATECO

I codici ATECO, che definiscono la classificazione delle attività economiche associabili alla tipologia d'utilizzo della fornitura elettrica, da utilizzare nella compilazione dei tracciati/flussi, dove previsto lo specifico campo, sono elencati nel file Codici\_ATECO.xlsx qui di seguito allegato:

**Codici ATECO** 

Codici\_ATECO.xlsx

### 7.6. Tabella transcodifica Tensione Fase (TENSIONE\_FASE)

| Descrizione | Codice |
|-------------|--------|
| Monofase    | 01     |
| Trifase     | 02     |

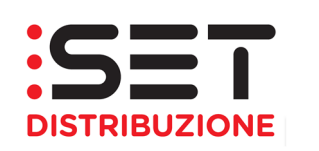

### 7.7. Tabella transcodifica Tensione Fornitura (TENS\_FORN)

| Descrizione | Codice |
|-------------|--------|
| BT Monofase | P1     |
| BT Trifase  | P2     |
| MT Trifase  | Р3     |

### 7.8. Tabella transcodifica Tipo Connessione (TIPO\_CONNESSIONE)

| Descrizione | Codice |
|-------------|--------|
| Permanente  | PM     |
| Temporanea  | ТР     |

### 7.9. Tabella transcodifica Tipo Utenza (TIPO\_UTENZA)

| Descrizione                            | Codice |
|----------------------------------------|--------|
| BT domestico                           | 1      |
| BT domestico non residente             | 2      |
| BT illuminazione pubblica              | 3      |
| BT altro                               | 4      |
| MT illuminazione pubblica              | 5      |
| MT altro                               | 6      |
| BT Ricarica pubblica veicoli elettrici | 7      |

### 7.10. Tabella transcodifica Tipo Servizio (TIPO\_SERVIZIO)

| Descrizione                                | Codice |
|--------------------------------------------|--------|
| voltura + modifica ( <u>da non usare</u> ) | 0      |
| modifica parametri contrattuale            | 1      |

| 28/11/2022 | Manuale – Versione 2.0 | Pagina: 60 di 60 |
|------------|------------------------|------------------|
|------------|------------------------|------------------|